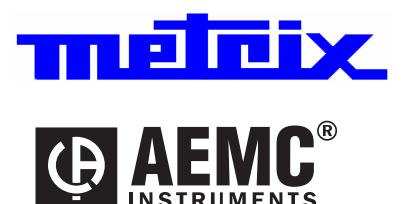

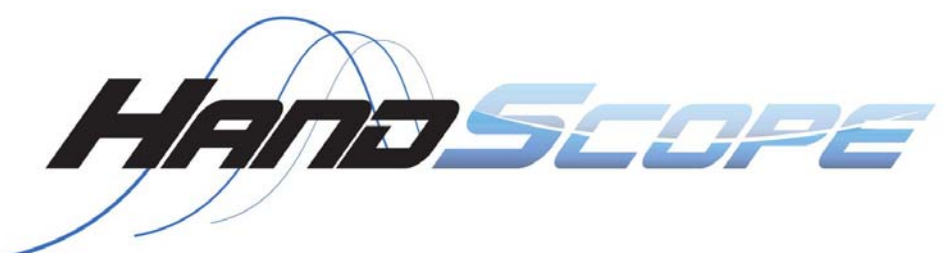

# Portable Oscilloscopes OX 5022: 2 channels, 20 MHz OX 5042: 2 channels, 40 MHz

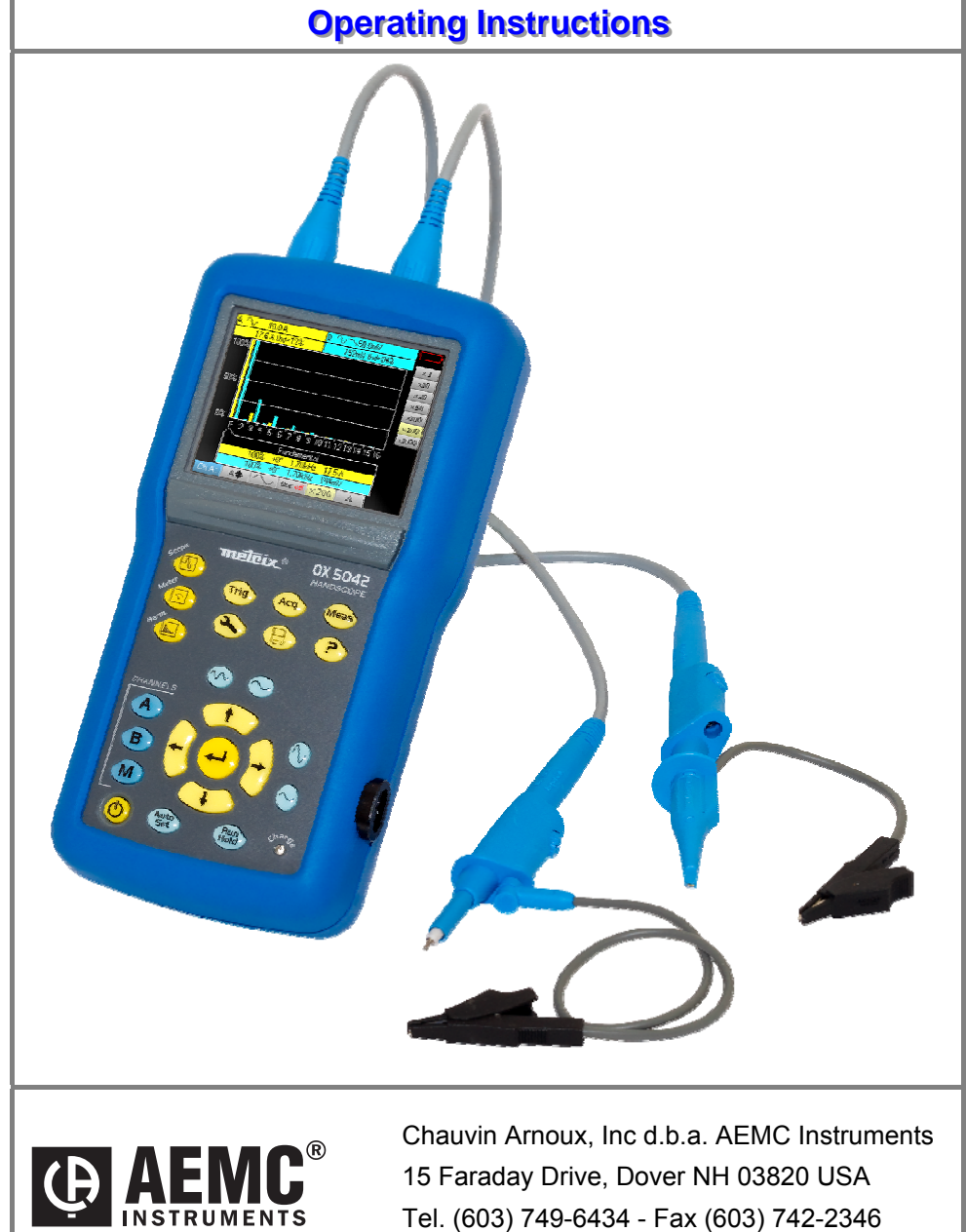

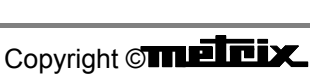

99-MAN 100378 - v1 07/12

# Contents

| General instructions           |                            | Chapter I    |
|--------------------------------|----------------------------|--------------|
|                                | General                    |              |
|                                | Software update            |              |
|                                | "Integrated Help function" | 6            |
| Description of the instrument  |                            | Chapter II   |
|                                | Presentation               | 7            |
|                                | Views                      | 10           |
|                                | Terminals                  | 11           |
|                                | Front panel                | 14           |
| "Oscilloscope" Mode            |                            | Chapter III  |
|                                | The kevs                   |              |
|                                | The display                |              |
|                                | The menus                  |              |
|                                | Channel "A" or "B" menu    | 23           |
|                                | "M" Math menu              | 27           |
|                                | "Trigger" menu             |              |
|                                | "ACQ" Acquisition menu     |              |
|                                | "Meas" Measurement menu    |              |
|                                | "M" Memory menu            |              |
|                                | "Tool" utility menu        |              |
|                                | "?" Key Help               |              |
| "Multimeter" mode"             |                            | Chapter IV   |
|                                | The keys                   | - 48         |
|                                | The display                | 40           |
|                                | "Meas" Measurement menu    | 51           |
|                                | Channel "A" or "B" menu    |              |
|                                | "M" Memory menu            |              |
| "Harmonic analyser" mode       |                            | Chapter V    |
|                                | The keys                   | 57           |
|                                | The display                | 58           |
|                                | Channel "A" or "B" menu    | 60           |
|                                | "ACQ" Acquisition menu     | 61           |
|                                | "M" Memory menu            |              |
| Remote programming             |                            | Chapter VI   |
| 5                              |                            | 63           |
| Technical specifications       |                            | Chapter VII  |
|                                |                            | 65           |
| General specifications - Mecha | nical specifications       | Chapter VIII |
|                                |                            | 73           |
| Supplies                       |                            | Chapter IX   |
|                                |                            |              |
|                                |                            |              |

# General

#### Introduction

C.

**Congratulations!** You have just purchased a digital portable **oscilloscope**. We thank you for your confidence in the quality of our products.

The instrument line to which it belongs is composed of the following models:

| OX 5022 | colour screen | 2 channels | 20 MHz | scale 50 MS/s |
|---------|---------------|------------|--------|---------------|
| OX 5042 | colour screen | 2 channels | 40 MHz | scale 50 MS/s |

This oscilloscope also has the following modes:

- multimeter
- "harmonic" analyser

It is compliant with the safety standard IEC 61010-1 + IEC 61010-2-30, double insulation, relating to electronic measurement instruments. In order to obtain the best results please read these instructions carefully and follow the precautions for use.

Failure to respect the warnings and/or usage instructions may damage the appliance and can be dangerous for the user.

#### **Eco-Design**

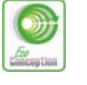

Chauvin-Arnoux has adopted an Eco-Design approach in order to design this appliance. Analysis of the complete lifecycle has enabled us to control and optimize the effects of the product on the environment. In particular this appliance exceeds regulation requirements with respect to recycling and reuse.

# Precautions and safety measures

The operator and/or the responsible authority must carefully read and correctly understand the different precautions for use. If you use this instrument in an unspecified manner, the protection it ensures can be compromised, thus putting you in danger.

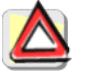

This instrument is designed for use:

- indoors
- in a level 2 pollution environment
- at an altitude below 2000 m
- at a temperature between 0° C and 40° C
- with a relative humidity of less than 80% up to 35° C.
- The safety of all systems including the appliance is the responsibility of the assembler of the system.
- It can be used for measurements on 600 V CAT III circuits, relative to the earth.

#### before use

- Before each use, check the state of the insulation on the cables, boxes, sensors and accessories. Any element on which the insulation is damaged (even partially) must be taken out of service for repair or disposal.
- Respect the environmental and storage conditions.
- External power supply: it must be connected to the instrument and to the network (98 to 264 VAC).

# General (cont'd)

| during use                                  | <ul> <li>The power supply to the instrument is fitted with an automatically<br/>resettable electrical protection after disappearance of the fault.</li> </ul>                                                                                                    |  |  |  |
|---------------------------------------------|----------------------------------------------------------------------------------------------------|--|--|--|
|                                             | <ul> <li>As a safety measure, only use the appropriate cables and accessories<br/>delivered with the appliance or approved by the manufacturer.</li> </ul>                                                                                                    |  |  |  |
|                                             | <ul> <li>It is advised to use individual safety protection whenever the<br/>environmental situations in which the appliance is used require it.</li> </ul>                                                                                                    |  |  |  |
|                                             | <ul> <li>When handling the sensors or test probes, do not place your fingers<br/>further than the physical guard.</li> </ul>                                                                                                    |  |  |  |
|                                             | • The instrument must not be used other than to adjust the sensors, if the battery housing cover is absent, damaged or incorrectly positioned.                                                                                                    |  |  |  |
| definition of<br>installation<br>categories | <b>Overvoltage category II</b> is for equipment intended to be supplied from the building wiring. It applies both to plug-connected equipment and to permanently connected equipment. <i>E.g.: Measurements on the network circuit of household appliances, portable tools and other similar appliances.</i>                                                                                                    |  |  |  |
|                                             | <b>Overvoltage category III</b> is for equipment intended to form part of a building wiring installation. Such equipment includes socket outlets, fuse panels, and some mains installation control equipment. <i>E.g. Measurements on distribution panels (including secondary meters), circuit breakers, cabling including cables, busbars, junction boxes, disconnecting switches, power outlets in the fixed installation, and industrial appliances and other equipment, such as motors permanently connected to the fixed installation</i> |  |  |  |
|                                             | <b>Overvoltage category IV</b> is for equipment installed at or near the origin of the electrical supply to a building, between the building entrance and the main distribution board. Such equipment may include electricity tariff meters and primary overcurrent protection devices. <i>E.g.: Measurements on systems installed before the main fuse or the circuit breaker of the building's installation.</i>                                                                                                    |  |  |  |
|                                             |                                                                                                    |  |  |  |

### Symbols used

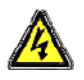

Risk of electric shocks: input connection and disconnection instructions. Always connect the sensors or adapters to the instrument before connecting them to the measuring points. Always disconnect the sensors or cables from the measurement points before disconnecting them from the instrument. These instructions apply before cleaning the instrument and before opening the battery housing cover and the sensor calibration outputs.

Warning: Risk of danger. The operator undertakes to consult the instructions each time this danger symbol is encountered.

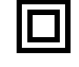

Double insulation

# Earth

In the European Union, this product is the subject of selective waste sorting for the recycling of electric and electronic equipment in compliance with the Directive WEEE 2002/96/CE: this equipment must not be considered as household waste. The spent batteries and accumulators must not be treated as household waste. Return them to the appropriate collection point for recycling.

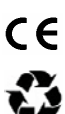

This CE marking indicates compliance with the European "Low Voltage" and "Electromagnetic compatibility" directives (73/23/EEC and 89/336/EEC).

This product or this packaging is recyclable.

# General (cont'd)

| •                                                     |                                                                                                    |
|-------------------------------------------------------|----------------------------------------------------------------------------------------------------|
| Warranty                                              | This equipment has a 3-year warranty for faulty manufacture or materials as per our sales terms and conditions.                                                                                                    |
|                                                       | During this period the appliance may only be repaired by the manufacturer.<br>The manufacturer reserves the right to proceed either with the repair, or<br>with the exchange of all or part of the appliance. In the event of a return to<br>the manufacturer, the shipping cost is paid by the customer. |
|                                                       | The warranty will not apply in the event of:                                                                                                    |
| E                                                     | <ul> <li>improper use of the equipment or use of the equipment with<br/>incompatible equipment</li> </ul>                                                                                                    |
|                                                       | <ul> <li>a modification to the equipment without an explicit authorisation from the<br/>manufacturer's technical services</li> </ul>                                                                                                    |
|                                                       | <ul> <li>intervention on the equipment by a person not approved by the<br/>manufacturer</li> </ul>                                                                                                    |
|                                                       | <ul> <li>adaptation to a specific application that was not part of the definition of<br/>the equipment or the instructions for use</li> </ul>                                                                                                    |
|                                                       | <ul> <li>shocks, falls or flooding.</li> </ul>                                                                                                    |
| Maintenance and metrology checks                      | As for all measurement or test instruments, regular checking is necessary.<br>We recommend annual check of this instruments.                                                                                                    |
|                                                       | For checks, calibration, please return the device to your reseller.                                                                                                    |
| Unpacking<br>re-packing                               | The equipment has been checked mechanically and electrically before being shipped.                                                                                                    |
| Ta                                                    | On receipt, make a rapid check in order to detect any damage during transport. If there is damage, please contact our sales department as soon as possible and transmit the legal reservations to the transporter.                                                                                        |
| LOTO)                                                 | In the case of re-shipping, preferably use the original packaging.                                                                                                    |
| Repairs<br>under warranty and<br>outside the warranty | For repairs outside continental France, both with and without warranty, return the appliance to your local Chauvin Arnoux branch or to your reseller.                                                                                                    |
| Cleaning                                              | <ul> <li>Disconnect the sensors or measurement cables.</li> </ul>                                                                                                    |
|                                                       | <ul> <li>Power off the appliance.</li> </ul>                                                                                                    |
|                                                       | <ul> <li>Clean with a damp cloth and soap.</li> </ul>                                                                                                    |
|                                                       | <ul> <li>Never use abrasive products or solvents.</li> </ul>                                                                                                    |
|                                                       | <ul> <li>Let the appliance dry before further use.</li> </ul>                                                                                                    |
|                                                       |                                                                                                    |

# Update of the instrument's firmware

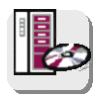

- Log on to the site http://www.chauvin-arnoux.com
- In the "Support" section, select "Download Center".
- Download the "firmware" corresponding to the model you have purchased.
- Also download the firmware installation instructions.
- Consult this installation note to update your instrument.

# **Integrated Help function**

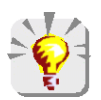

The oscilloscope has an integrated help function, designed to provide help on the use of all the tabs on the main and secondary menus.

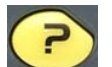

To consult the help function, press this key. Press it again to exit the help menu.

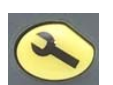

To view the integrated help in other languages, open the Tools menu and select the desired language.

# **Description of the instrument**

Presentation

The particularity of these oscilloscopes is that they group **3 instruments** in one:

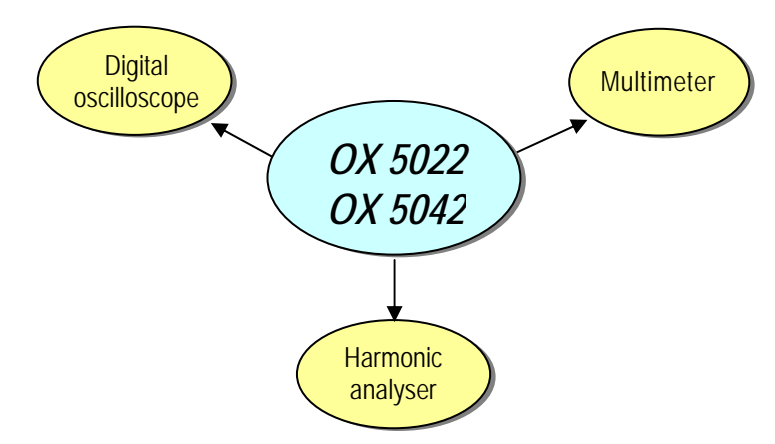

- a laboratory **digital oscilloscope** for the analysis of electronic and electrotechnical signals,
- a 2-channel, 8000-count multimeter,
- a **harmonic analyser**, for the simultaneous decomposition of 2 signals with their fundamental and their first 31 harmonics.

The instrument operates at a constant acquisition depth of 2,500 points.

An LCD TFT screen is used to view the applied signals along with all the setting parameters.

The main command functions are accessible using the keys on the front panel.

A graphic interface is used to:

- adjust the parameters related to the selected button,
- navigate using a horizontal main menu showing the current settings and vertical sub-menus.

#### **Power supply**

The oscilloscope is delivered with:

• one external power supply → Voltage: 12 VDC

Power: 1.25 A

Polarity:

6 rechargeable  $\rightarrow$  Ni-MH (1.2 V, 2700 mAh) accumulator batteries.

When the external power supply is connected, this power source is preferred for the instrument's operation. Thus the accumulators are only used when there is no external power supply.

With the external power supply you can use your oscilloscope even if the batteries are flat, defective or even absent.

#### **Batteries**

A "battery empty" indicator appears on the screen when the accumulatorbattery charge level is insufficient and a new power source is needed quickly:

- · connect the external power supply or
- change the batteries.

If the external power supplied is not connected when the level becomes critical, an alarm message "*Battery level is critical, the appliance is about to power off*" precedes the automatic shutdown of the instrument.

**Charge** The batteries are charged when the oscilloscope is powered off but connected to the external power supply.

During the fast charge of the batteries, the front-panel LED is on.

It flashes in the following situations:

- pre-charge of very flat batteries
- temperature too low or too high
- batteries damaged.

When the charge is complete the LED switches off. The batteries must be replaced with Ni-MH rechargeable batteries. Battery charge life is guaranteed for same-capacity batteries (in mAh) as those shipped with the oscilloscope.

 It is possible, but not recommended, to use standard alkaline batteries (AA type) to replace the accumulators, but in this case be careful:

• not to connect the external power supply because when the instrument is switched off the charge mechanism is activated which can lead to destruction of the batteries and damage to the instrument;

• not to leave the batteries in the instrument for too long to avoid any problems caused by leakage from the batteries.

Access If necessary, the batteries(1) are accessible from the rear panel of the oscilloscope after turning the "quarter turn" (2) lock anti-clockwise; use a coin (3):

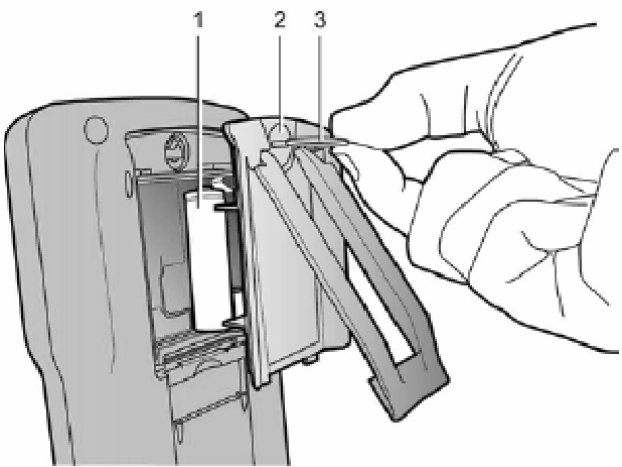

#### **Channel insulation**

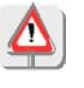

The two oscilloscope input channels are insulated from each other and from the earth and the mains power supply block. This insulation is double or reinforced in compliance with the safety standards IEC 61010-1 and IEC 61010-2-030.

This makes it possible to make measurements on installations or systems connected to the electricity supply network for voltages of up to 600 V in CAT III. The common mode authorised between the two channels is 600 V in CAT III.

Thus the operator, the test systems and the environment are completely protected at all times.

Any voltage (even dangerous) on one channel will not be present on the other channel. The low points of the inputs are completely insulated, so there is no possibility of the low points looping (which can be dangerous and highly destructive).

The oscilloscope insulation is as shown in the diagram below:

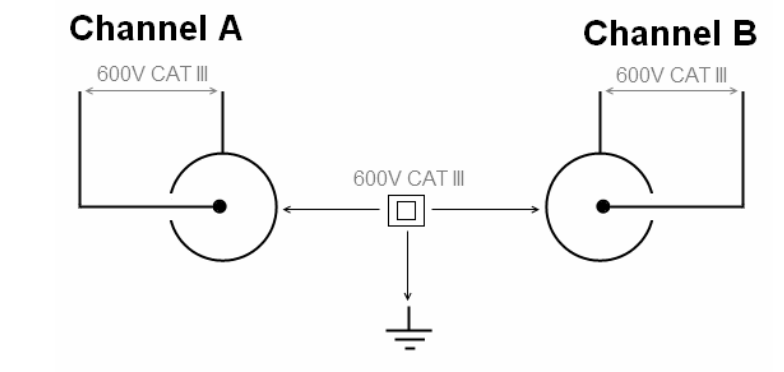

The use of accessories with a voltage and/or category lower than 600 V CAT III reduces the operating range to the lower voltages and/or categories.

Your oscilloscope is rated 600 V CAT III; at least 600 V CAT III accessories must be used. The accessories shipped with the instrument allow this.

#### OX 5022 & OX 5042

Front panel

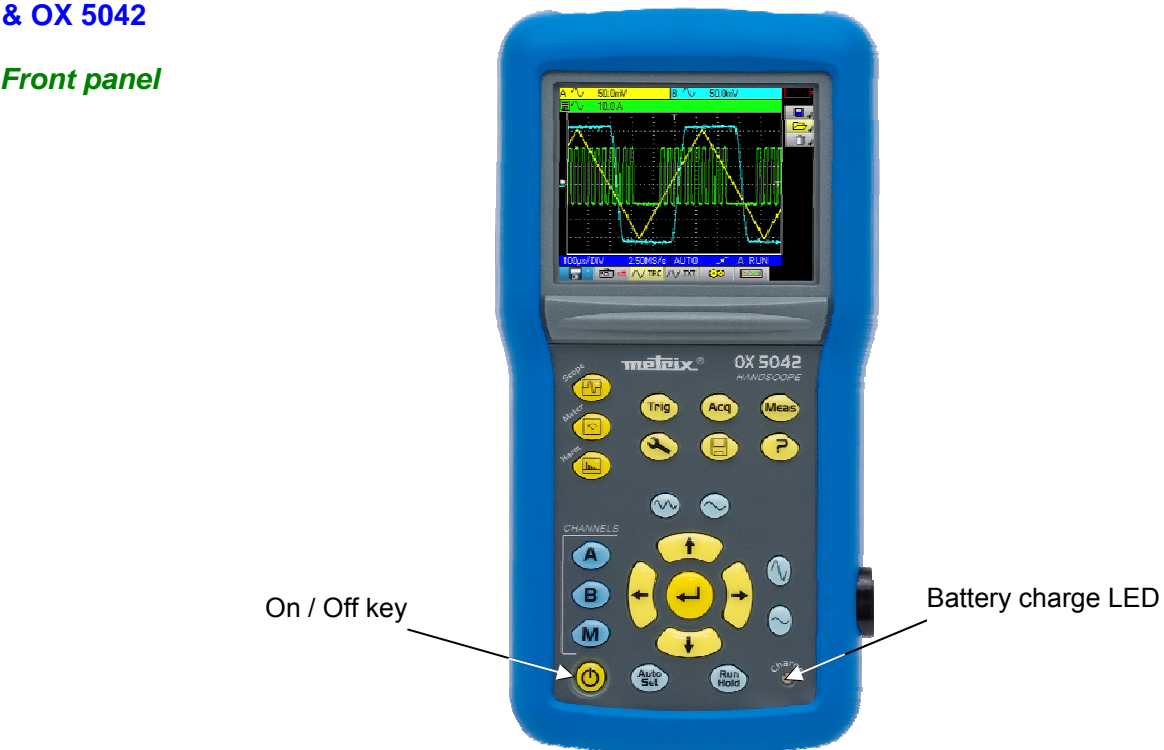

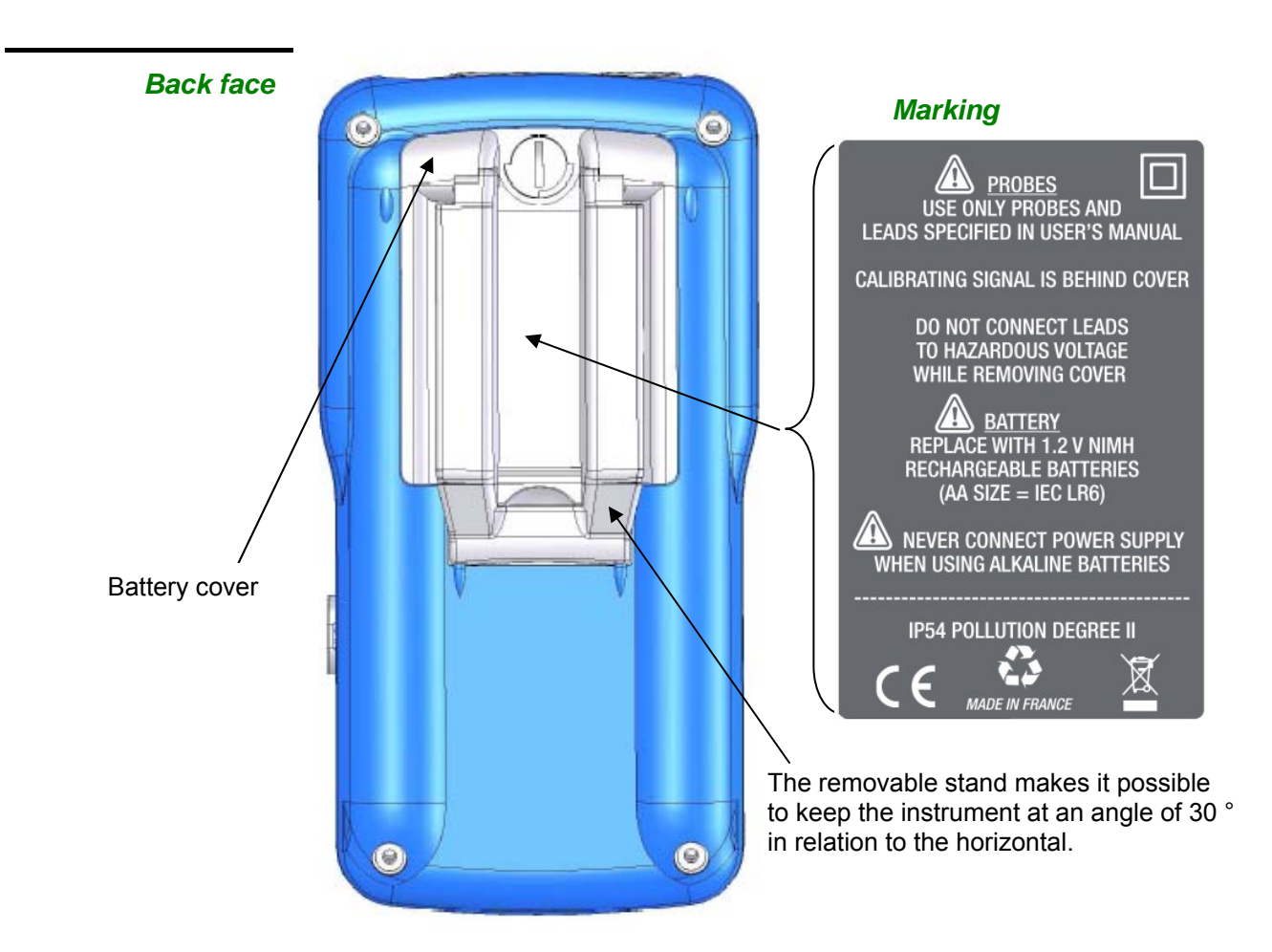

# Measurement terminals

Marking

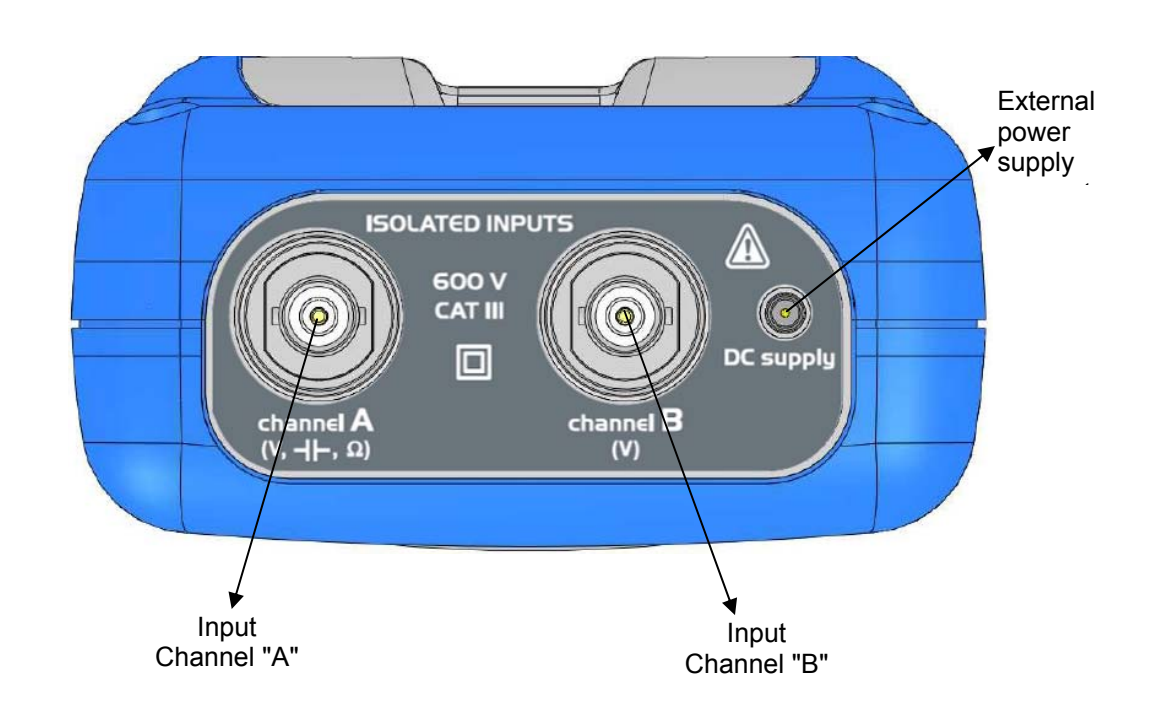

#### Side

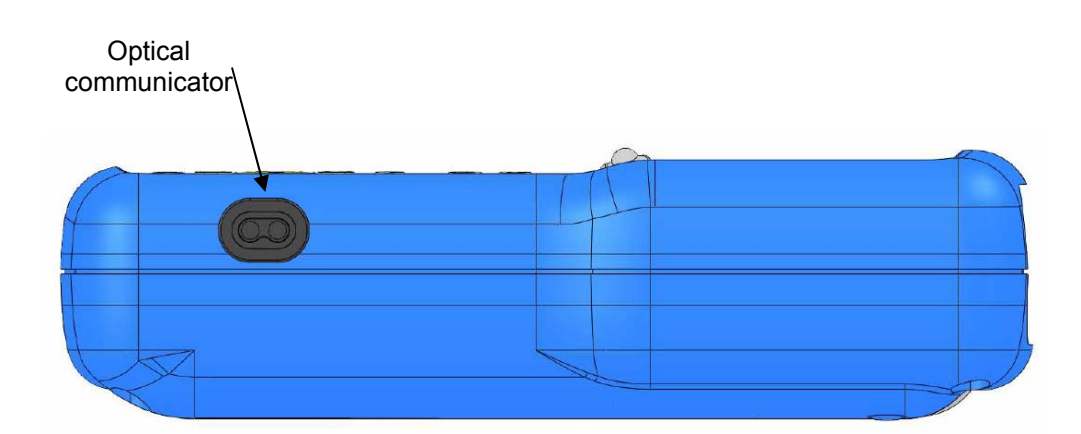

Advice for use of the sensors

Connection of the reference conductors to the sensor Distribution of stray capacitors:

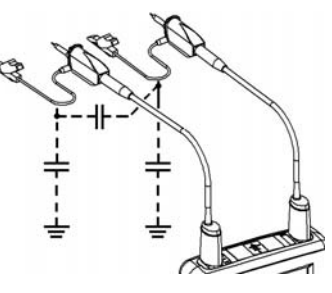

It is imperative, considering the stray capacitances, to correctly connect the reference conductors for each sensor. The conductors should preferably be connected to the cold points to avoid the transmission of noise by the stray capacitance between modes.

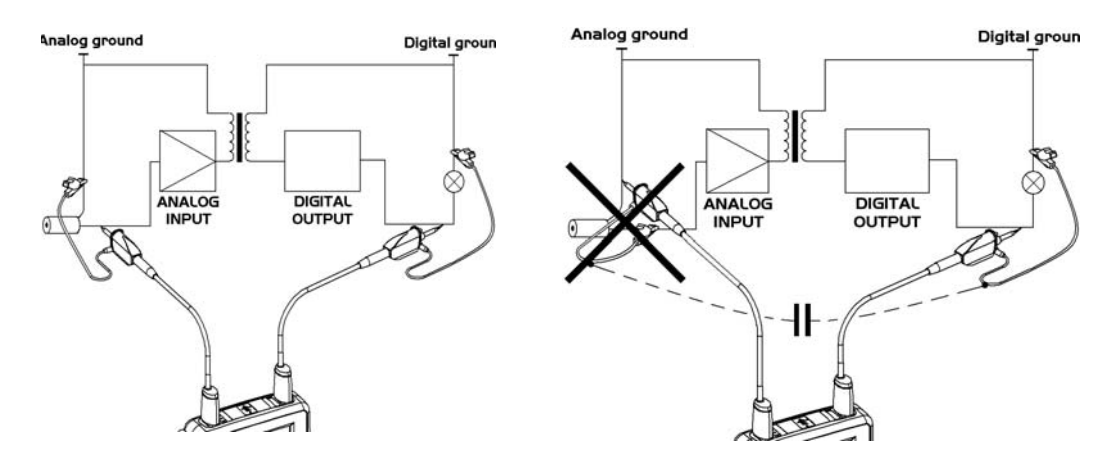

The noise of the digital ground (earth) is sent to the analogue input by the stray capacitance

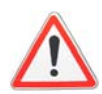

Reminder In order to prevent electric shocks or possible fires:

Never use accessories on which the casing is accessible if it has a voltage of > 30 Vrms compared to the earth.

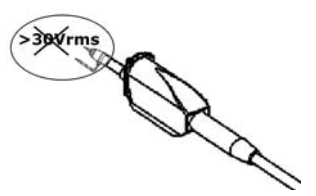

This precaution is necessary for example for sensors with an accessible metal BNC. The accessories shipped with the instrument are compliant.

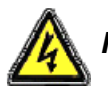

Reminder See p. 4 Input connection and disconnection instructions.

**Sensor calibration** 

The calibration output (3 Vpp, 1 kHz) for the sensors is underneath the battery cover (see p. 10).

To obtain optimum response, the sensor's low frequency compensation must be adjusted. To carry out this adjustment, the two channels of your oscilloscope must be disconnected from the measured circuits before opening the battery housing cover.

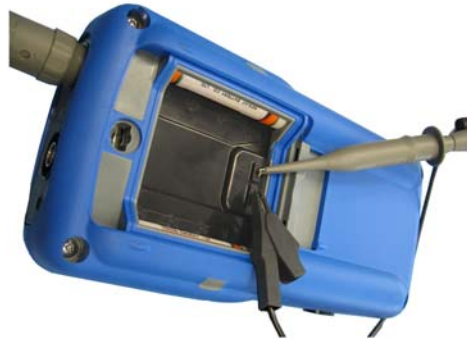

Connect the sensor to be adjusted to the calibration output under the battery housing cover, as shown opposite.

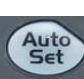

Select the DC coupling for the channel to which the sensor is connected and run an autoset (icon opposite) to carry out pre-setting. Adjust the sensitivity and the vertical offset of the channel so that the signal fills the screen, and adjust the time base to 200  $\mu$ s to view a signal period on the screen. Turn the BNC base of the sensor in order to access the sensor adjustment screw:

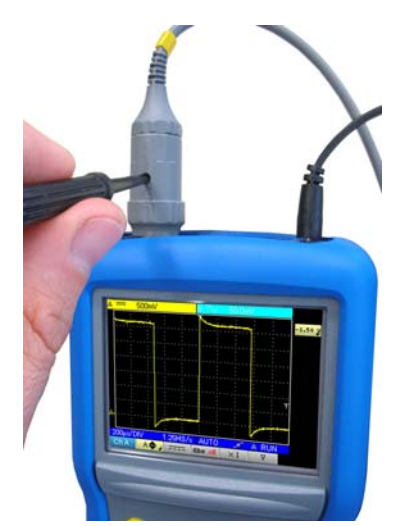

In the example opposite the sensor is over-compensated: an overshoot occurs.

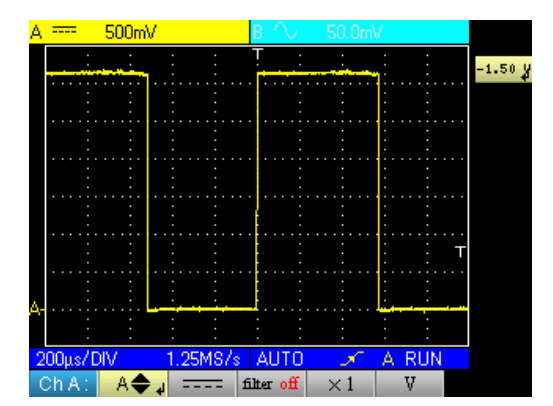

Turn the screw in either direction until the signal is horizontal and looks like the screen shown opposite. Your sensor is now calibrated, so you can turn the BNC base again to close access to the adjustment screw.

Replace the battery cover in order to use your instrument in optimum safety conditions.

# Front panel (description)

The main functions of the instrument are accessed from the front panel.

### 1 on / off key

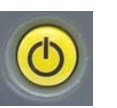

The instrument is switched on by a short press on the key shown opposite. It is switched off by a long press (a shutdown message appears and a beep sounds).

### 3 "operating mode"

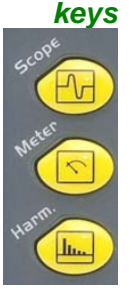

Pressing on one of these three keys selects the instrument's operating mode:

- "oscilloscope ", see p. 15.
- "multimeter" see p. 48.
- "harmonic analyser" see p. 57.

5 navigation keys

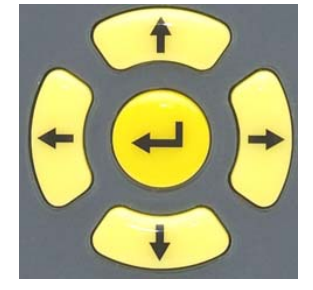

This block of keys is used to move around the menus and in the dialogue boxes; it is also used to move graphic objects (cursor, trigger, memory position...) through the menus.

- Action of the horizontal keys:
  - Horizontal movement through the main menus
  - Adjustment of values in the secondary menus
  - Horizontal movement in a dialogue box
- Action of the vertical keys:
  - Vertical movement and automatic selection in the secondary menus
  - Adjustment of values in the main menus
  - Vertical movement in a dialogue box
- Action of the central "Enter" key:
  - Opens a dialogue window from a main menu or a secondary menu
  - Validation of the items in a dialogue window

## **Oscilloscope Mode** The keys

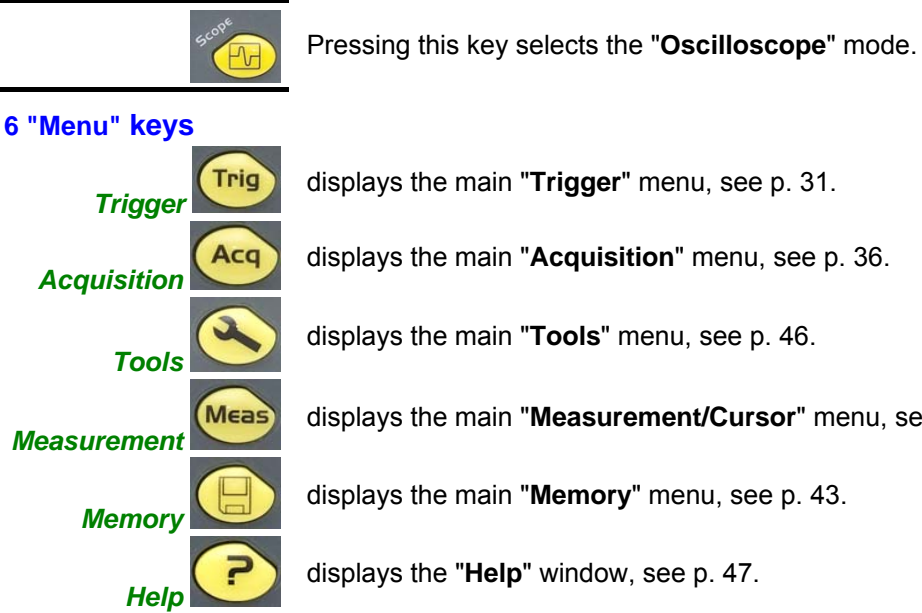

displays the main "Acquisition" menu, see p. 36.

displays the main "Tools" menu, see p. 46.

displays the main "Measurement/Cursor" menu, see p. 40.

displays the main "Memory" menu, see p. 43.

displays the "Help" window, see p. 47.

#### 3 Channel A, B, and Math or Memory keys

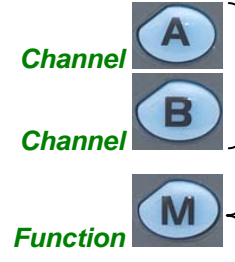

A simple press selects channel A (or B) and shows the corresponding menu. Pressing twice **deselects** the channel.

A single press **selects** channel M (Math) and shows the corresponding menu. Pressing twice **deselects** the channel.

For the M (memory) channel, pressing twice invalidates the channel. Pressing once again selects the Math channel, the memory is lost and must be reloaded.

### 2 "Time base" keys

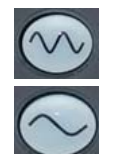

increases the time base for acquisition up to 200 s.

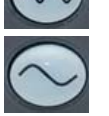

(C)

decreases the time base for acquisition down to 25 ns.

#### 2 "sensitivity" keys

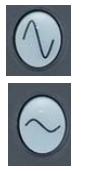

decreases the vertical sensitivity of the last selected channel down to 5 mV.

increases the vertical sensitivity of the last selected channel up to 200 V.

For the M channel, the "sensitivity" key varies the amplitude factor but only if a math channel is validated.

#### 2 functional keys

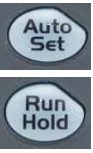

performs an automatic adjustment on channels A and B. The success of each vertical autoset conditions the activation of the channel.

starts or stops an acquisition.

# Oscilloscope Mode Display

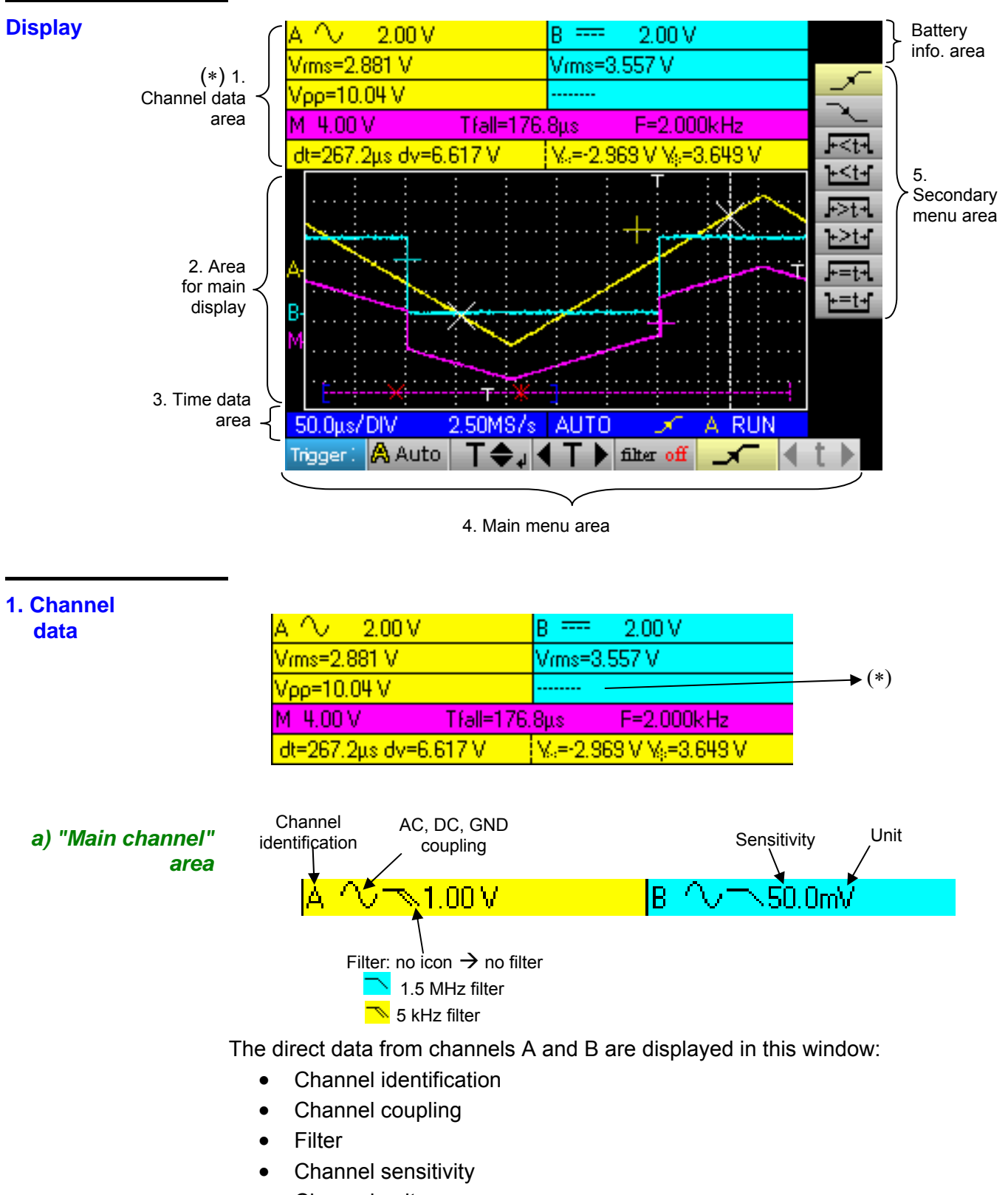

- Channel unit
- (\*) If no measurement is selected, if measurement is impossible or if the channel is not validated, the measurement will be replaced by dashes.

# Oscilloscope Mode Display (cont'd)

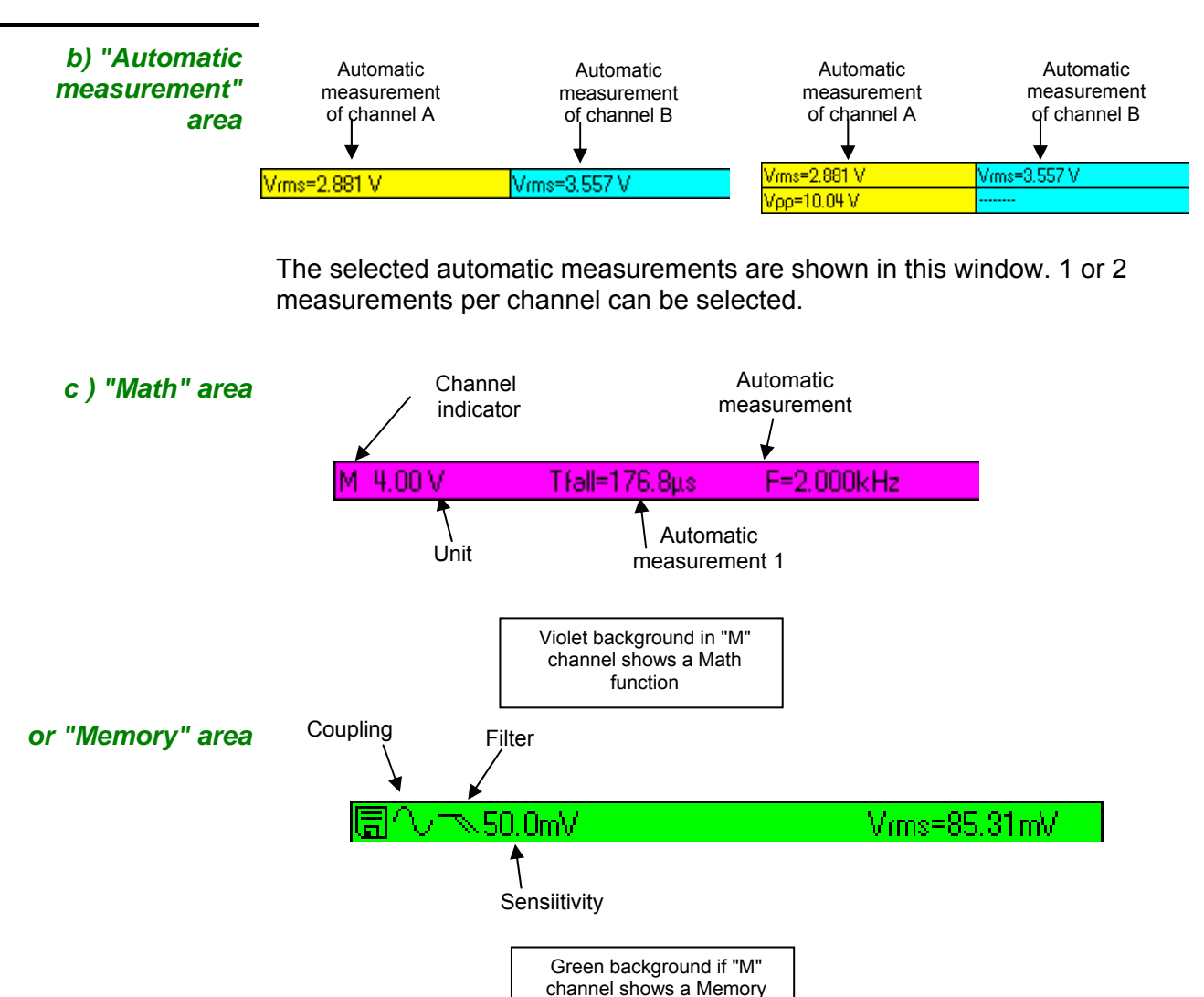

The "M" channel data is shown in this window. This channel can contain a "Math" or a "Memory" function.

If the "M" channel shows a "Math" function, the following data is shown:

function

- Channel identification
- Sensiitivity
- Unit
- Automatic measurements

If the "M" channel shows a "Memory" function, the following data is shown:

- Channel identification
- Sensitivity
- Coupling
- Filter
- Unit
- Automatic measurements

#### Oscilloscope Mode Display (cont'd) d) "Cursor measurement" zone Delta t measurement ↓ Delta V measurement ↓ Uursor 1 voltage ↓ voltage ↓ voltage ↓ Cursor 1 voltage ↓ voltage

The measurements by cursor are shown in this window. The background colour is identical to that for the channel to which the cursors are attached. It indicates:

- the horizontal difference (dt) and vertical difference (dv) between the 2 cursors,
- the voltage measurement of the cursors.

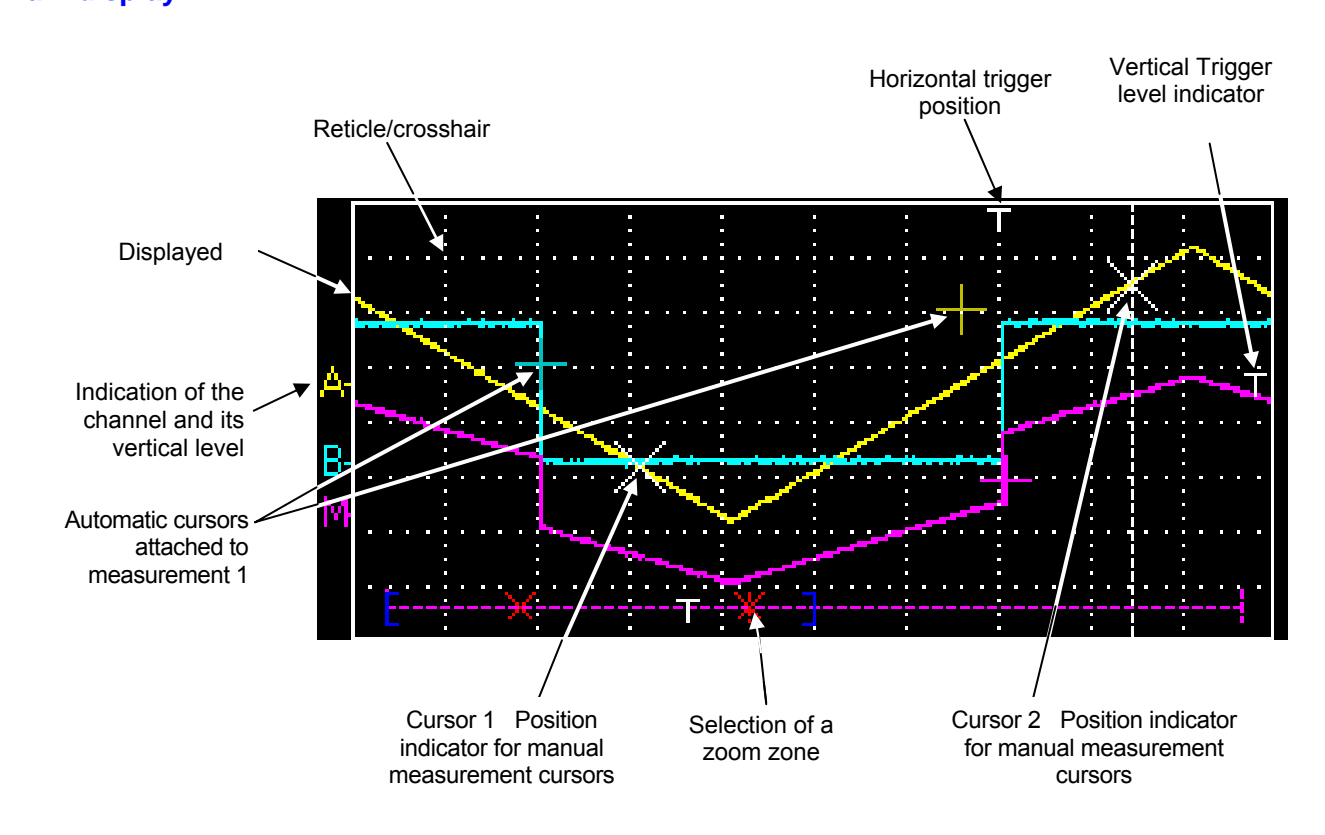

### 2. Main display

# Oscilloscope Mode Display (cont'd)

#### 3. Time data

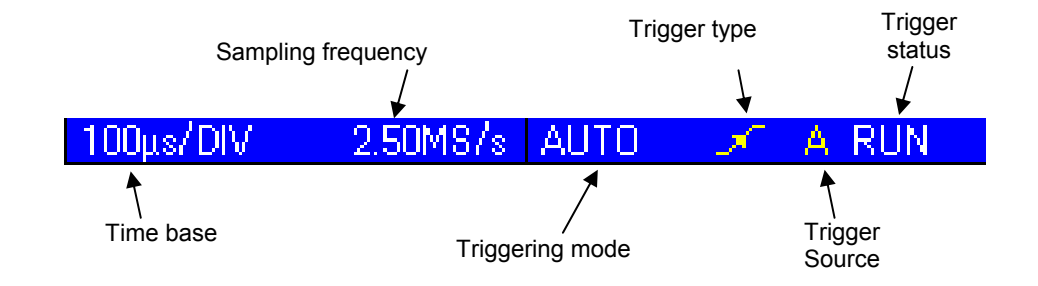

This window is split into two groups:

- a time data group
  - time base
    - sampling frequency
- a trigger data group
  - triggering mode
  - trigger type
  - trigger source
  - trigger status: RUN, READY, STOP.

#### 4. Main menu area

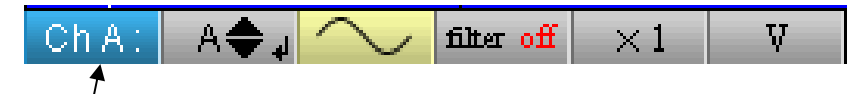

Main menu: displays the oscilloscope configuration

5. Secondary menu area

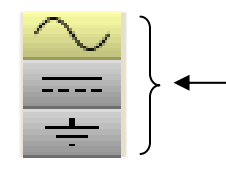

Secondary menu: gives access to various parameter settings selected from the main menu.

# Oscilloscope Mode The Menus

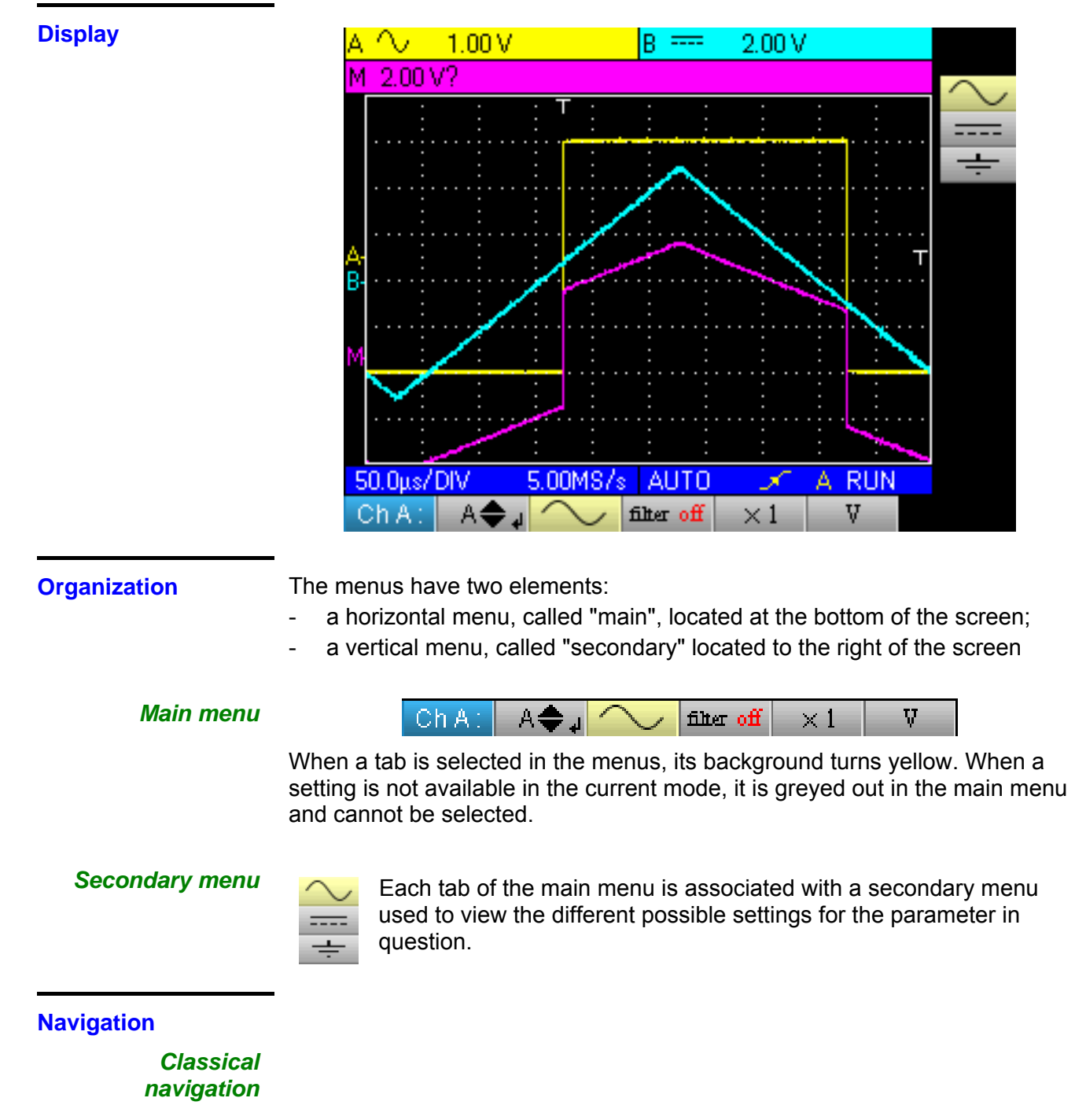

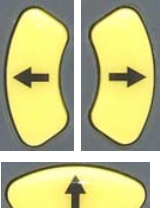

These keys are use to navigate in the main menu.

These keys are used to:

- navigate in the secondary menu,
- set a vertical parameter (see §. Vertical settings)

## Oscilloscope Mode The Menus (cont'd)

Vertical settings

Vertical settings are recognised by the double arrows 🗬 on the main menu tab.

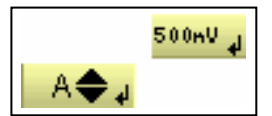

- To change the value:
  - the keys are used to change the numeric value displayed in the secondary menu and therefore move the graphic object linked to the settings in the direction of the arrows

- the key opens the data entry window for direct value entry (see §. Activating a dialogue window).

To quit the setting:

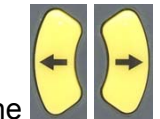

The keys can always be used to navigate the main menu and therefore quit the setting.

### Horizontal settings

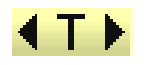

The horizontal settings are recognized by the two arrows that **f**rame the parameter identification on the main menu tab.

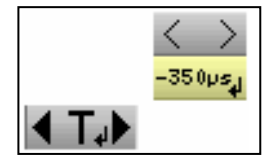

<u>To change the value</u>: using the keys, select the numeric value tab from the secondary menu.

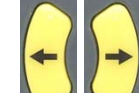

- the arrows are used to change the value and therefore move the linked graphic object in the direction of the arrows;
- the key is used to open the direct value entry window (see §. Activating a dialogue window).

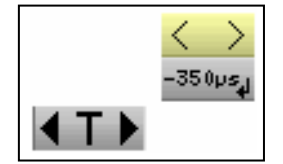

- <u>To quit the setting</u>:
  - using the keys, select the quit tab from the secondary menu;

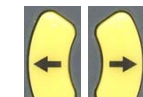

the *arrows* can then be used to navigate the main menu.

## Oscilloscope mode The Menus (cont'd)

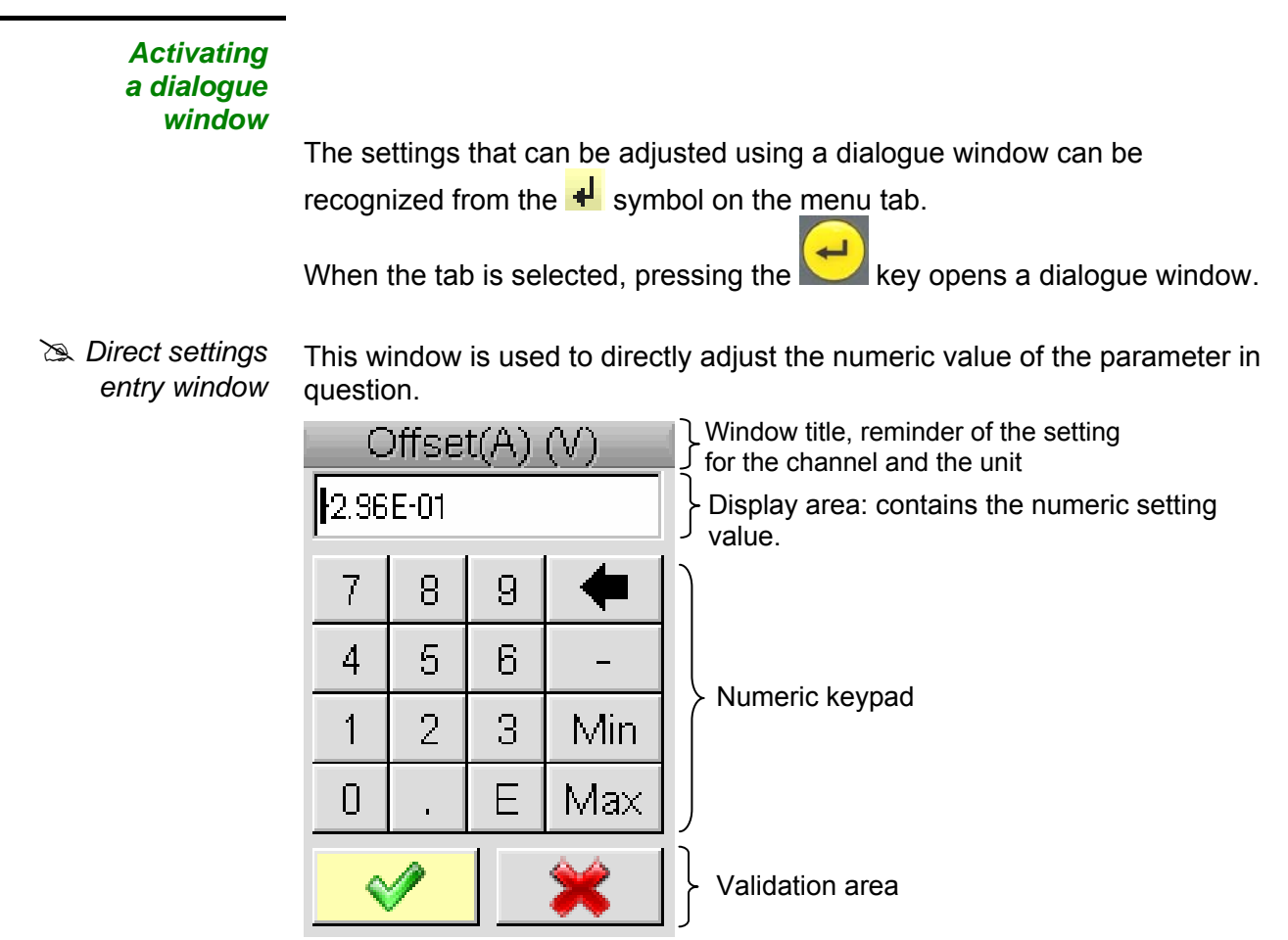

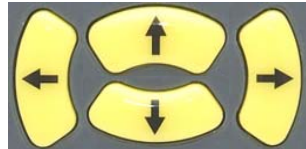

Navigation in the active element window (yellow highlighting)

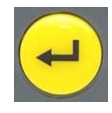

æ)

Validation of the activated key or, in the display area, "Input / Output" for the selection mode.

The selection mode is used to select several characters from the display area (blue highlighting) using the keys :

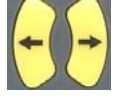

The selected characters can be replaced in this way by the value of the button which is validated on the numeric keypad

(or deleted using the button).

When the window opens, the current variable value is completely selected by default.

## Oscilloscope Mode The Channel "A" or "B" menu

The Channel "A" or "B" menu

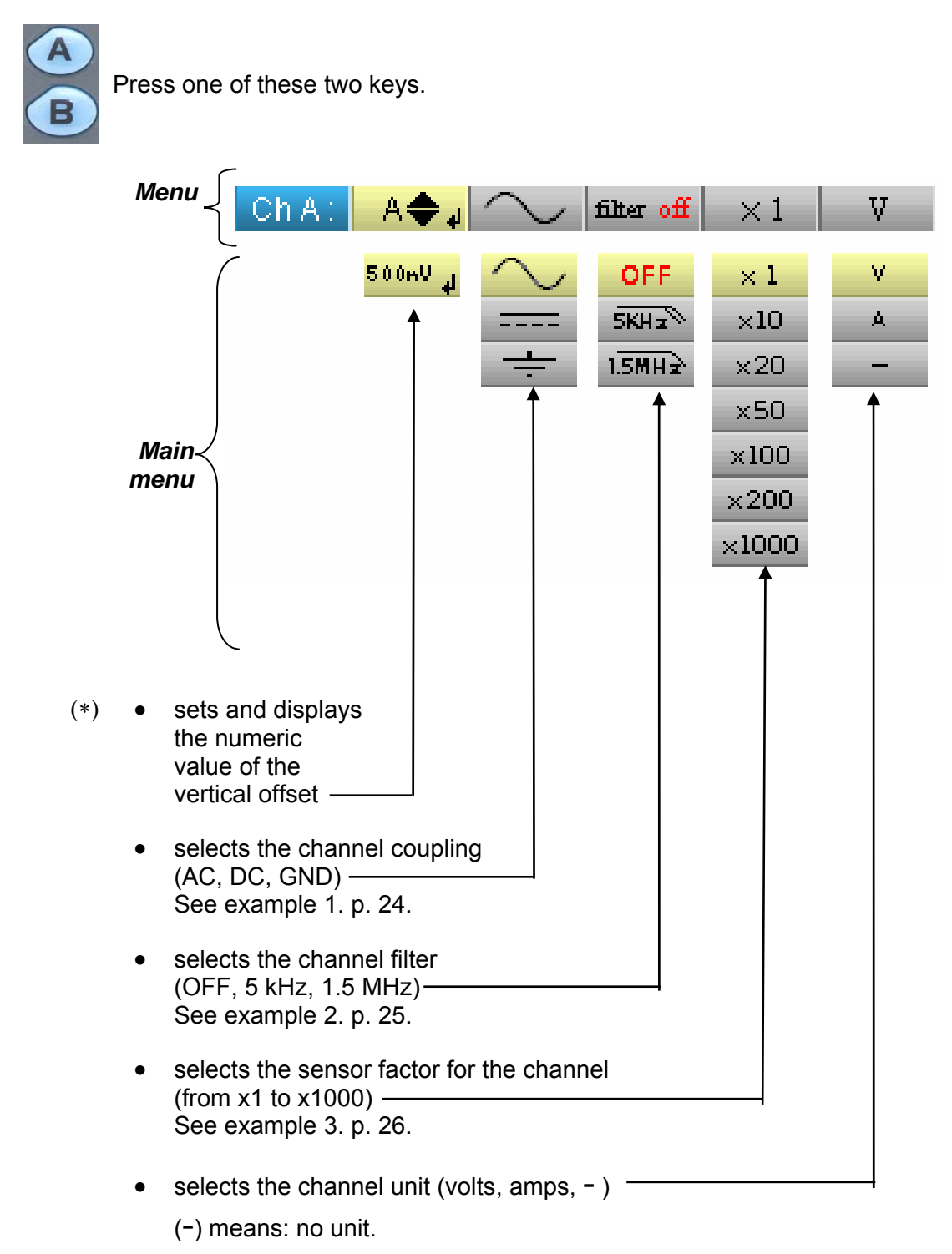

# Oscilloscope Mode The Channel "A" or "B" menu (cont'd)

#### 🖎 Examples

1. Channel Injection of a 1kHz, 2Vpp amplitude sinusoidal signal with an offset of 0.5 V:
 • with AC coupling (the DC component is removed):

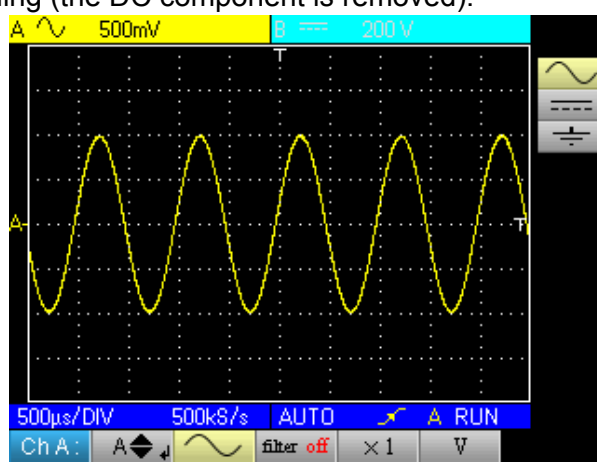

• with DC coupling (the entire signal is measured):

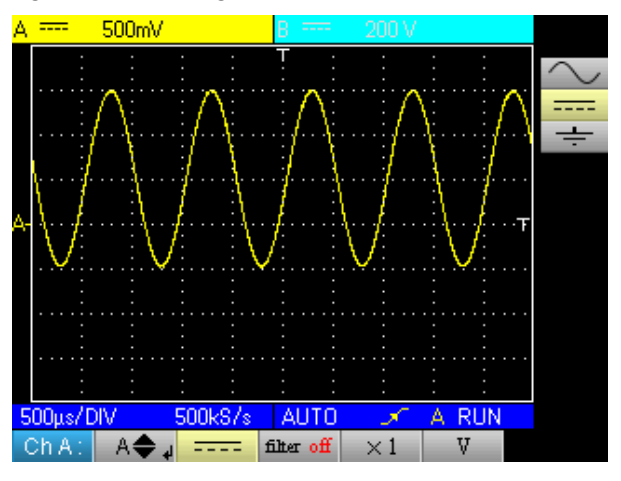

• using GND coupling (no signals are measured):

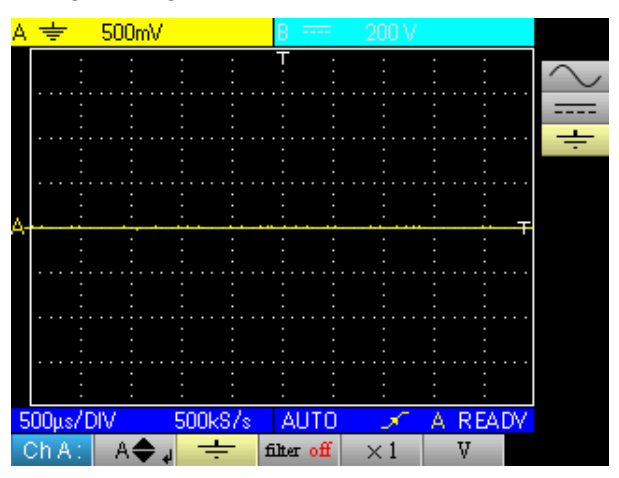

## Oscilloscope Mode The Channel "A" or "B" menu (cont'd)

- **2.** Channel filter Superimposition of 2 sinusoidal signals with a frequency of 100 Hz and 3 MHz, respectively:
  - without filter (both signals are sent):

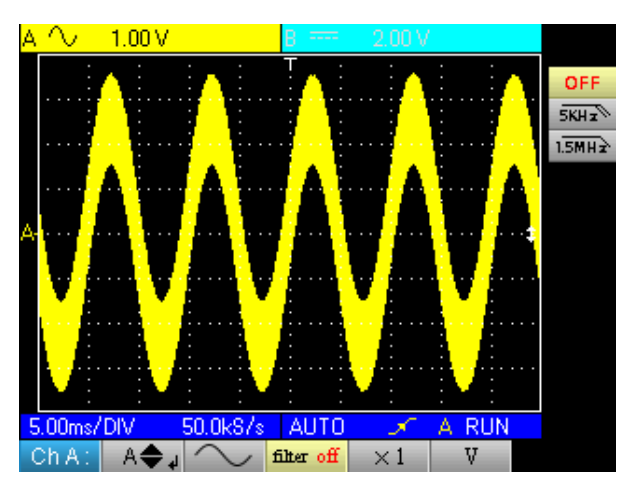

• with the 5 kHz low-pass filter (the 3 MHz sinusoidal is cut):

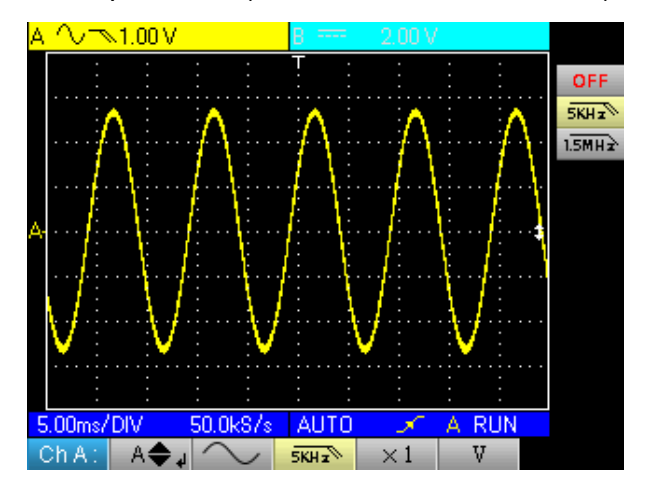

• with the 1.5 MHz low-pass filter (the sinusoidal is partially cut):

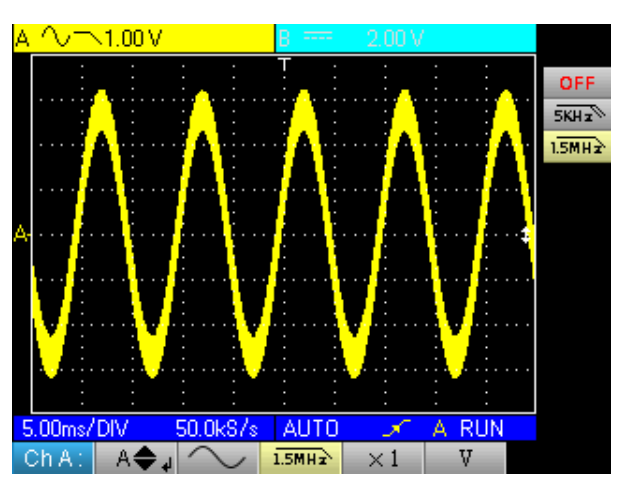

# Oscilloscope Mode The Channel "A" or "B" menu (cont'd)

- **3. Sensor** Observation of a sinusoidal signal of 2 Vpp and 100 Hz with a x 10 sensor: *factor* 
  - with the factor x 1: the amplitudes and sensitivity are incorrect (factor 10)

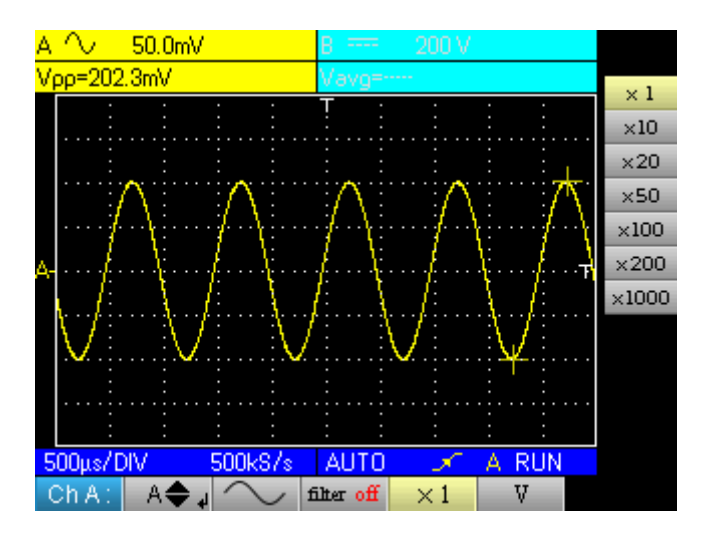

• with the factor x 10: the amplitudes and sensitivities are correct

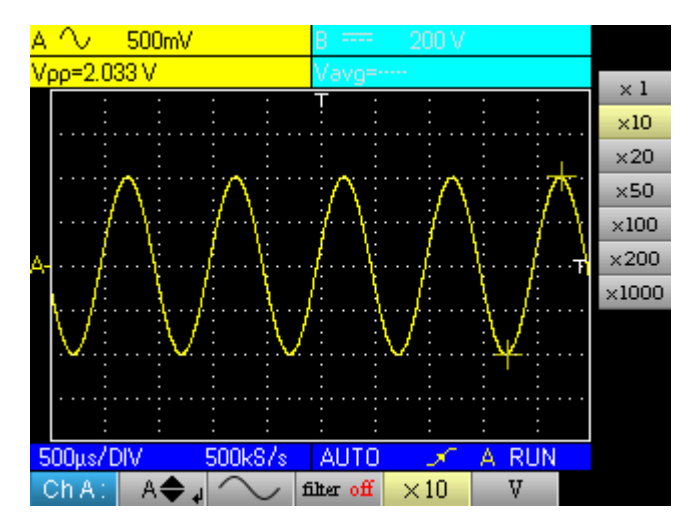

# Oscilloscope Mode The "Math Channel" menu

The "M Channel" menu

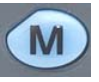

Press this key.

|   |            | Math :      | _M⊕ ↓      | <b>A+</b> ₿ | /2         |
|---|------------|-------------|------------|-------------|------------|
|   |            |             | -9.33 ¥    | -A          | $\times 1$ |
|   |            |             | 1          | -B          | × 2        |
|   |            |             |            | A+B         | × 5        |
|   |            |             |            | A-B         | /2         |
|   |            |             |            | A×B         | /5         |
|   |            |             |            | A/B         | <b></b>    |
|   |            |             |            | <b>†</b>    |            |
|   |            |             |            |             |            |
|   |            |             |            |             |            |
| • | adjustme   | ent of the  |            |             |            |
|   | vertical o | ffset for t | he         |             |            |
|   | Math cha   | annel or tl | ne         |             |            |
|   |            |             |            |             |            |
| • | selects a  | mathem      | atical     |             |            |
|   | iunction   |             |            | 4           |            |
| • | selects th | ne factor   | for the "M | ath"        |            |
|   | function   |             |            |             |            |

## Oscilloscope Mode The "Math Channel" menu (cont'd)

#### 🖎 Examples

1. Mathematical functions

Warning, the calculation of the mathematical functions is not carried out on physical quantities, but on the signal samples. Be careful in particular to use identical sensitivities on channels A and B for addition and subtraction so that the calculation is meaningful.

| Operation | Sensitivity<br>Channel A | Sensitivity<br>Channel B | Sensitivity<br>Channel M |
|-----------|--------------------------|--------------------------|--------------------------|
| - A       | х                        | -                        | х                        |
| - B       | -                        | Y                        | Y                        |
| A + B     | Х                        | Y = X<br>Y ≠ X           | X<br>X ?                 |
| A - B     | x                        | Y = X<br>Y ≠ X           | X<br>X ?                 |
| A * B     | Х                        | Y                        | XY                       |
| A / B     | Х                        | Y                        | X / Y                    |

Thus, the sensitivity of the Math channel is determined as follows:

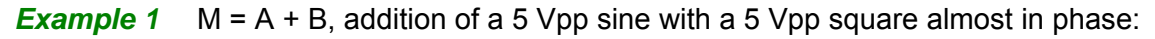

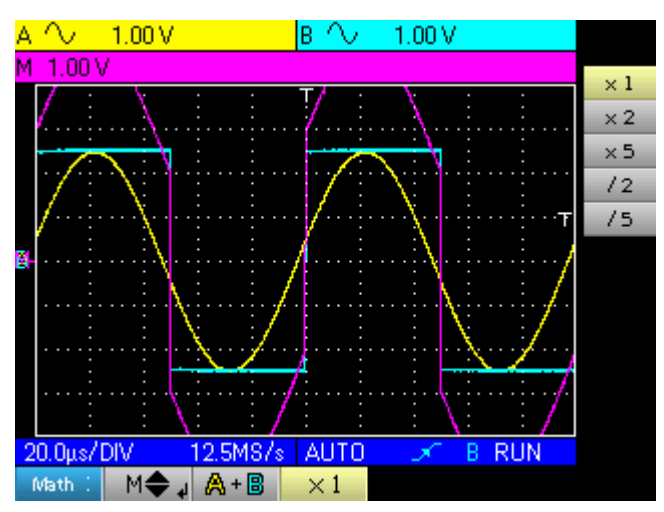

## Oscilloscope Mode The "Math Channel" menu (cont'd)

In our example the amplitude of the resulting signal is 10 Vpp. As the sensitivity of channel M is 1 Vpp, it can be seen that the trace overshoots but is contained on the screen by dividing the representation by 2:

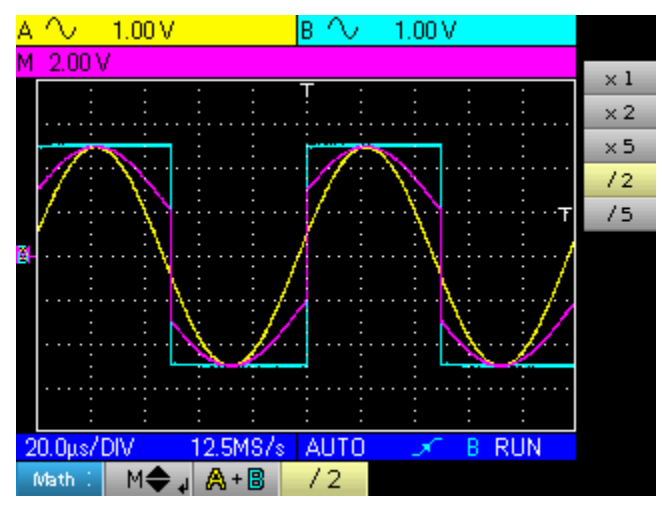

The sensitivity of the M channel becomes 2 V and the amplitude remains at 10 Vpp.

**Example 2** M = A \* B, multiplication of a 5 Vpp sine and square almost in phase:

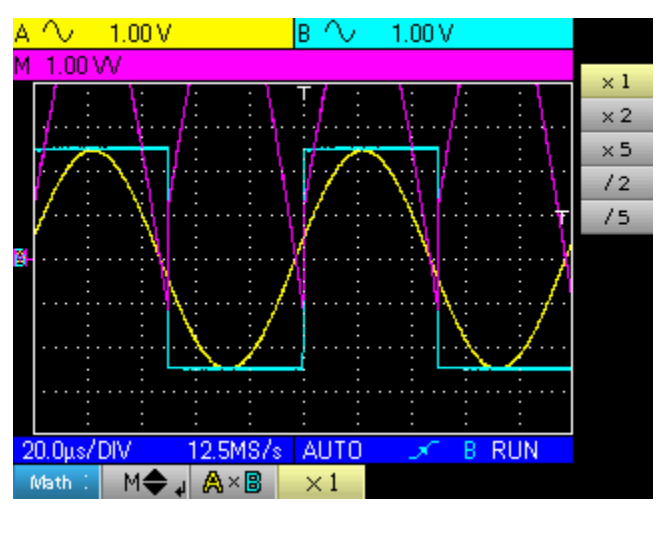

In our example, the peak amplitude of our mathematical function is  $2.5 \vee 2.5 \vee = 6.25 \vee V$ . As the channel M sensitivity is 1 VV (with the factor x 1), it can be seen that the trace overshoots and can be corrected by using the /2 coefficient.

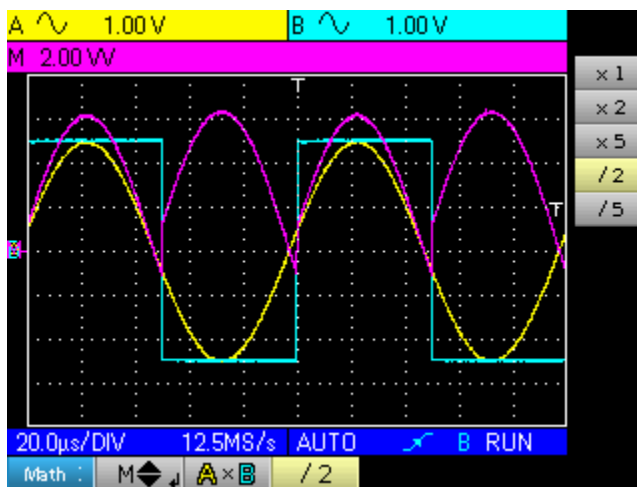

The sensitivity of channel M becomes 2 VV and the peak voltage is 3.125 \* 2 VV = 6.25 VV.

## Oscilloscope Mode The "Math Channel" menu (cont'd)

### Example 3

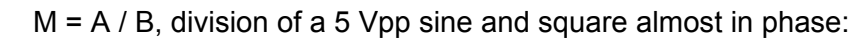

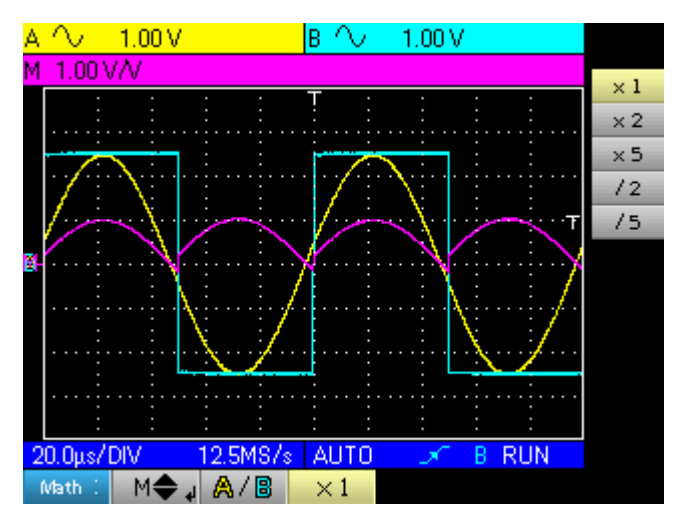

As the positive voltages of signals A and B are equal, the division leads to a positive peak voltage of 1 V/V, and therefore a representation of 1 division on the trace. This can be expanded by choosing factor x 2 or x 5:

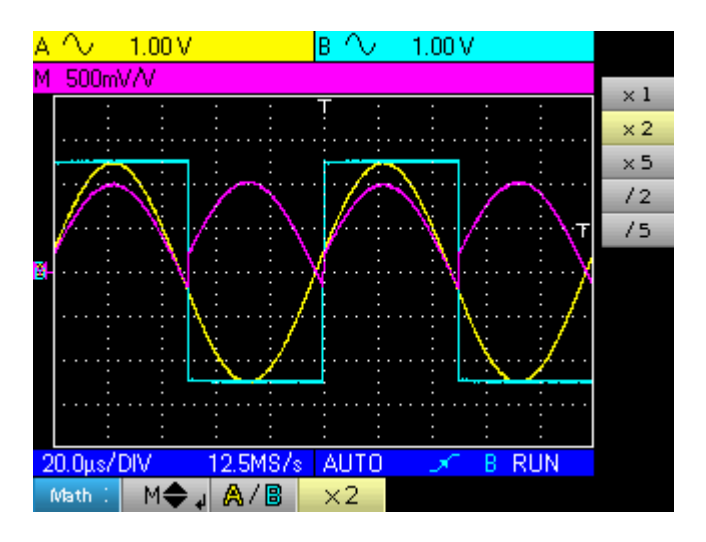

The sensitivity of channel M changes to 500 mV/V and the positive peak amplitude of the trace is 1 V/V.

## Oscilloscope Mode The "Trigger" menu

The "Trigger" menu Press this key. Trig 🙈 Auto filter off Trigger 0.00 V<sub>a</sub> Auto OFF 40.0ns –35 0ps<sub>al</sub> HF-🗛 Trig **A**Sgle LF/  $F \ll 1$ noise‡ +<t BAuto B Trig **B**Sgle selects • the Trigger source and the trigger mode \_ adjusts and displays • the vertical trigger level • sets and displays the event time position in relation to the trace area used to switch to the other menus • selects the Trigger filter (OFF, HF Reject, LF Reject, Noise, Hysteresis) \_ See examples 1. p. 33 and 2. p. 35. • selects the Trigger type (front or pulse width) • sets and displays the numeric value for "t", a parameter of the Pulse Trigger, this setting is only possible for the Pulse Trigger  $\geq$ Exit tab

#### Description

Trigger Source and trigger mode

| Tab           | Trigger Source | Triggering mode |  |
|---------------|----------------|-----------------|--|
| Auto          | Channel A      | automatic       |  |
| <b>A</b> Sgle | Channel A      | single shot     |  |
| 🔒 Trig        | Channel A      | triggered       |  |
| BAuto         | Channel B      | automatic       |  |
| BSgle         | Channel B      | single shot     |  |
| BTrig         | Channel B      | triggered       |  |

#### • "Single shot" mode:

A single acquisition triggered by pressing the key opposite is authorised. For a new acquisition the triggering circuit must be rearmed by pressing on the key shown opposite.

#### "<u>Triggered</u>" mode:

The content of the screen is only refreshed on a triggering event linked to the signals present on the oscilloscope inputs.

In the absence of a triggering event related to the input signals (or the absence of input signals), the trace is not refreshed.

#### "<u>Automatic</u>" mode:

The content of the screen is refreshed, even if the trigger level is not detected on the signals on the inputs.

In the presence of a triggering event, the screen refresh is managed as in "triggered" mode.

### Trigger Type

+<t+

Run Hold

Rising edge trigger

Falling edge trigger

- Pulse trigger less than "t", with positive pulse
- Pulse trigger less than "t", with negative pulse
- Pulse trigger greater than "t", with positive pulse
- Pulse trigger greater than "t", with negative pulse
- Pulse trigger equal to "t", with positive pulse

Pulse trigger equal to "t", with negative pulse

### 🖎 Examples

- 1. Trigger Filter Display of a 1 kHz sine with noise (Acquisition Envelope ON)
  - without trigger filter (we trigger on the edge of the 1 kHz signal but, depending on the noise value, we trigger on the rising or falling edge):

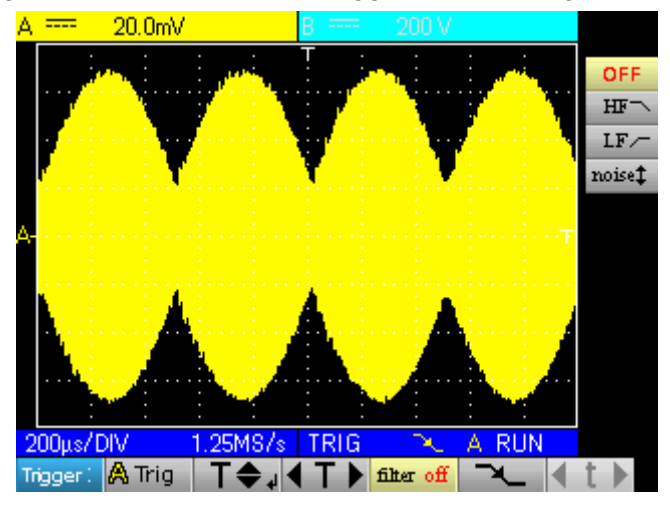

• with the HF reject filter (the noise is filtered, we trigger on the 1 kHz sine:

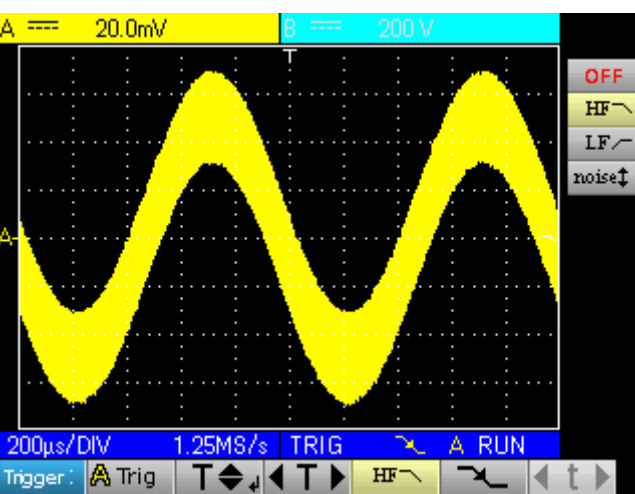

 with the LF reject filter (the 1 kHz signal is filtered, we trigger on the noise → not effective in this case):

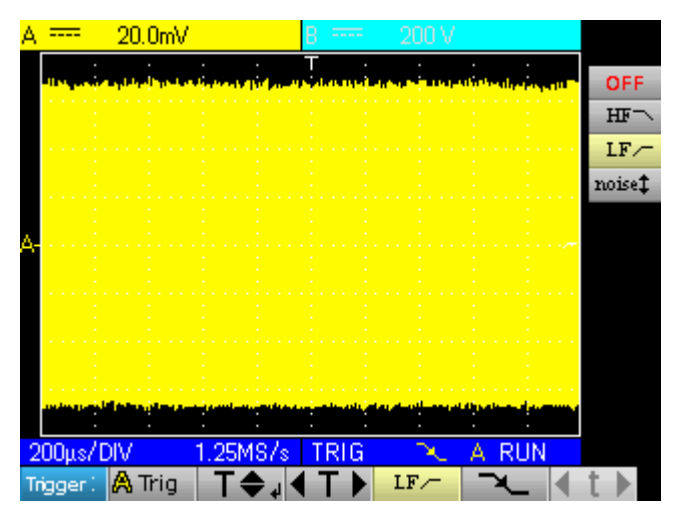

 with the Noise filter (the trigger hysteresis changes to 3 div., we trigger on the 1 kHz sine):

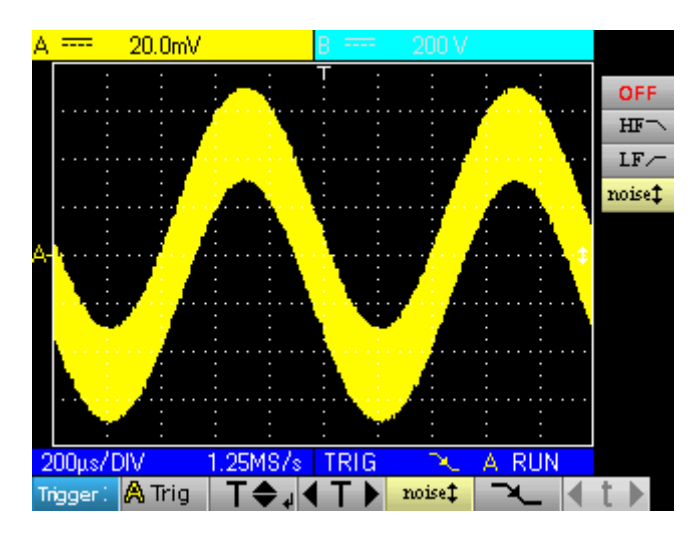

- 2. Other LF reject Observation of a slow 10 Hz sine on which peaks show every 200 ms (PkDet activated)
  - Case of noise: (we only trigger on the sine edge as it is not easy to zoom on the peaks)

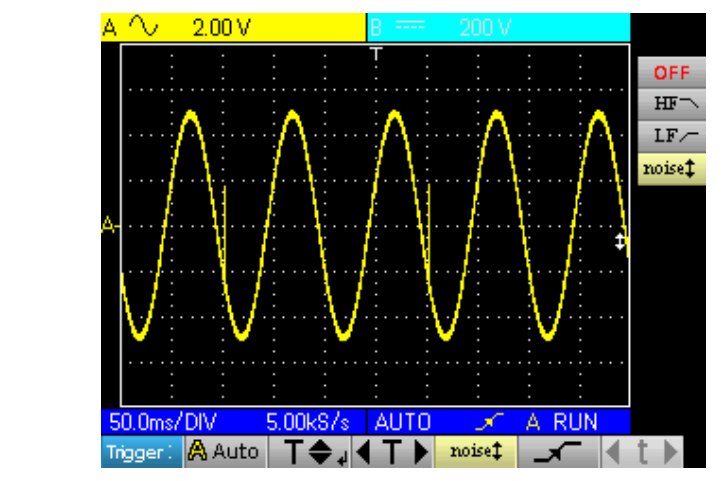

- LF reject case: (we remove the 10 Hz signal and can trigger on the peak and zoom)
- By changing the time base, the peaks can be observed correctly:

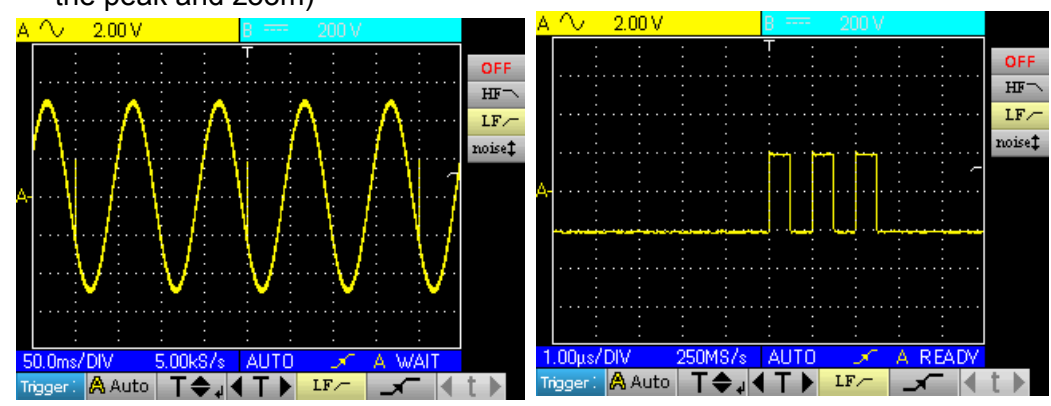

This can also be achieved without a filter, but by selecting triggering on a pulse width of less than 1µs:

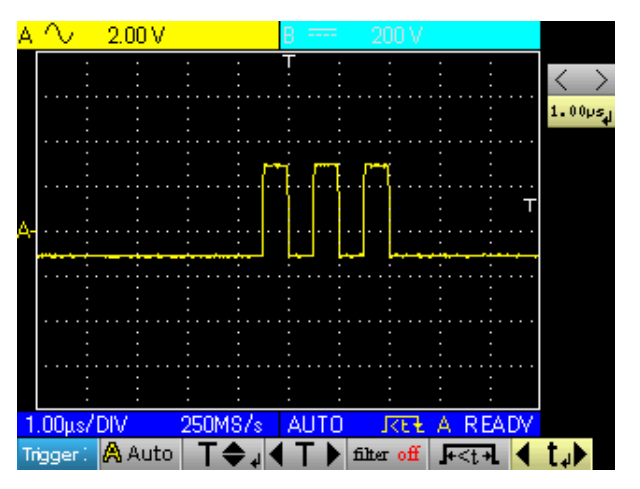

## Oscilloscope Mode The "Acquisition" menu

# The "Acquisition" menu

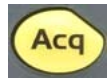

Press this key.

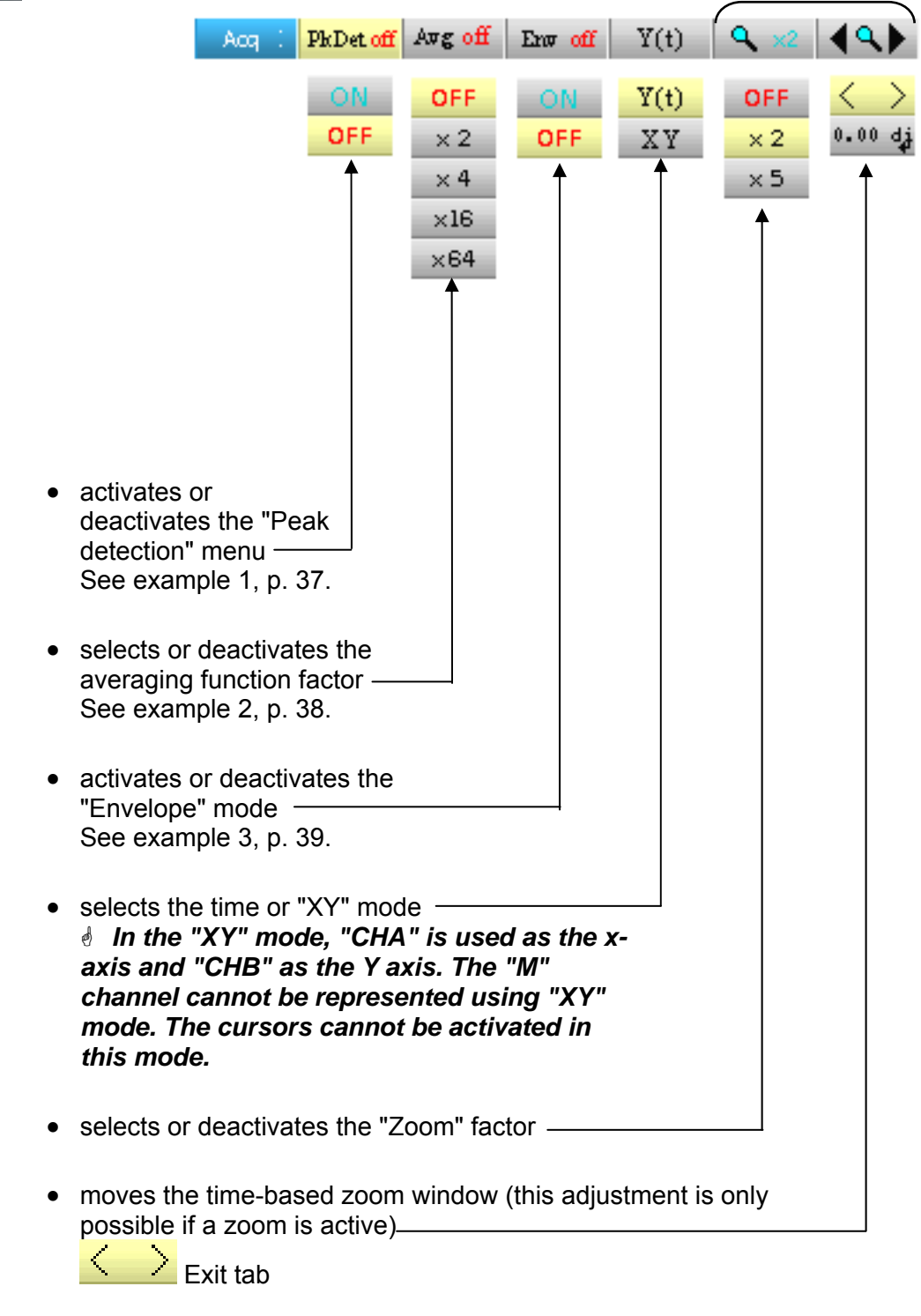
### Oscilloscope Mode The "Acquisition" menu (cont'd)

🖎 Examples

1. PkDet acquisition

Observation of rapid pulse combs with a low repetition frequency

• without PkDet (the repetition frequency of the combs gives an inappropriate sampling frequency for viewing the signal, so there are missing combs):

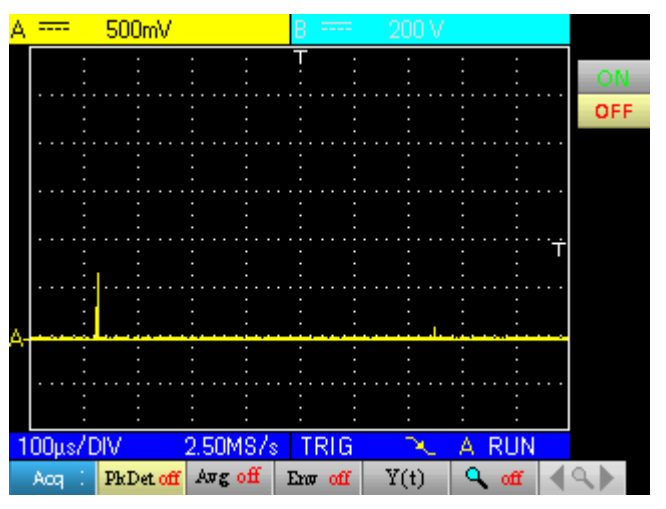

• with PkDet (the detection of the min and max obtained between two sampling steps makes it possible to view all the combs):

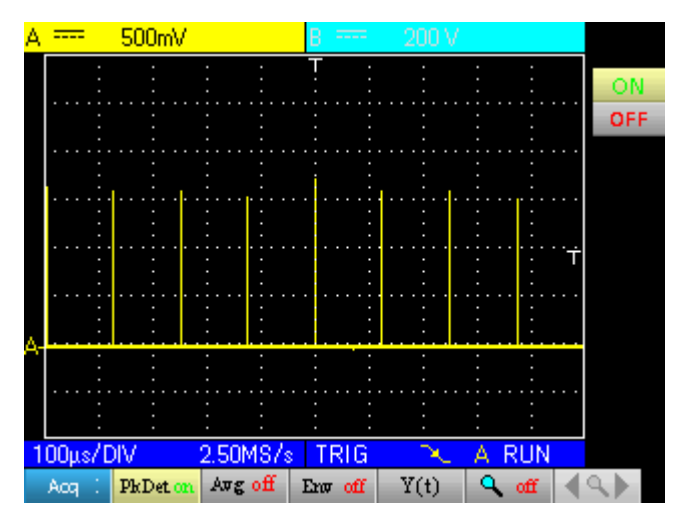

### Oscilloscope Mode The "Acquisition" menu (cont'd)

- **2.** Acquisition Observation of a 1 kHz sine with noise. Prior to averaging make sure that the trace is stable. In our example the Noise filter from the Trigger menu is activated.
  - without averaging:

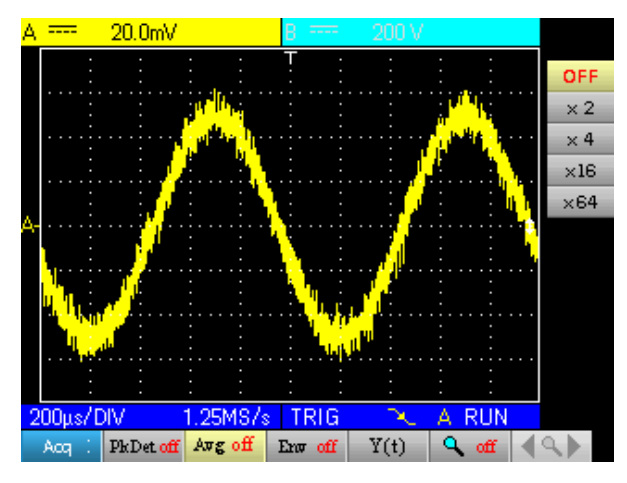

• with x 4 averaging (the noise is reduced):

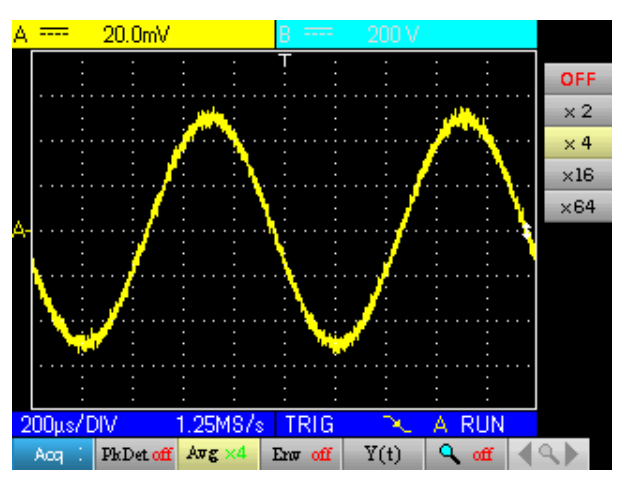

• with x 64 averaging (the noise has almost disappeared):

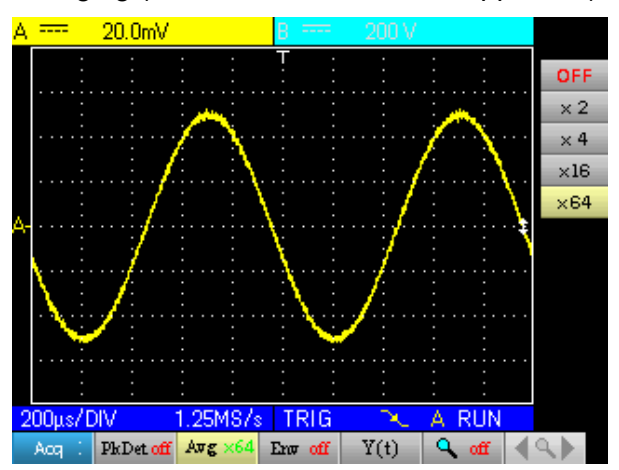

### Oscilloscope Mode The "Acquisition" menu (cont'd)

*3. Envelope* Observation of a sinusoidal signal with amplitude modulation *acquisition* 

• without envelope (an acquisition is viewed at each triggering):

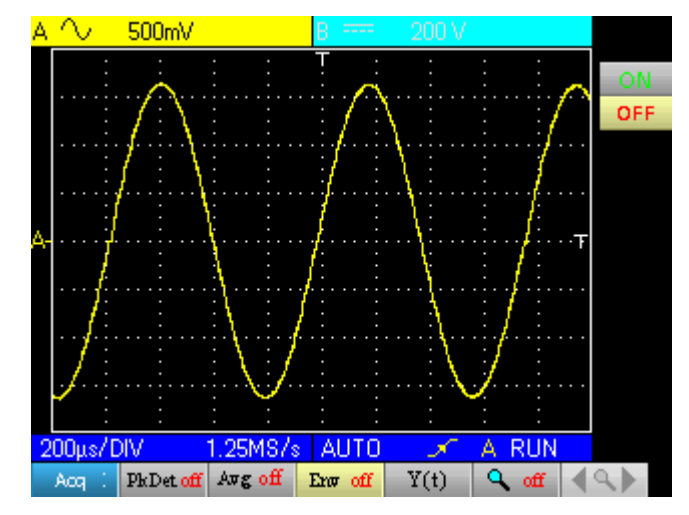

• with Env (the acquisitions are cumulated and an envelope is made using the min and max points for each x axis):

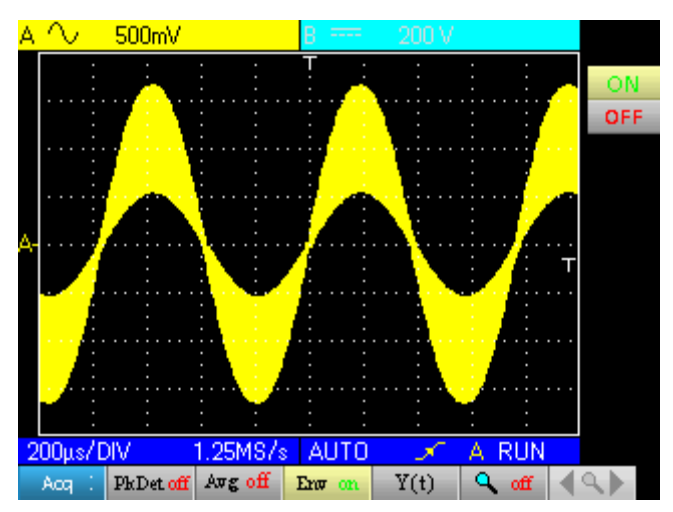

### Oscilloscope Mode The "Measurement" menu

# The "Measurement" menu

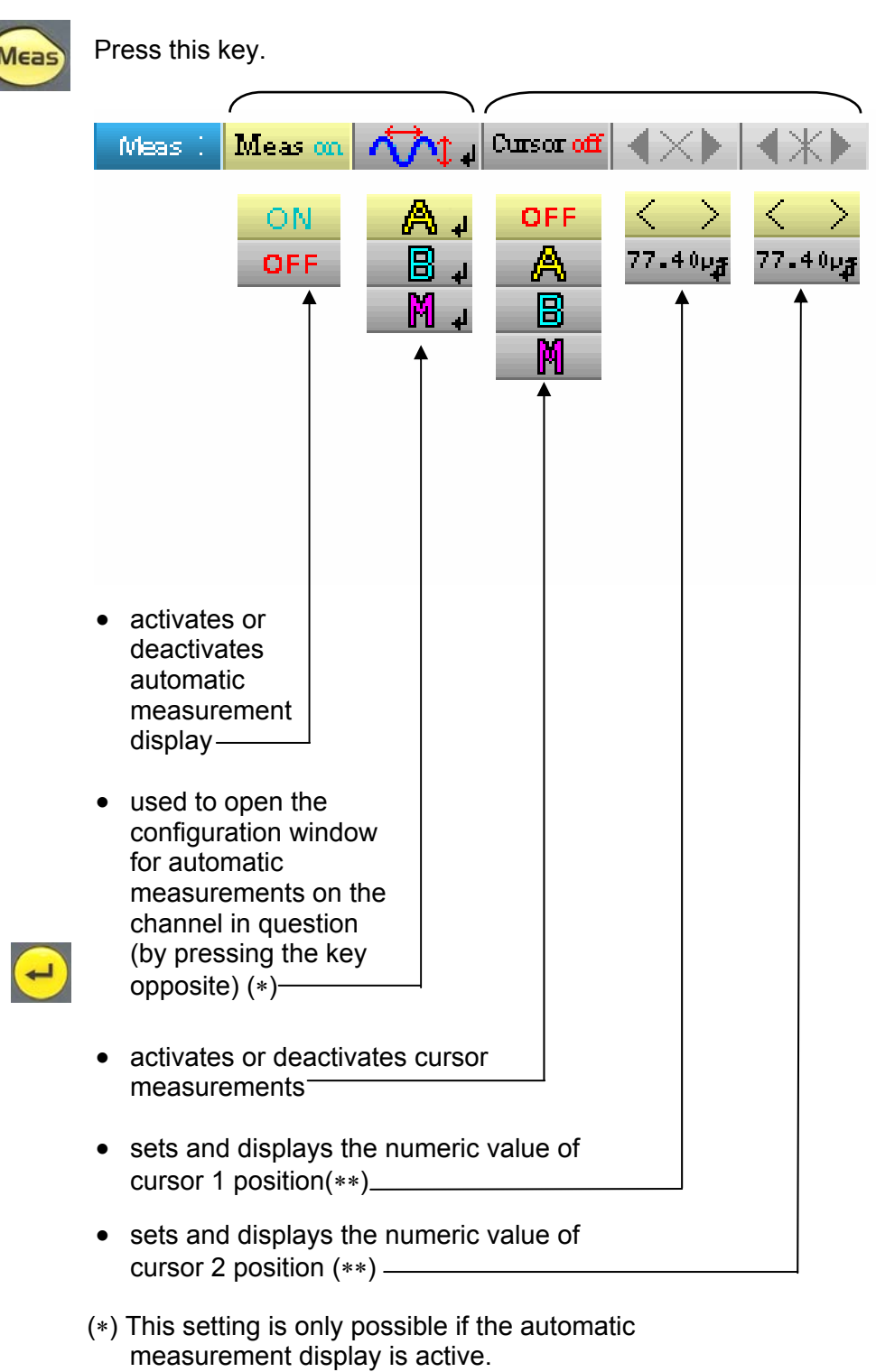

(\*\*) This setting is only possible if the cursors are active.

### Oscilloscope Mode The "Measurement" menu (cont'd)

Description of the configuration window for automatic measurements

| Channe                                | A: Automatic Me  | asurements |
|---------------------------------------|------------------|------------|
| ⊖ Vmin                                | O Trise          |            |
| <ul> <li>Vmax</li> <li>Vpp</li> </ul> | O Hall<br>O W∻   | <b>1</b>   |
| O Vlow                                | O₩-              |            |
| O Vamp                                | ŎF               | 1          |
| O Vrms<br>O Vavg                      | O DC<br>O Pulses |            |
| O Over+                               | Ō Over-          | ×          |
| C FROSE(A)                            |                  |            |

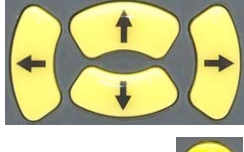

Movement of the selection in the window

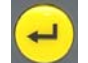

Validation of the selection

| Name       | Measurement description                      | Automatic cursor indication              |
|------------|----------------------------------------------|------------------------------------------|
| Vmin       | minimum peak voltage                         | Vavg and Vmin                            |
| Vmax       | maximum peak voltage                         | Vavg and Vmax                            |
| Vpp        | peak-to-peak voltage                         | Vmin and Vmax                            |
| Vlow       | established low voltage                      | Vavg and Vlow                            |
| Vhigh      | established high voltage                     | Vavg and Vhigh                           |
| Vamp       | amplitude                                    | Vlow and Vhigh                           |
| Vrms       | root-mean-square voltage                     | Vrms and measurement interval            |
| Vavg       | average voltage                              | Vavg and measurement interval            |
| Over+      | positive offset                              | Vmin and Vmax                            |
| Trise      | rise time                                    | points used for the calculation          |
| Tfall      | fall time                                    | points used for the calculation          |
| <i>W</i> + | width of positive pulse (at 50% Vamp)        | Vavg and points used for the calculation |
| W-         | width of negative pulse (at 50% Vamp)        | Vavg and points used for the calculation |
| Ρ          | period                                       | Vavg and points used for the calculation |
| F          | frequency                                    | Vavg and points used for the calculation |
| DC         | duty cycle                                   | Vavg and points used for the calculation |
| Pulses     | number of pulses                             | Vavg and points used for the calculation |
| Over-      | negative overshoot                           | Vmin and Vmax                            |
| Phase (A)  | reference channel B, "channel A phase shift" | Vavg and period used for the calculation |
| Phase (B)  | reference channel A, "channel B phase shift" | Vavg and period used for the calculation |

1 or 2 automatic measurements per channel can be selected. The automatic cursors are assigned to the last selected measurement which is displayed in the first position on the screen. When the measurement is possible, the automatic cursors provide an additional indication, see the table above.

### Oscilloscope Mode The "Measurement" menu (cont'd)

# Measurement conditions

- The measurements are made on the entire depth of the acquisition.
  - Any modification of the signal causes an update of the measurements. These are refreshed at the same rhythm as the acquisition.
  - The accuracy of the measurements is optimal if two complete periods of the signal are displayed.

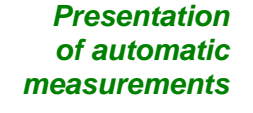

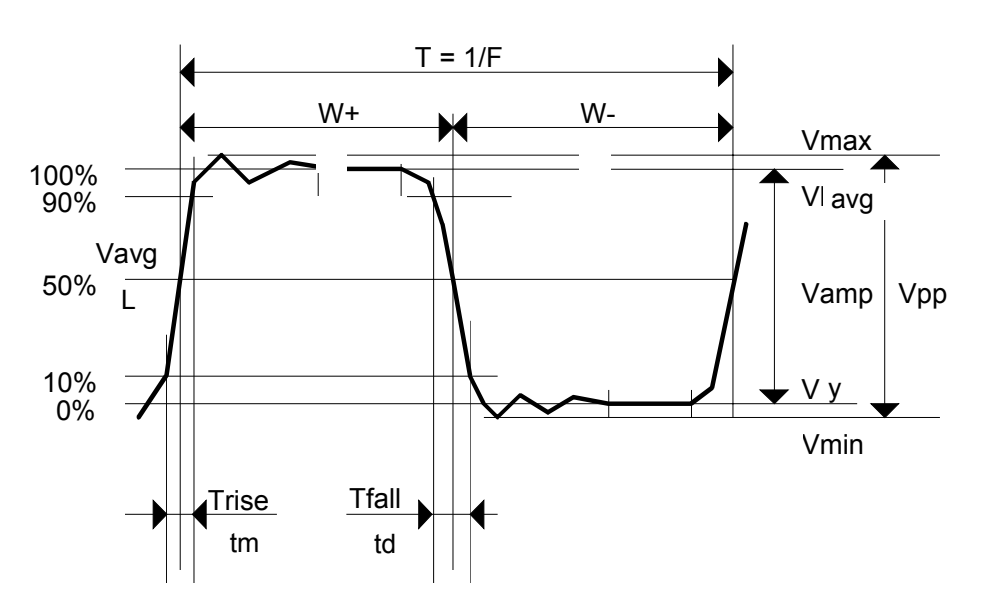

- Positive overshoot = [100 \* (Vmax Vhigh)] / Vamp
- Negative overshoot = [100 \* (Vmax Vlow)] / Vamp

$$[\frac{1}{n}\sum_{i=0}^{i=1} (y_i - y_{GND})^2]^{1/2}$$

$$\frac{1}{n}\sum_{i=0}^{i=n} (\mathbf{y}_i - \mathbf{y}_{GND})$$

Y<sub>GND</sub> = value of the point representing zero Volts

Vrms =

Vavg =

# Phase measurement

Automatic measurement of one trace's phase compared with the other trace.

No phase measurements are possible on the M channel.

The choice of the measurement configuration window (channel A or B) on which the phase measurement is selected conditions the reference channel for the phase-shift measurement.

If the selection is made from the channel A window: channel B becomes the reference channel and the oscilloscope displays the phase shift of channel A in relation to channel B.

### Oscilloscope Mode The "Memory" menu

The "Memory" menu Press this key. 🗂 off 🛝 .TRC 🛝 .TXT 💽 .CFG 🏧 .BMP OI activates/deactivates • the reference display-See example, p. 44. manages stored traces (.trc)manages stored traces (.txt) -• The .txt traces cannot be ø reloaded on the HandScope but can be used in Spreadsheet software. manages memorised configurations (.cfg). The .cfg files are specific to the ø HandScope and are not compatible with the brand's other instruments. manages memorised screenshots (.bmp) \_ Definition of the common icons

V.

gives access to the window for recording a trace, a text trace or a stored configuration or screenshot.

gives access to the trace, configuration or screenshot recall window.

gives access to the window for deleting a trace, configuration, text trace, stored configuration or screenshot.

The file name is generated automatically ( > e.g. trace\_01.txt, etc.)

### **Oscilloscope Mode** The "Memory" menu (cont'd)

The memory's capacity is 2 MB (500 kb of which used by File System) and it Storage capacity can be used to store traces, screenshots, configurations and measurement files (p. 66).

> The file names are generated automatically by incrementing the file index from 00 to 99 (> e.g.: trace-00.TXT, trace-01.TRC, setup-03.CFG, screen-10.BMP, meter-20.TXT ...).

When the memory is full the message "Error: Memory Full!" appears.

There are 3 possible solutions:

- delete the files one by one using the "Memory" option ( $\rightarrow$  data is lost).
- transfer the files to a PC via SX-METRO or remote commands (see programming instructions).
- completely reinitialise the memory ♦ Warning! All files will be lost.

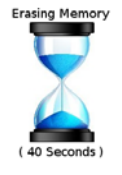

- 1. Turn off the instrument and press
- 2. While keeping the keys pressed down, press on and wait for the symbol opposite to appear.

Meas

3. The deletion takes about forty seconds.

🖎 Example

Trace reference

Observation of a sinusoidal signal with amplitude modulation

The reference signal appears in light yellow. The amplitude signal is no longer the same as the reference.

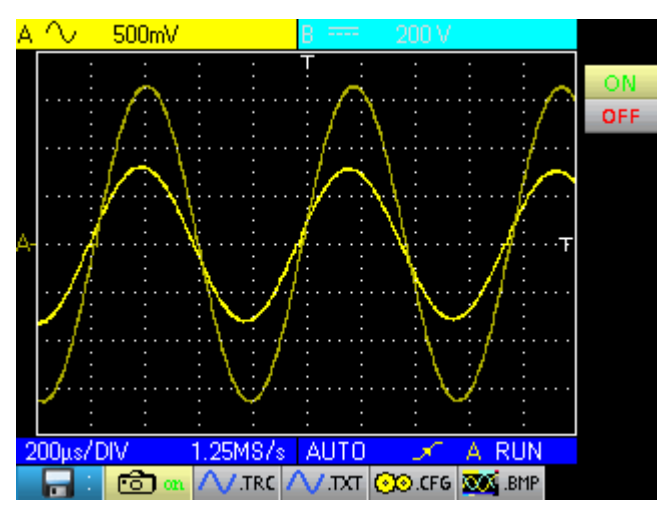

A reference memory is volatile; it is lost when the instrument is powered off, or when the channel or reference is deactivated.

### Oscilloscope Mode The "Memory" menu (cont'd)

ø

#### Description

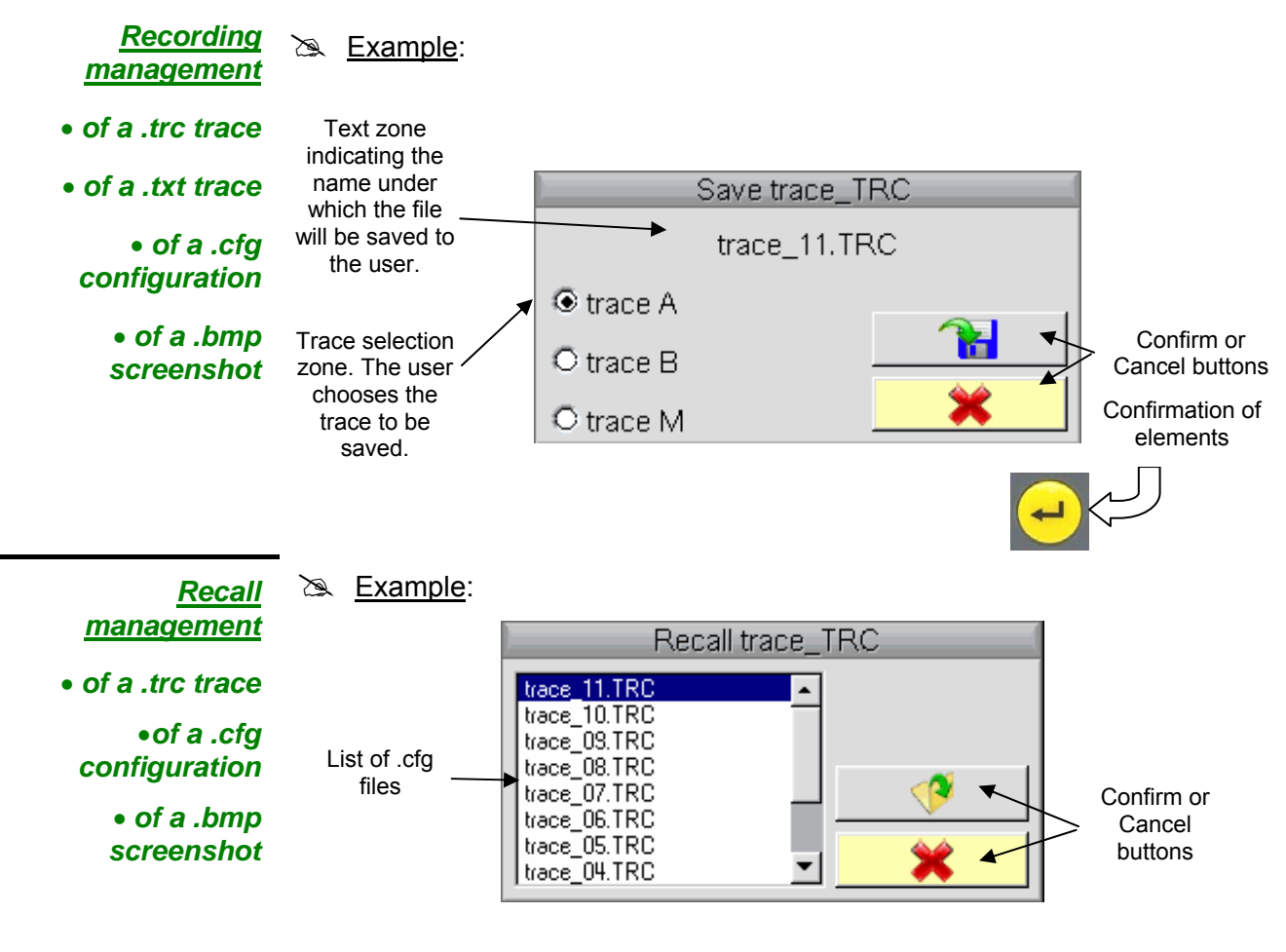

- A recalled .trc trace will be displayed on the M channel with a green background.
  - A factory configuration called 'default.cfg' is used to return to the original factory settings.

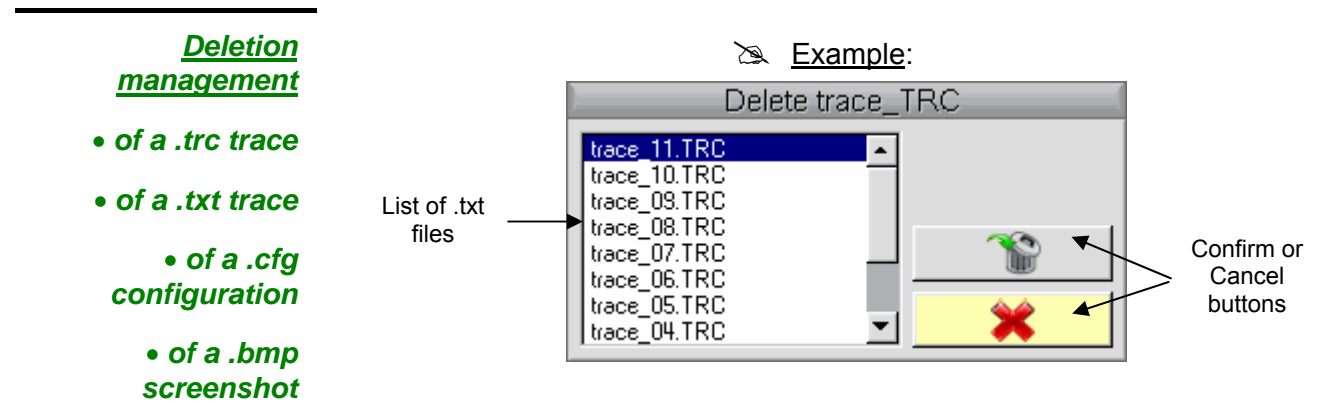

### Oscilloscope Mode The "Tools" menu

#### The "Tools" menu

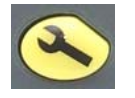

Press this key. This menu is the same in "Multimeter" and "Harmonic analyser" modes.

|                                         | • selects the language<br>Select your language then press ENTER to<br>exit<br>Select your language then press ENTER to<br>exit<br>Select your language then press Select your language then press S |
|-----------------------------------------|----------------------------------------------------------------------------------------------------|
|                                         | • opens the "RS/USB Information" window:<br>Communication settings<br>Baud rate: 57600<br>Data bits: 8 bits<br>Stop bits: 1 bit<br>Parity: NONE<br>Flow Control: NO                                                                                                    |
|                                         | Opens the "About" Window: About this product      Hendelere      OX5042, V0.19/CCD, PB3_01      (Boot v01.01, ChipAcq v0x002A)      http://www.chauvin-arnoux.com  E-Mail: support@chauvin-arnoux.fr                                                                                                    |
| This windows gives<br>information about | <ul> <li>the instrument name, the software / hardware version and the serial number</li> <li>the startup and acquisition programme versions</li> <li>the website to visit to obtain news on the METRIX instrument range</li> </ul>                                                                                                    |

- the customer support E-mail address to obtain answers to your questions concerning the instrument.

### Oscilloscope Mode The "Help" key

#### The "Help" key

5

Press this key to activate / deactivate the integrated help function.

In all modes it displays a help window for the current menu.

🖎 Example

Main title of the current help

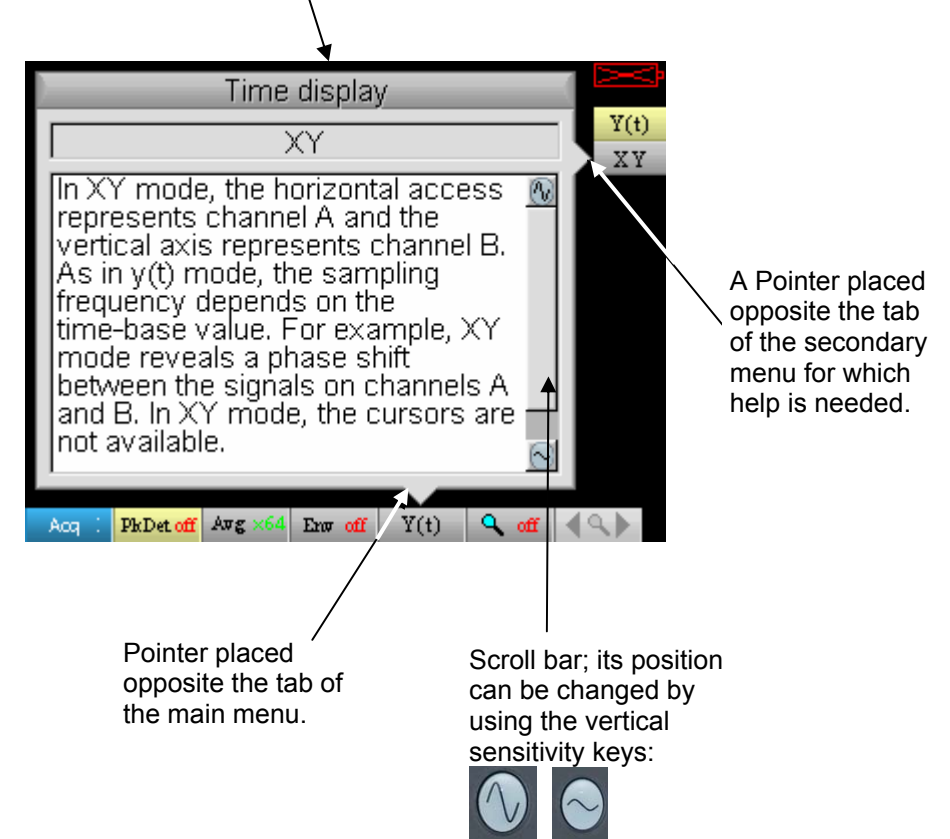

### **Multimeter Mode** The keys

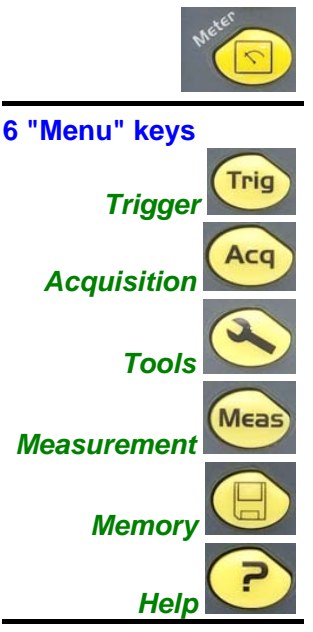

pressing this key selects the "Multimeter" mode; 2 independent 8,000-count digital multimeters are available.

inactive in "Multimeter" mode.

inactive in "Multimeter" mode.

displays the main "Tools" menu, identical to the Oscilloscope mode, see p. 15.

displays the main "Measurement/Cursor" menu, see p. 40.

displays the main "Memory" menu, see p. 43.

displays the "Help" window, identical to the Oscilloscope mode, see p. 47.

#### 3 keys Channel A, B and Math

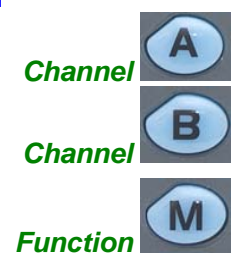

- A single press selects channel "A" (or "B") and shows the corresponding menu. - Pressing twice **deselects** the channel.

inactive in "Multimeter" mode.

2 "Time base" keys

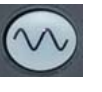

increases the recording time in the viewing window.

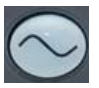

decreases the recording time in the viewing window.

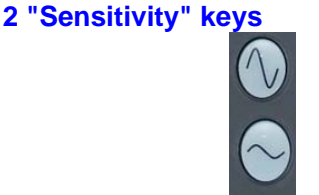

decreases the range of the last selected channel.

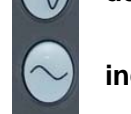

increases the range of the last selected channel.

#### 2 functional keys

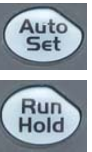

inactive in "Multimeter" mode.

The RUN/HOLD key activates or deactivates the Hold mode.

### **Multimeter Mode Display**

#### Display

zone

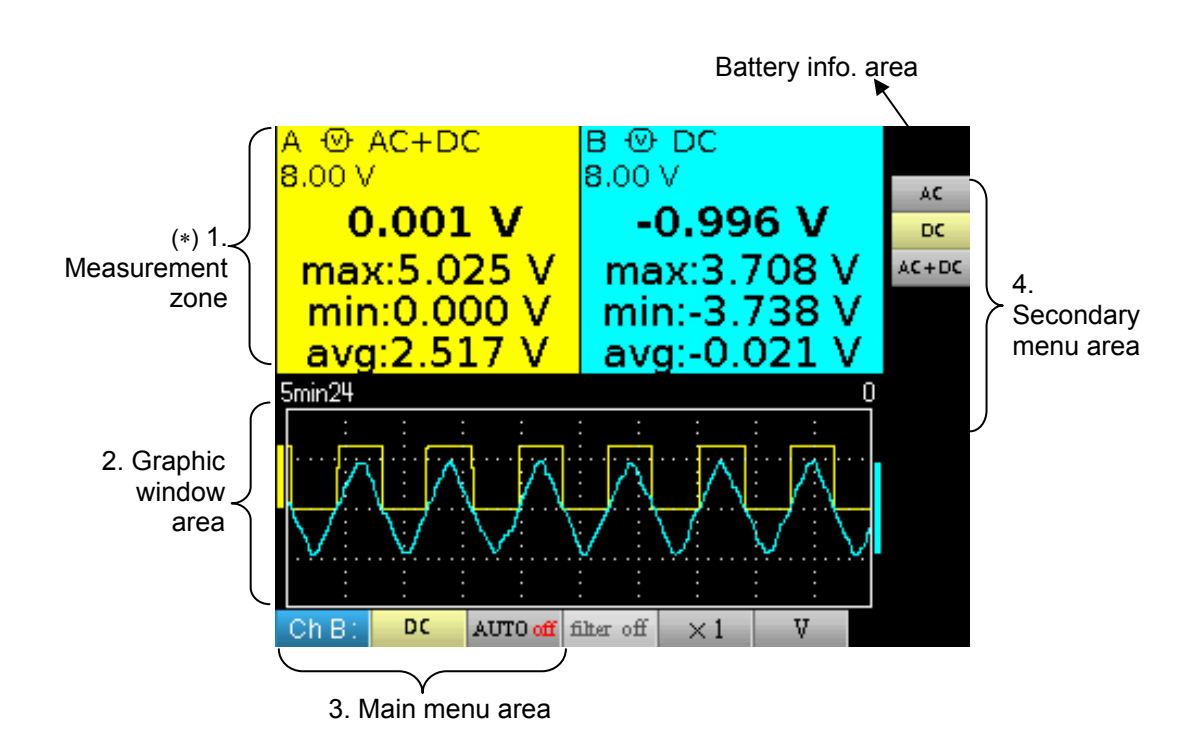

(\*) If the measurement is not possible, dotted lines will be displayed. If the channel is not validated the measurement will be replaced by "-x-".

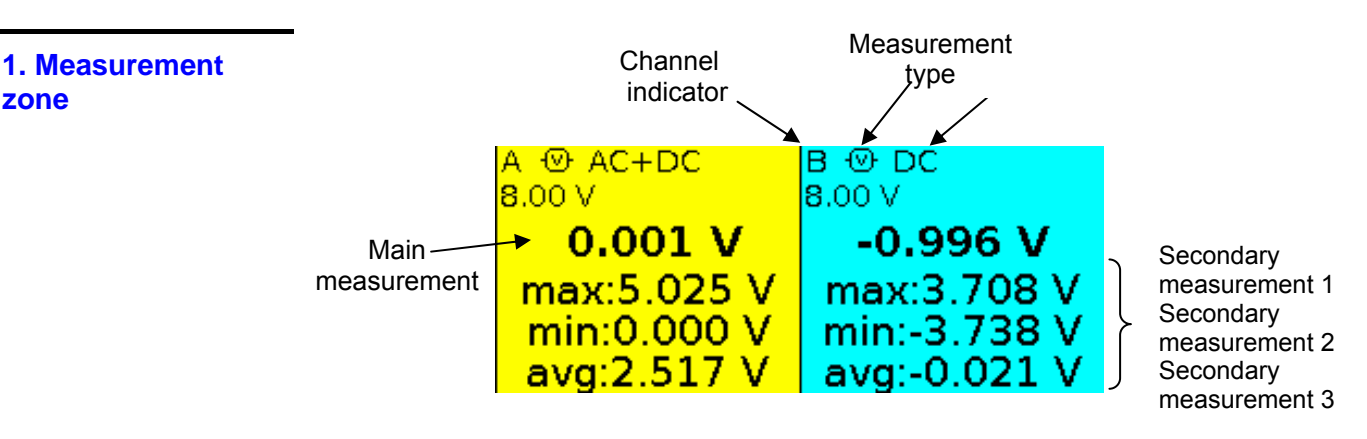

The direct data from channels A and B are displayed in this window:

- Channel indicator
- Coupling
- Filter .
- Measurement type
- Main measurement
- Secondary measurement 1
- Secondary measurement 2
- Secondary measurement 3

### Multimeter Mode Display (cont'd)

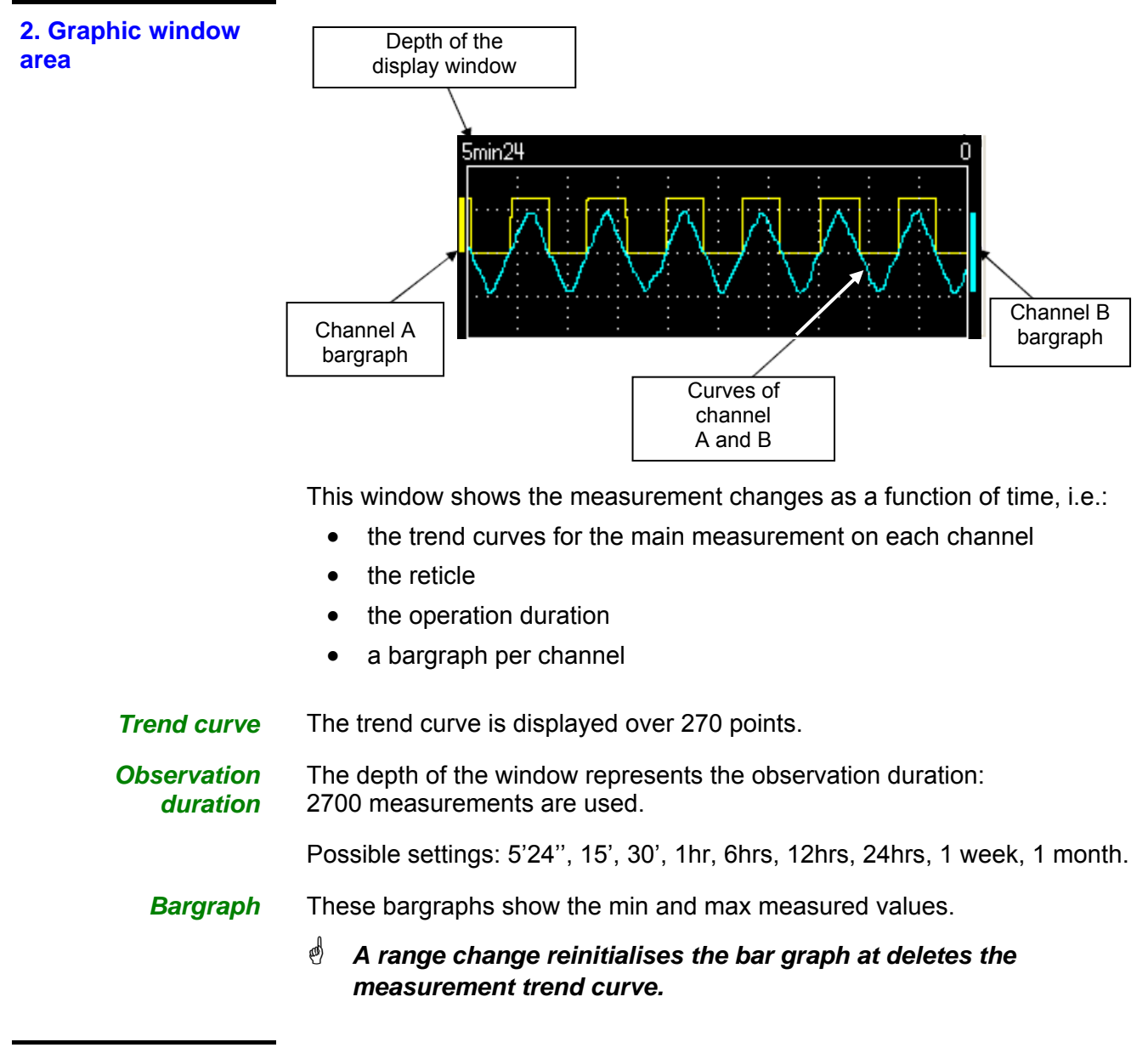

3. Main menu area

4. Secondary menu area

### Multimeter Mode The "Measurement" menu

The "Measurement" menu

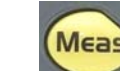

Press this key.

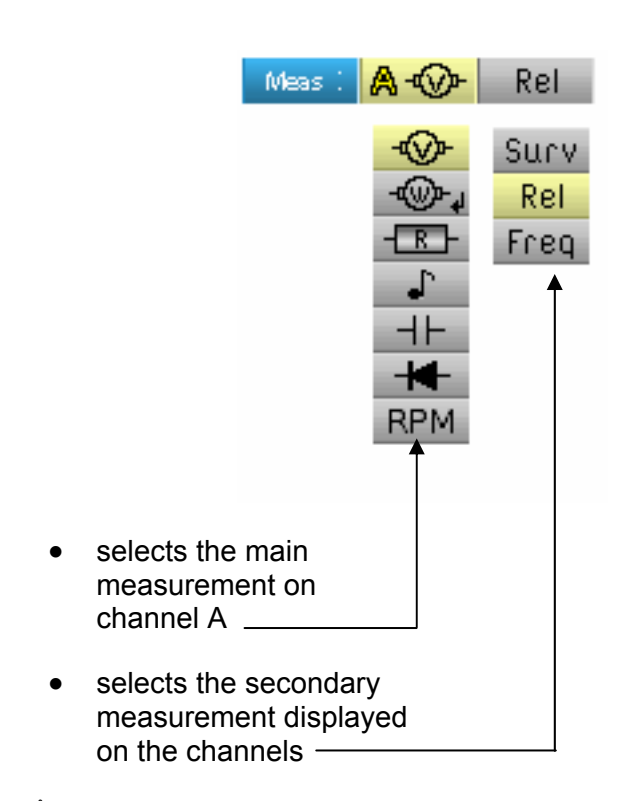

Channel "B" is assigned to voltage measurement, when possible.

#### **Description**

Channel "A" main measurement

- Amplitude measurement
- Active power measurement

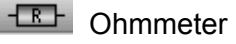

Continuity

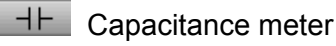

Component test

RPM Rotation speed measurement (specific sensor)

### Multimeter mode The "Measurement" menu (cont'd)

Power measurement and dialogue window for "measurement selection" When selecting active power measurement, pressing on "Enter" displays the window below. You can thus choose the measurement type:

- Single-phase
- Balanced three-phase without N
- Balanced three-phase with N

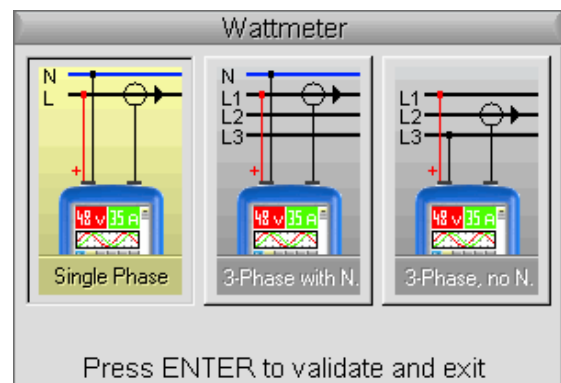

The power measurement imposes the following settings:

- Display of the power measurement and forced tabs
- Channel A unit:
- Channel B unit:
- Channel A and B coupling: AC

Example By default the power covers the measurement of channel A; pressing the key is used to view the measurement of channel A, the power then

covers the measurement of channel B and vice versa with the 🕒 key.

V (volt)

A (amps)

Channel B measurement

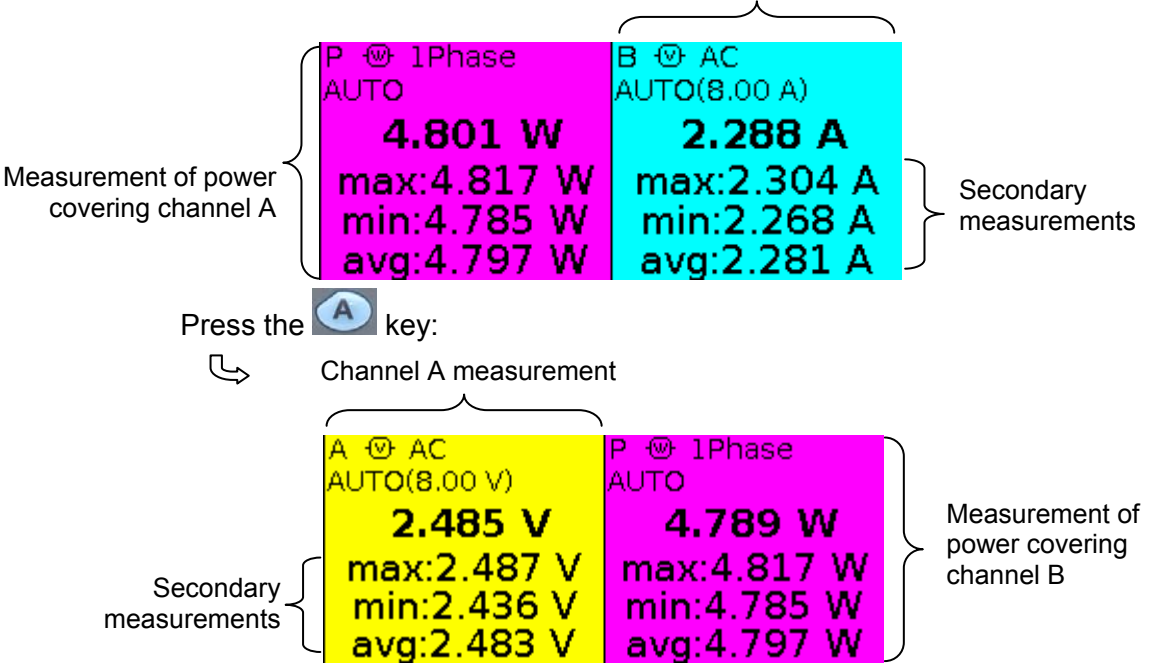

### Multimeter Mode The "Measurement" menu (cont'd)

Secondary measurement selects the secondary measurement displayed on the channels:

- Surv activates the secondary monitoring measurement. This comprises three measurements:
  - min  $\rightarrow$  the minimum measured value
  - max  $\rightarrow$  the maximum measured value
  - avg → the average value since the last reset

**Rel** activates the relative secondary measurement. This comprises three measurements:

- rel → the difference between actual value and reference value
- ref → the reference value
- $\Delta \rightarrow$  the difference in %

Freq activates the secondary frequency measurement.

- The choice of secondary measurement is applied to all channels. The secondary measurement validated by default is frequency.
- You can reset the secondary monitoring or relative measurements by:
  - pressing when the active main menu is the secondary measurement choice menu,
  - by temporarily changing the secondary measurement,
  - by deactivating and reactivating the channel,
  - by changing the range.

### Multimeter Mode The Channel "A" or "B" menu

#### The Channel "A" or "B" menu

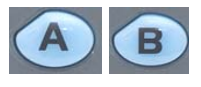

Press one of these two keys.

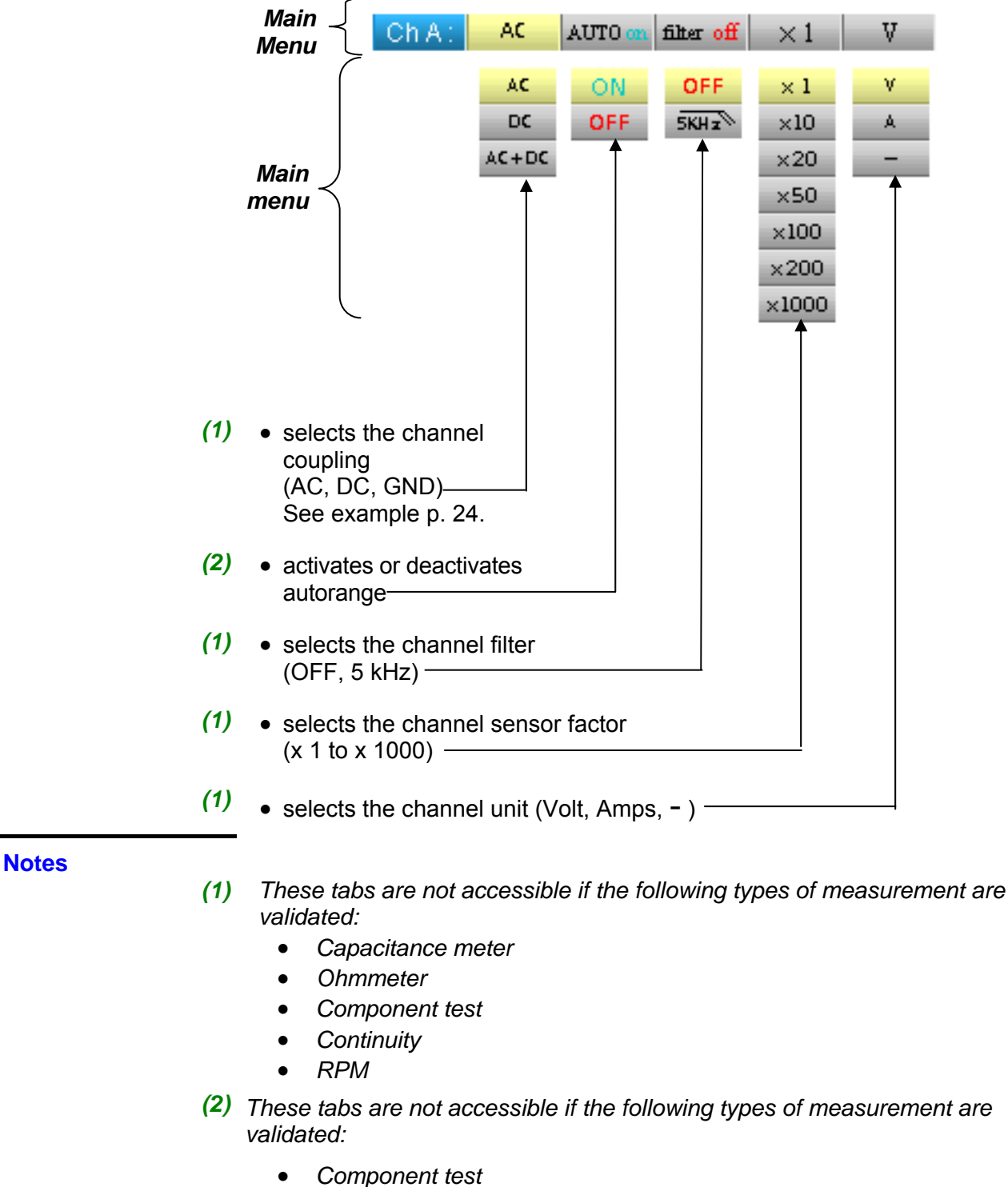

- Continuity
- RPM

### **Multimeter Mode** The Channel "A" or "B" menu (cont'd)

#### 🖎 Example

coupling

*Multimeter* In voltmeter mode, 3 types of coupling are possible:

- AC is used to measure the VAC RMS voltage of the signal without its DC component,
- DC is used to measure the signal's VDC voltage, •
- AC + DC gives the VAC + DC RMS voltage of the entire signal. •

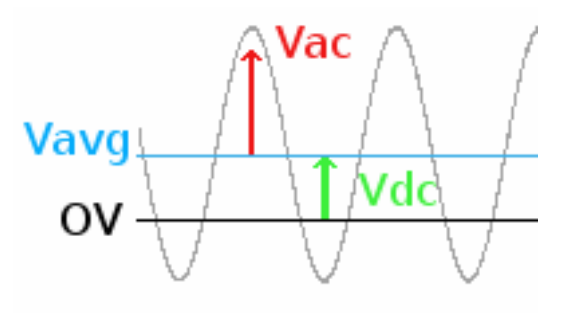

 $\boldsymbol{V}_{\boldsymbol{A}\boldsymbol{C}+\boldsymbol{D}\boldsymbol{C}}\!=\!\sqrt{\boldsymbol{V}_{\boldsymbol{A}\boldsymbol{C}}^{2}\!+\!\boldsymbol{V}_{\boldsymbol{D}\boldsymbol{C}}^{2}}$ 

where:

HandScope

### Multimeter Mode The "Memory" menu

**The "Memory" menu** This menu operates in exactly the same way as in the "Oscilloscope" mode.

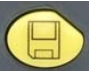

Press this key.

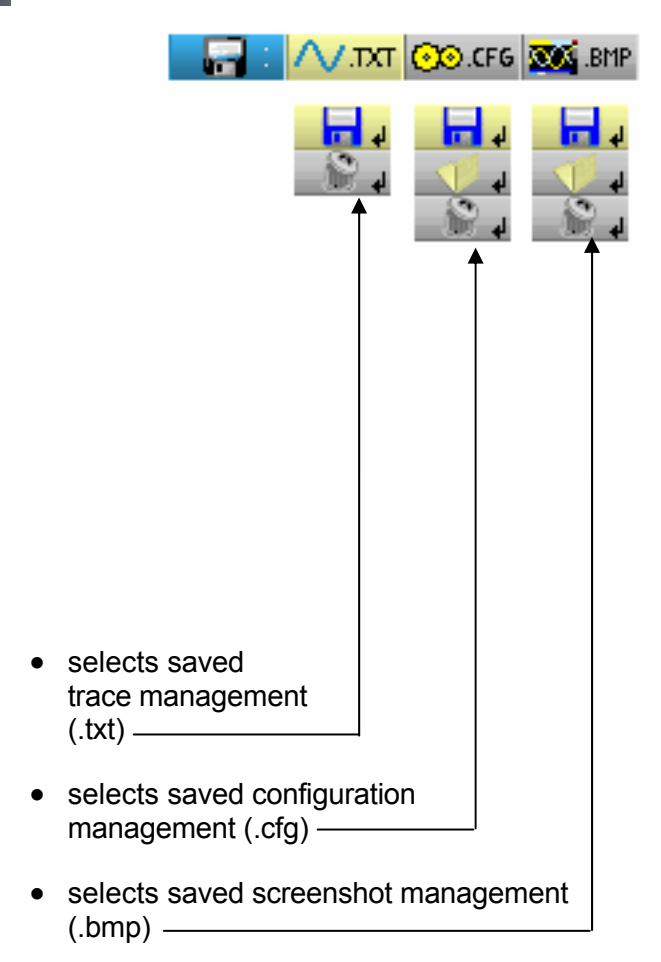

### Harmonic Analyser Mode **The Keys**

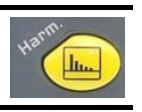

Pressing this key selects the "Harmonic Analyser" mode.

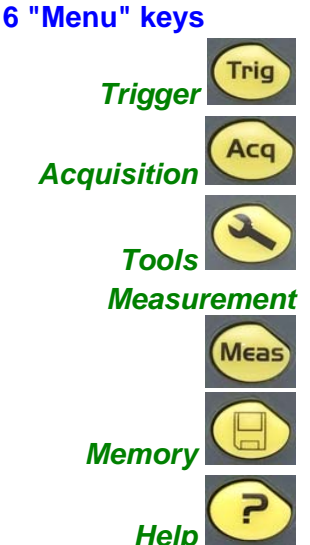

inactive in "Harmonic Analyser" mode.

displays the main "Acquisition" menu, see p. 36.

displays the main "Tools" menu, id. to the Oscilloscope mode, see p. 46.

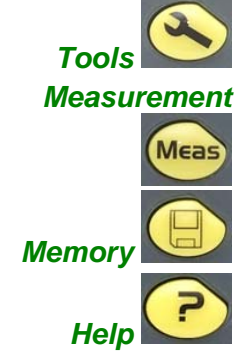

inactive in "Harmonic Analyser" mode.

displays the main "Memory" menu, see p. 43.

displays the "Help" window, identical to the Oscilloscope mode, see p. 47.

#### 3 keys Channel "A" + "B" and Math

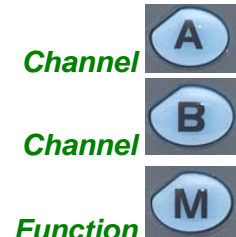

- A single press selects channel A (or B) and shows the corresponding menu.

- Pressing twice deselects the channel.

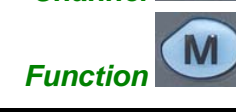

inactive in "Harmonic Analyser" mode.

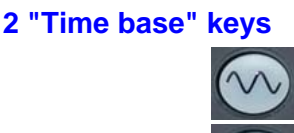

inactive in "Harmonic Analyser" mode.

inactive in "Harmonic Analyser" mode.

#### 2 "Sensitivity" keys

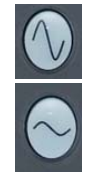

same as "Oscilloscope " mode, see p. 15.

same as "Oscilloscope " mode, see p. 15.

#### 2 functional keys

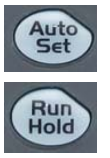

same as "Oscilloscope " mode, see p. 15.

same as "Oscilloscope " mode, see p. 15.

### Harmonic Analyser Mode Display

#### Visualisation

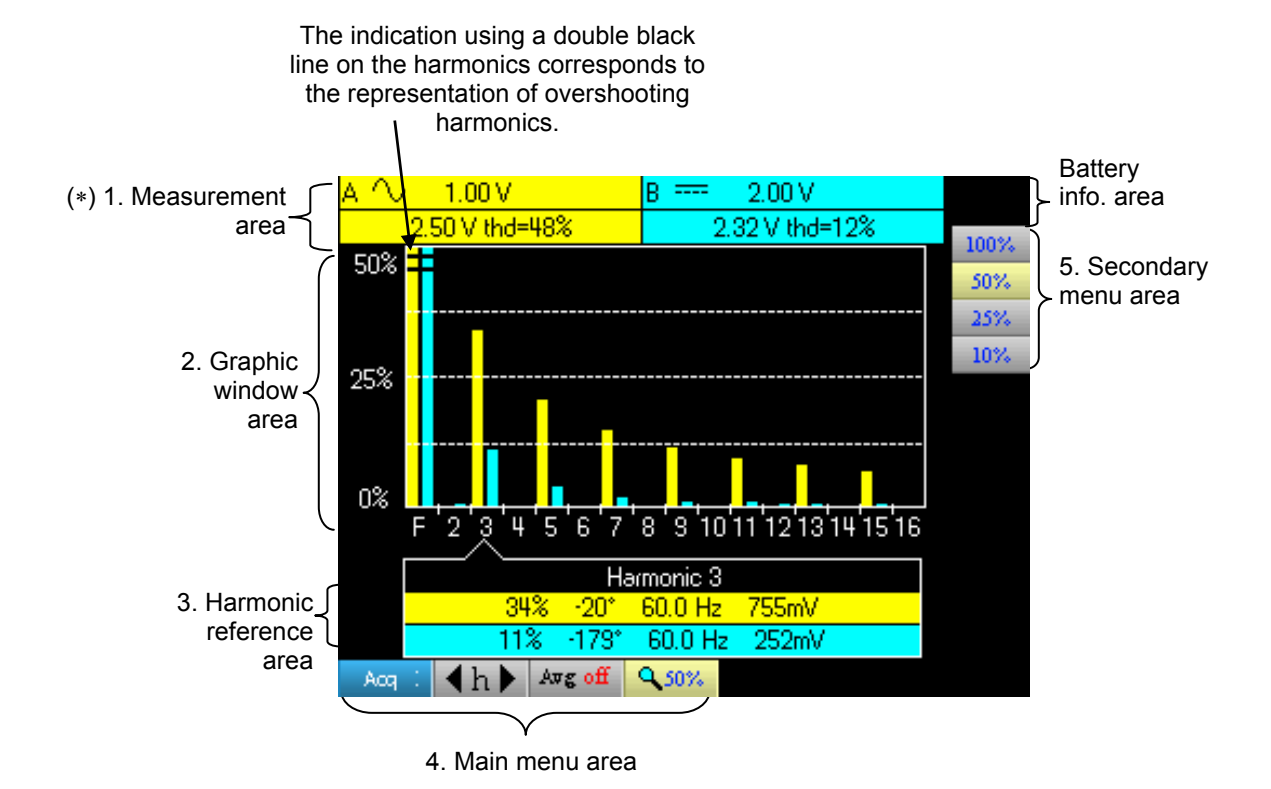

(\*) If no measurement is selected, or if the channel is not validated, the measurement will be replaced by dots.

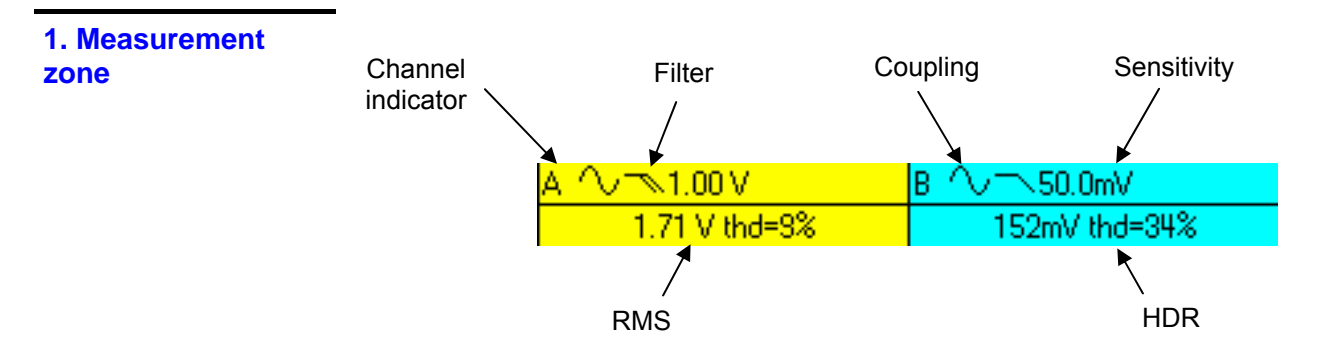

This window displays two measurements and contains data on the channels:

- Channel indicator
- Coupling
- Filter
- RMS voltage of the signal in V
- Total Harmonic Distortion (THD) in %

2. Harmonic

display area

### Harmonic Analyser Mode Display (cont'd)

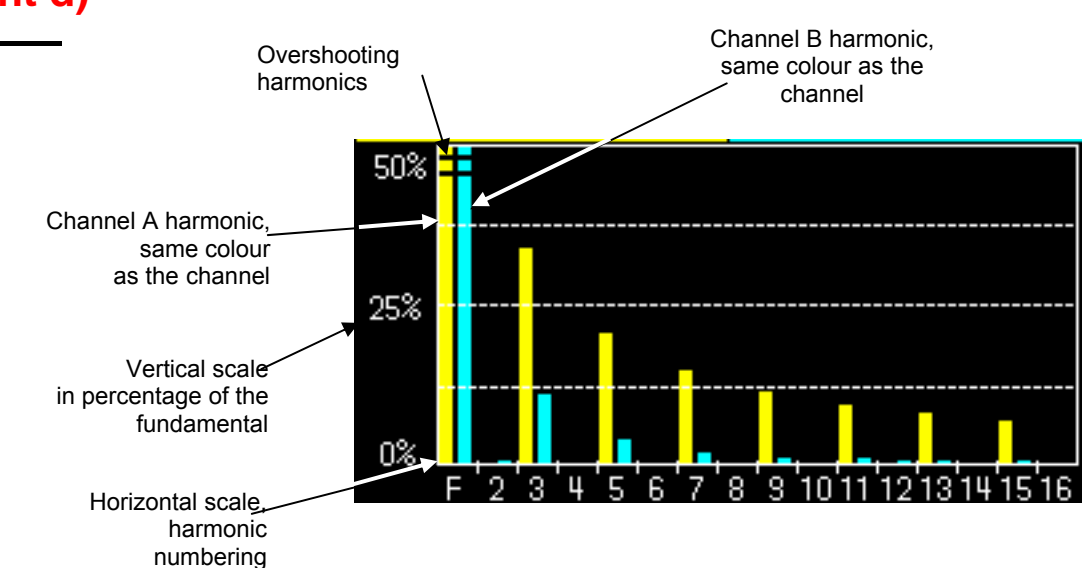

This area displays harmonics 1 to 16 of the validated channels in the form of a bar chart. The user can switch from the display of harmonics 2 to 16 to the display of harmonics 17 to 31. The max. vertical scale will depend on the zoom factor. The zoom factor can be modified using the Acq menu.

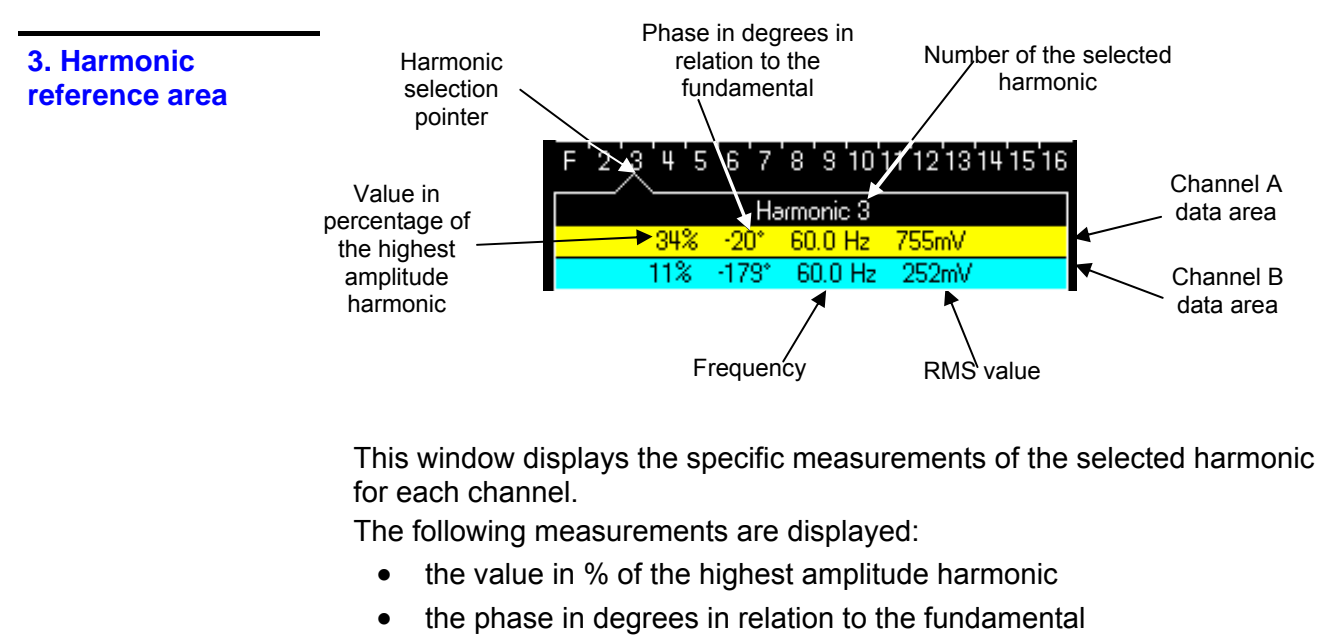

- the frequency in Hz
- the RMS voltage in V

The title of the group corresponds to the selected harmonic. A different background colour will differentiate between channel A and channel B measurements.

#### 4. and 5. Main and secondary menu areas

### Harmonic Analyser Mode The Channel "A" or "B" menu

The This menu operates in exactly the same way as in the "Oscilloscope" mode. Channel "A" or "B" menu

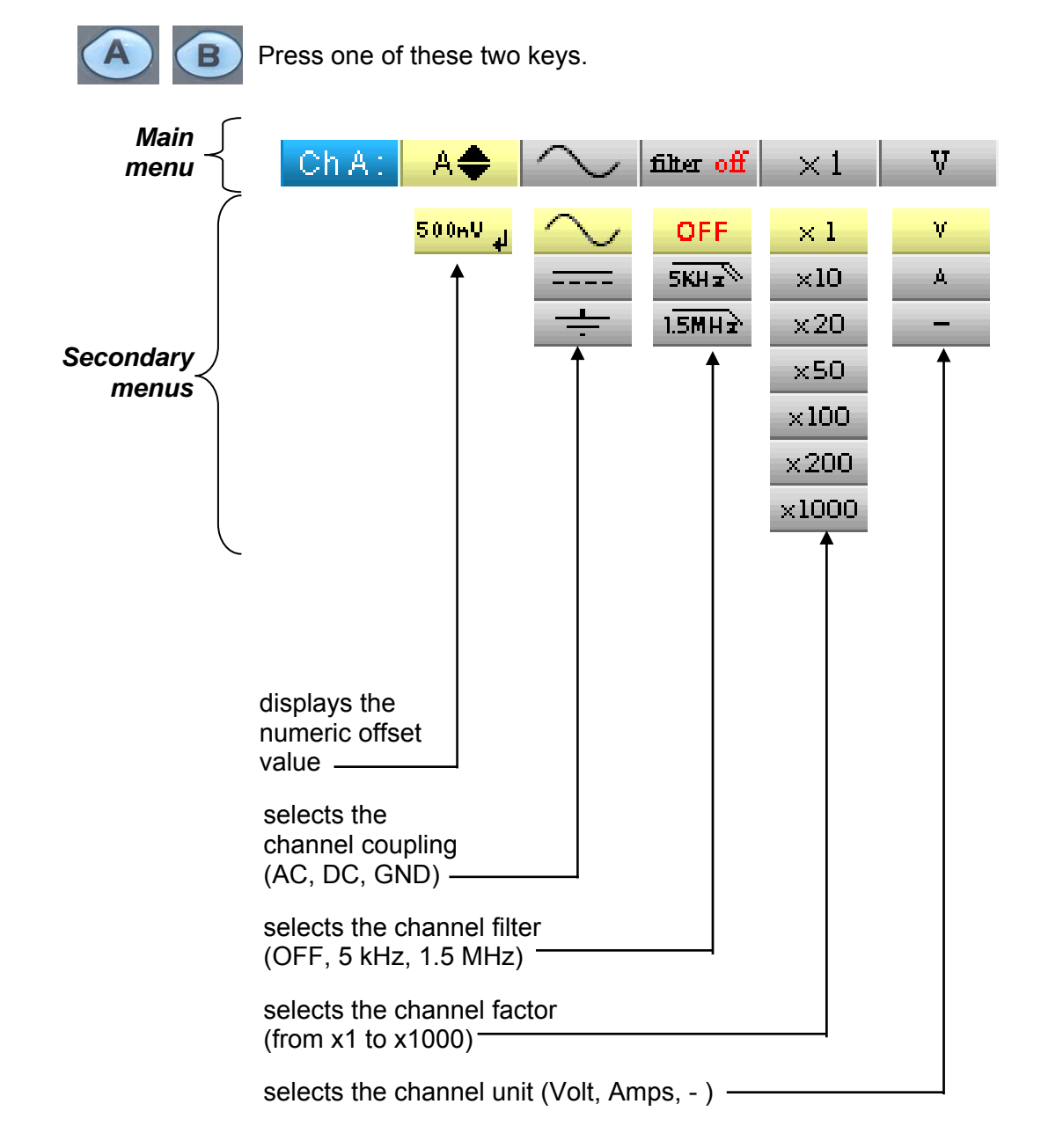

### Harmonic Analyser Mode The "Acquisition" menu

The "Acquisition" menu

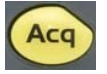

Press this key.

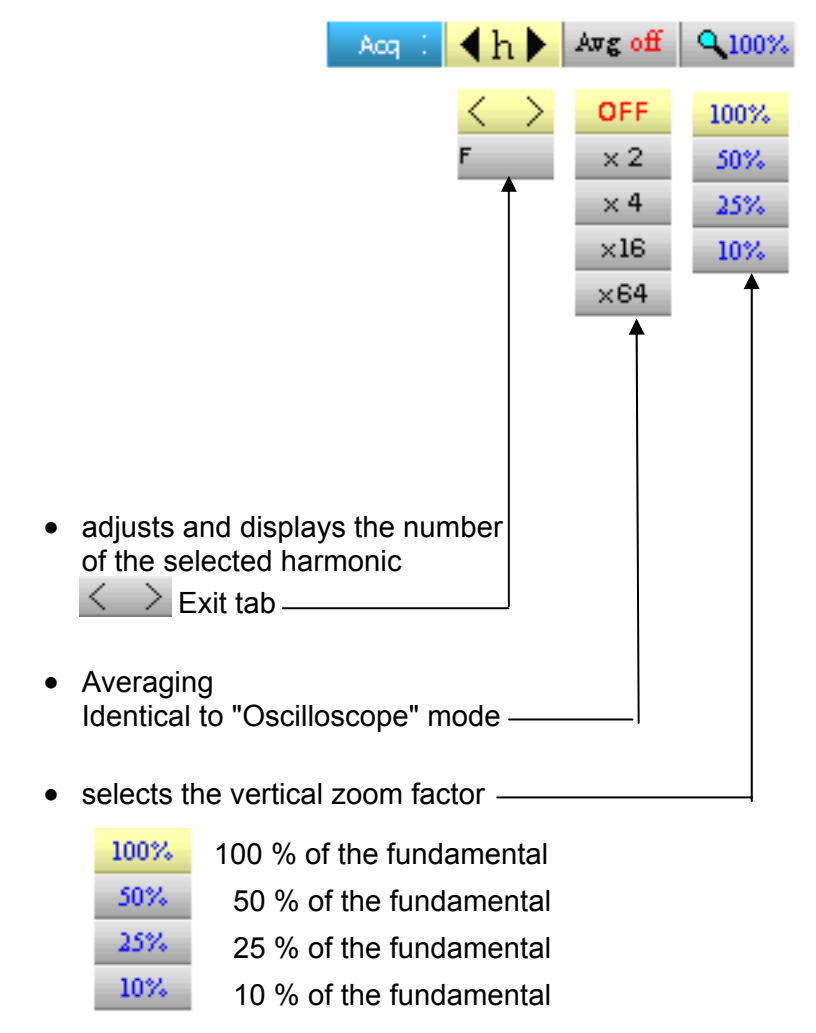

The user can change the vertical scale of the harmonics display area so that it is easier to view the harmonics with low amplitude compared with the fundamental.

### Harmonic Analyser Mode The "Memory" menu

**The "Memory" menu** This menu operates in exactly the same way as in the "Oscilloscope" mode.

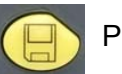

Press this key.

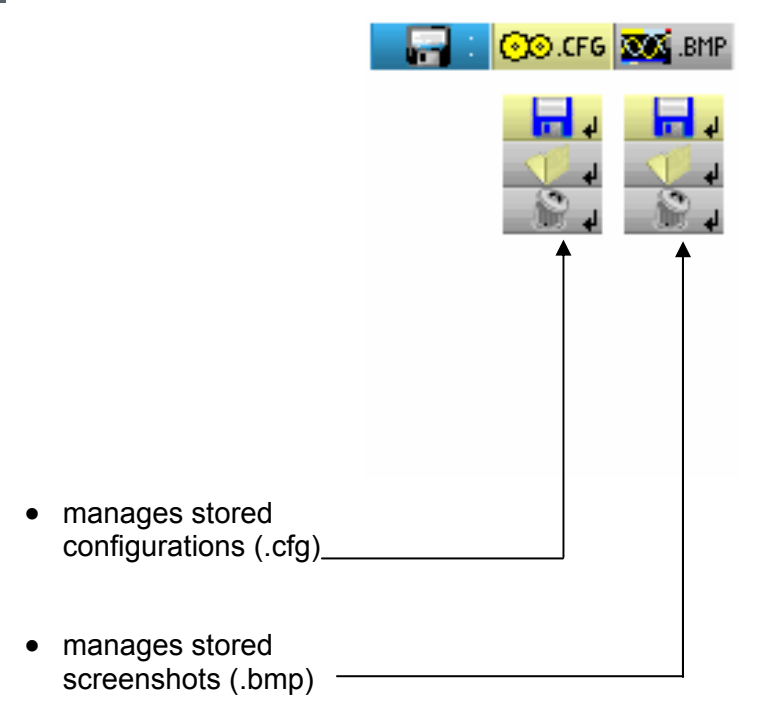

### **Remote programming**

#### **Presentation**

The oscilloscope can be programmed remotely from a computer:

- either using the SX-METRO software,
- or using basic standardised commands that comply with the IEEE488.2 standard and the SCPI protocol.

This remote programming is used to:

- Configure the instrument
- Perform measurements and retrieve the results
- Transfer files (traces, configuration, screenshots, etc.)

Here we will only describe the connection of the oscilloscope to SX-METRO. For all other use, refer to the remote programming instructions.

# Connecting the oscilloscope

The dialogue between the instrument and the PC is carried out via the USB/optical link provided by the HX0056-Z cable.

- Connect the USB end of the cable to one of the PC USB ports (if necessary install the driver shipped with the cable).
- Connect the optical connector to the oscilloscope after first powering it up.
- Open SX-METRO; select USB communications and wait for communications to be established (in the event of a problem, refer to the SX-METRO instructions).

Only the assigned tolerance or limit values are guaranteed (after 30 minutes to adapt to temperature). Values without tolerances are given for information purposes only.

### **Vertical deflection**

| Specifications                                                                            | OX 5022                                                                                                    | OX 5042                                                     |  |
|-------------------------------------------------------------------------------------------|----------------------------------------------------------------------------------------------------|-------------------------------------------------------------|--|
| Number of channels                                                                        | 2 cha                                                                                                    | nnels                                                       |  |
| Vertical calibres                                                                         | 5 mV to 2<br>Variation by jumps (no c                                                                                                    | 200 V/div.<br>ontinuous variable factor)                    |  |
| BW at -3 dB                                                                               | 20 MHz                                                                                                    | 40 MHz                                                      |  |
|                                                                                           | d Measured on a load of 50 O                                                                                                    | hms with a 6 div. amplitude signal                          |  |
| Max input voltage                                                                         | 600 VDC, 600 Vrms<br>Derating: -20 dB per decade from 100 kHz to 40 MHz                                                                        |                                                             |  |
| Types of <b>inputs</b>                                                                    | Safety connector: cla<br>(metal or plastic BN                                                                                                  | ss 2, insulated inputs<br>C, to be determined)              |  |
| Dynamics of vertical offset                                                               | ± 5 div. on                                                                                                    | all calibres                                                |  |
| Input coupling                                                                            | AC : 10 Hz to 20 MHz<br>DC : 0 to 20 MHz<br>GND : reference                                                                                    | AC : 10 Hz to 40 MHz<br>DC : 0 to 40 MHz<br>GND : reference |  |
| Bandwidth limit                                                                           | 1.5 MHz                                                                                                    | 5 kHz                                                       |  |
| Rise time                                                                                 | approx. 17.5 ns                                                                                                    | approx. 8.75 ns                                             |  |
| Cross-talk between channels                                                               | > 60 dB<br>same sensitivity on both channels                                                                                                   |                                                             |  |
| <b>Response</b> to 1 kHz and 1 MHz rectangular signals                                    | Positive or negative overshoot<br>Overshoot ≤4 %                                                                                               |                                                             |  |
| Vertical display resolution                                                               | ± 0.26 % of the full scale at the best<br>(without measurements, without cursors)                                                              |                                                             |  |
| Accuracy of peak-to-peak gains                                                            | ± 2 % with average                                                                                                    | ging of 4 at 1 kHz                                          |  |
| Accuracy of vertical measurements in DC with offset and averaging of 16                   | ± [2,5 % (reading) + 13 % (sensitivity) + 0.5 mV]<br>Applies to the following measurements:<br>Vmin, Vmax, Vlow, Vhigh, Vavg, vertical cursors |                                                             |  |
| Accuracy of vertical measurements<br>in AC without offset at 1 kHz and<br>averaging of 16 | ± [2 % (reading) + 2 % (sensitivity)<br>Applies to the following measurements: Vamp, Vrms, Over+, Over-                                        |                                                             |  |
| Sensors                                                                                   | The attenuation factor is to be                                                                                                    | applied in the channel menu.                                |  |
| Vertical <b>ZOOM</b> function on an acquired or stored curve                              | no                                                                                                    | ne                                                          |  |
| Electrical safety without accessories                                                     | 600 V, CAT III, c                                                                                                    | louble insulation                                           |  |
| Max. voltages                                                                             | floating: 600 V, CAT<br>between channels: 600 V,                                                                                               | III from 50 to 400 Hz<br>CAT III from 50 to 400 Hz          |  |
| Input impedance                                                                           | 1 MΩ ± 0.5 %                                                                                                    | approx. 17 pF                                               |  |

### Horizontal deflection (time base)

| Specifications                | OX 5022                                                                                                    | OX 5042                       |  |
|-------------------------------|----------------------------------------------------------------------------------------------------|-------------------------------|--|
| Time base calibres            | from 25 ns to 200 s/div. such that:<br>• Actual time: from 200 s/div. to 5 μs/div.<br>• ETS : from 2.5 μs/div. to 125 ns/div.<br>Zoomed ETS: 50 ns/div. and 25 ns/div.<br>For time bases from 200 s/div. to 100 ms/div.,<br>the samples are displayed as soon as the trigger is present. |                               |  |
| Accuracy of the time base     | ± [500 ppm + 0.04 div.] (eq                                                                                                    | u. to ± [0.05 % + 0.04 div.]) |  |
| Sampling frequency            | 50 MS/s in real time                                                                                                    |                               |  |
| Accuracy of time measurements | ± [(0.02 div.) x (time/div.) + 0.01 x reading + 5 ns]                                                                                                    |                               |  |
| Horizontal ZOOM               | Zoom factor: x 1, x 2 and x 5<br>In ZOOM mode there is the same time-base calibre sequence as in<br>normal mode.<br>The horizontal screen resolution is 540 points for 10 divisions.                                                                                                    |                               |  |
| XY Mode                       | The bandwidths are identical in X and Y<br>(see §. Vertical offset).<br>As in the standard mode, the sampling frequency depends on the time<br>base value.                                                                                                    |                               |  |
| Phase error                   | <                                                                                                    | 3°                            |  |

### **Trigger circuit**

| Trigger sources                                      | A, B                                                                             |                                                                                  |  |
|------------------------------------------------------|----------------------------------------------------------------------------------|----------------------------------------------------------------------------------|--|
| Trigger mode                                         | Automatic/Triggered/One shot (roll if the time base ≥ 100 ms/div.)               |                                                                                  |  |
| <b>Trigger</b> coupling with band limitation         | DC (default): 0 to 20 MHz<br>HFreject: 0 to 10 kHz<br>LFreject: 10 kHz to 20 MHz | DC (default): 0 to 40 MHz<br>HFreject: 0 to 10 kHz<br>LFreject: 10 kHz to 40 MHz |  |
| Trigger slope                                        | Rising or falling edge                                                           |                                                                                  |  |
| <b>Trigger</b> sensitivity (without noise rejection) | 1.2 div. peak-to-peak<br>from DC to 20 MHz                                       | 1.2 div. peak-to-peak<br>from DC to 40 MHz                                       |  |
| Noise rejection                                      | ± 1.5 div.                                                                       |                                                                                  |  |
| Vertical trigger<br>Variation range                  | ± 8 div.                                                                         |                                                                                  |  |
| <b>Horizontal</b> trigger<br>Variation range         | Trig after delay (from -10 div. up to the left of the screen)                    |                                                                                  |  |
| Trigger type                                         | edge                                                                             |                                                                                  |  |
|                                                      | pulse width < t                                                                  | $\approx$ t > t < 20 ns to 20 s                                                  |  |

### Acquisition chain

| Specifications              | OX 5022                                        | OX 5042 |
|-----------------------------|------------------------------------------------|---------|
| Resolution of the ADC       | 9 bits                                         |         |
| Maximum sampling frequency  | 50 MS/s in real time / 1 converter per channel |         |
| Transient capture           | Minimum width for detectable glitches: > 20 ns |         |
| MIN/MAX mode                | 1250 MIN/MAX couples                           |         |
| Depth of acquisition memory | 2500 pts per channel                           |         |

### Formats of the different files

| Specifications                                               | OX 5022                                                                                                    | OX 5042          |
|--------------------------------------------------------------|----------------------------------------------------------------------------------------------------|------------------|
| Backup memory                                                | Managed in a file system<br>Total size <b>2 MB</b> (500 kB of which used by File System) to store various<br>objects:        |                  |
|                                                              | - traces                                                                                                    |                  |
|                                                              |                                                                                                    | - configurations |
|                                                              |                                                                                                    | - screenshots    |
| Trace files acquired in SCOPE<br>mode<br>Extension: .TRC     | Binary<br>Size: ≈                                                                                                    | format<br>310 kB |
| ≥ : trace-xx.TRC                                             |                                                                                                    |                  |
| Configuration <b>files</b><br>Extension: .CFG<br>Sector .cFG | Binary format<br>Size: ≈ 1 kB                                                                                                |                  |
| image files<br>Extension: .BMP<br>>>: screen-xx.BMP          | Binary format<br>Size: .BMP: ≈ 75 kB                                                                                         |                  |
| Files containing <b>text</b><br>Extension: .TXT              | Text format<br>The .TXT extension files can contain measurements made using the<br>instrument's different acquisition modes. |                  |
|                                                              | Trace acquired i                                                                                                    | n SCOPE mode     |
| ≥ trace-xx.TXT                                               | Size: ≈                                                                                                    | 25 kB.           |
| ≽∷ meter-xx.TXT                                              | Measurement in Meter mode                                                                                                    |                  |
|                                                              | 512€. ≈                                                                                                    | OU KD.           |

### Measurement processing

| Mathematical functions            | Choice from:<br>- opposite,<br>- addition<br>- subtraction,<br>- multiplication,<br>- division.<br>The display is adjusted using a factor: / 5, / 2, x 1, x 2, x 5 |                                                                                                    |
|-----------------------------------|----------------------------------------------------------------------------------------------------|----------------------------------------------------------------------------------------------------|
| Automatic<br>measurements         | Time measurements<br>rise time<br>fall time<br>positive pulse<br>negative pulse<br>duty cycle<br>period<br>frequency<br>phase (A % B)<br>meter                     | Level measurements<br>DC voltage<br>RMS voltage<br>peak-to-peak voltage<br>amplitude<br>max. voltage<br>min. voltage<br>upper plateau<br>lower plateau<br>overshoot |
| Measurement resolution            | Display on 4 digits                                                                                                    |                                                                                                    |
| Cursor or automatic measurements  |                                                                                                    |                                                                                                    |
| Accuracy of vertical measurements | ± [2.5 % (reading) + 13 % (ser                                                                                                    | nsitivity) + 0.5 mV]                                                                                                    |
| Accuracy of time measurements     | s ± [0.02 x (t/div.) + 0.01 % (reading) + 5 ns]                                                                                                    |                                                                                                    |
| Operation                         | The cursors are attached to the curve.                                                                                                    |                                                                                                    |

Display

| Specifications                    | OX 5022 OX 5042                                                                                                    |                                        |
|-----------------------------------|----------------------------------------------------------------------------------------------------|----------------------------------------|
| Display Screen                    | 3.5" TFT LCD (                                                                                                    | (colour display)                       |
|                                   | Backli                                                                                                    | it LED                                 |
| Resolution                        | 1/4 VGA, i.e. 320 horizonta                                                                                                    | l pixels x 240 vertical pixels         |
| Window viewed in normal mode      | Complete memory: 2500                                                                                                    |                                        |
| Horizontal ZOOM                   | 540 pts from the 2500 i                                                                                                    | n the complete memory                  |
| Display modes                     |                                                                                                    |                                        |
| Entire acquisition                | Display of all the samples acquired in between 2 acquired points (default mo                                                                                                    | a burst with linear interpolation ode) |
| Min/Max                           | Display of min and max on each X axi                                                                                                    | s acquired in a burst.                 |
| Envelope                          | Display of min and max on each X axi                                                                                                    | s acquired in several bursts.          |
| Averaging                         | Factors from: none, 2, 4, 16, 64                                                                                                    |                                        |
| Reticle                           | Complete a                                                                                                    | and borders                            |
| Screen indications                |                                                                                                    |                                        |
| Triggering                        | Position of the triggering level (with coupling and overshoot indicator)<br>Position of the Trigger point on the zoom indicator and the upper edge of<br>the screen (with overshoot indicators) |                                        |
| Traces                            | Trace identifiers, trace activation: position, sensitivity, earth reference, high and low overshoot indicators if traces outside screen                                                         |                                        |
| Other                             |                                                                                                    |                                        |
| 1/10th Sensor calibration signals | Form: rectangular<br>Amplitude: 0 - 3 V<br>Frequency: ≈ 1 kHz<br>I <b>Connect the sensor cold point to the cold point</b><br>of the sensor calibration output                                   |                                        |
| Autoset                           |                                                                                                    |                                        |
| Search time                       | < {                                                                                                    | ōs                                     |
| Frequency range                   | > 3(                                                                                                    | ) Hz                                   |
| Amplitude range                   | 30 mVpp t                                                                                                    | o 400 Vpp                              |
| Duty cycle limits                 | from 20                                                                                                    | to 80 %                                |

# Technical Specifications (cont'd) "Accessories"

| 1/10 Sensor                 | Measurement category<br>Bandwidth<br>Input capacitance<br>Compensation range<br>Rise time<br>Input impedance<br>DERATING<br>Accessories                                               | 600 V CAT III<br>DC to 500 MHz<br>12 pF<br>12 pF to 25 pF<br>0.9 ns<br>10 M $\Omega$<br>see opposite<br>wire holder and earth crocodile clip                                                                                                    |
|-----------------------------|----------------------------------------------------------------------------------------------------|----------------------------------------------------------------------------------------------------|
| BNC Banana adapter          | Measurement category<br>Diameter                                                                                                    | 600 V CAT III<br>4 mm                                                                                                    |
| Measurement cable           | Measurement category<br>Diameter<br>Termination                                                                                                    | 600 V CAT III<br>4 mm<br>test probe                                                                                                    |
| Current clamp               | Measurement category<br>Connection                                                                                                    | 600 V CAT III<br>BNC                                                                                                    |
| Active thermocouple adapter | Adapter for K Thermocouple<br>Measurement range<br>Transformation ratio<br>Choice of unit<br>Accuracy<br>Accuracy<br>LED<br>Particularity<br>Connection<br>Operating range<br>Battery | -40° C to 1000° C<br>-40° K to 1800° K<br>1 mV/° C 1 mV/° K<br>° C or ° K<br>[-40° C $\rightarrow$ 0° C] ± (0.8 % ± 2 mV)<br>[0° C $\rightarrow$ 400° C] ± (0.5 % ± 1 mV)<br>low battery<br>differential measurement<br>banana<br>0 to 50° C, < 70 % RH<br>9 V |
| Infrared temperature sensor | Measurement range<br>Transformation ratio<br>Accuracy<br>Distance<br>Connection<br>Operating range<br>Battery                                                                         | -30 to 550° C<br>1 mV/° C<br>± (2 % ± 2° C)<br>between 5 cm and 30 cm<br>banana<br>0 to 50° C, < 80 % RH<br>9 V                                                                                                    |
| Tachometer                  | Measurement range<br>Signal<br>Accuracy<br>Distance<br>Connection<br>Operating range<br>Battery                                                                                       | 6 to 120 000 RPM<br>pulse<br>± 0,5 %<br>between 5 cm and 30 cm<br>banana<br>0 to 50° C, < 80 % RH<br>9 V                                                                                                    |

## Technical Specifications "Multimeter" Mode

Only the assigned tolerance or limit values are guaranteed (after 30 minutes to adapt to temperature). Values without tolerances are given for information purposes only.

| Display                                                                                                    | 8000 points for voltme                                                                                                    | eter                                                                                                    |                                                                                                    |
|----------------------------------------------------------------------------------------------------|----------------------------------------------------------------------------------------------------|----------------------------------------------------------------------------------------------------|----------------------------------------------------------------------------------------------------|
| Entry Impedance                                                                                                    | 1 MΩ                                                                                                    |                                                                                                    |                                                                                                    |
| Max input voltage                                                                                                    | 600 Vrms sine and 60                                                                                                    | 0 VDC, without se                                                                                          | ensor                                                                                                    |
| Max. floating voltage                                                                                                    | 600 Vrms up to 400 H                                                                                                    | z CAT III                                                                                                  |                                                                                                    |
| DC measurement                                                                                                    |                                                                                                    |                                                                                                    |                                                                                                    |
| Ranges                                                                                                    | 0.8 V 8 V 80                                                                                                    | V 800 V                                                                                                    |                                                                                                    |
| Resolution                                                                                                    | 0.1 mV 1 mV 10                                                                                                    | mV 0.1 V                                                                                                   |                                                                                                    |
| Accuracy                                                                                                    | ± (1 % + 20 D) in DC i                                                                                                    | from 10 % to 100                                                                                           | 0 % of scale                                                                                                    |
| Common mode rejection                                                                                                    | > 60 dB to 50 or 60 Hz                                                                                                    |                                                                                                    |                                                                                                    |
| AC and AC+DC measurements                                                                                                    |                                                                                                    |                                                                                                    |                                                                                                    |
| Ranges                                                                                                    | 0.6 V 6 V 60<br>0.8 V 8 V 80                                                                                                    | V 600 Vrms s<br>V 800 Vpeak                                                                                | sine                                                                                                    |
| Resolution                                                                                                    | 0.1 mV 1 mV 10                                                                                                    | mV 0.1 V                                                                                                   |                                                                                                    |
| Coupling accuracy<br>AC + DC                                                                                                    | $\pm$ (1 % + 20 D) from DC to 5 kHz of 10 % to 100 % of scale → 580 Vrms<br>$\pm$ (2 % + 20 D) from 5 to 10 kHz id.<br>$\pm$ (3 % + 20 D) from 10 to 50 kHz id.                                                                                                    |                                                                                                    |                                                                                                    |
| AC                                                                                                    | $\begin{array}{ll} \pm (1 \ \% + 20 \ D) \ \text{from 40 Hz to 5 kHz} & \text{id.} \\ \pm (2 \ \% + 20 \ D) \ \text{from 5 to 10 kHz} & \text{id.} \\ \pm (3 \ \% + 20 \ D) \ \text{from 10 to 50 kHz} & \text{id.} \end{array}$                                                                                                    |                                                                                                    |                                                                                                    |
|                                                                                                    | · · · · ·                                                                                                    |                                                                                                    | 14.                                                                                                    |
| Common mode rejection                                                                                                    | > 60 dB to 50 or 60 H                                                                                                    | Z                                                                                                    |                                                                                                    |
| Common mode rejection<br>Resistance measurement                                                                                                    | > 60 dB to 50 or 60 H:<br>On channel 1                                                                                                    | Z                                                                                                    | ····                                                                                                    |
| Common mode rejection Resistance measurement Ranges (end of scale)                                                                                                    | <ul> <li>&gt; 60 dB to 50 or 60 Hz</li> <li>On channel 1</li> <li>Ohmmeter</li> </ul>                                                                                                    | z<br>Resolution                                                                                            | Measurement current                                                                                                    |
| Common mode rejection<br>Resistance measurement<br>Ranges (end of scale)                                                                                                    | <ul> <li>&gt; 60 dB to 50 or 60 Hz</li> <li>On channel 1</li> <li>Ohmmeter</li> <li>80 Ω</li> <li>800 Ω</li> <li>8 kΩ</li> <li>80 kΩ</li> <li>800 kΩ</li> <li>8 MΩ</li> <li>32 MΩ</li> </ul>                                                                                                    | Z<br>Resolution<br>0.01 Ω<br>0.1 Ω<br>1 Ω<br>10 Ω<br>100 Ω<br>1000 Ω<br>1000 Ω<br>10 kΩ                    | Measurement current<br>0.5 mA<br>0.5 mA<br>5 μA<br>5 μA<br>500 nA<br>50 nA<br>50 nA                                               |
| Common mode rejection<br>Resistance measurement<br>Ranges (end of scale)<br>Accuracy                                                                                                    | <ul> <li>&gt; 60 dB to 50 or 60 Hz</li> <li>On channel 1</li> <li>Ohmmeter</li> <li>80 Ω</li> <li>800 Ω</li> <li>8 kΩ</li> <li>80 kΩ</li> <li>800 kΩ</li> <li>8 MΩ</li> <li>32 MΩ</li> <li>± (2 % + 10 D + 0.2 Ω</li> </ul>                                                                                                    | z<br><b>Resolution</b><br>0.01 Ω<br>1 Ω<br>10 Ω<br>100 Ω<br>1000 Ω<br>1000 Ω<br>10 kΩ<br>) from 10 % to 10 | Measurement current<br>0.5  mA<br>0.5  mA<br>$5 \mu A$<br>$5 \mu A$<br>500  nA<br>500  nA<br>50  nA<br>50  nA<br>50  nA<br>50  nA |
| Common mode rejection<br>Resistance measurement<br>Ranges (end of scale)<br>Accuracy<br>Voltage in open circuit                                                                                                    | <ul> <li>&gt; 60 dB to 50 or 60 H:</li> <li>On channel 1</li> <li>Ohmmeter</li> <li>80 Ω</li> <li>800 Ω</li> <li>8 kΩ</li> <li>80 kΩ</li> <li>800 kΩ</li> <li>8 MΩ</li> <li>32 MΩ</li> <li>± (2 % + 10 D + 0.2 Ω</li> <li>≈ 3 V</li> </ul>                                                                                                | z<br><b>Resolution</b><br>0.01 Ω<br>0.1 Ω<br>1 Ω<br>10 Ω<br>100 Ω<br>1000 Ω<br>10 kΩ<br>) from 10 % to 10  | Measurement current<br>0.5  mA<br>0.5  mA<br>$5 \mu A$<br>$5 \mu A$<br>500  nA<br>50  nA<br>50  nA<br>50  nA<br>50  nA            |
| Common mode rejection<br>Resistance measurement<br>Ranges (end of scale)<br>Accuracy<br>Voltage in open circuit<br>Continuity measurement                                                                                                    | <ul> <li>&gt; 60 dB to 50 or 60 H:</li> <li>On channel 1</li> <li>Ohmmeter</li> <li>80 Ω</li> <li>800 Ω</li> <li>8 kΩ</li> <li>80 kΩ</li> <li>800 kΩ</li> <li>8 MΩ</li> <li>32 MΩ</li> <li>± (2 % + 10 D + 0.2 Ω)</li> <li>≈ 3 ∨</li> <li>On channel 1</li> </ul>                                                                         | z<br><b>Resolution</b><br>0.01 Ω<br>0.1 Ω<br>1 Ω<br>10 Ω<br>100 Ω<br>1000 Ω<br>10 kΩ<br>) from 10 % to 10  | Measurement current<br>0.5 mA<br>0.5 mA<br>5 μA<br>5 μA<br>50 nA<br>50 nA<br>50 nA<br>50 nA                                       |
| Common mode rejection<br>Resistance measurement<br>Ranges (end of scale)<br>Accuracy<br>Voltage in open circuit<br>Continuity measurement<br>Beeper                                                                                               | <ul> <li>&gt; 60 dB to 50 or 60 H:</li> <li>On channel 1</li> <li>Ohmmeter</li> <li>80 Ω</li> <li>800 Ω</li> <li>8 kΩ</li> <li>80 kΩ</li> <li>800 kΩ</li> <li>8 MΩ</li> <li>32 MΩ</li> <li>± (2 % + 10 D + 0.2 Ω</li> <li>≈ 3 V</li> <li>On channel 1</li> <li>&lt; 30 Ω ± 5 Ω</li> </ul>                                                 | z<br><b>Resolution</b><br>0.01 Ω<br>0.1 Ω<br>1 Ω<br>10 Ω<br>100 Ω<br>1000 Ω<br>10 kΩ<br>) from 10 % to 10  | Measurement current<br>0.5 mA<br>0.5 mA<br>5 μA<br>5 μA<br>500 nA<br>50 nA<br>50 nA<br>50 nA                                      |
| Common mode rejection<br>Resistance measurement<br>Ranges (end of scale)<br>Accuracy<br>Voltage in open circuit<br>Continuity measurement<br>Beeper<br>Measurement current                                                                        | > 60 dB to 50 or 60 H:<br>On channel 1<br>Ohmmeter<br>80 Ω<br>800 Ω<br>8 kΩ<br>80 kΩ<br>80 kΩ<br>8 MΩ<br>32 MΩ<br>± (2 % + 10 D + 0.2 Ω<br>≈ 3 V<br>On channel 1<br>< 30 Ω ± 5 Ω<br>≈ 0.5 mA                                                                                                    | z<br><b>Resolution</b><br>0.01 Ω<br>1 Ω<br>10 Ω<br>100 Ω<br>1000 Ω<br>10 kΩ<br>) from 10 % to 10           | Measurement current<br>0.5 mA<br>0.5 mA<br>5 μA<br>5 μA<br>500 nA<br>50 nA<br>50 nA<br>50 nA                                      |
| Common mode rejection<br>Resistance measurement<br>Ranges (end of scale)<br>Accuracy<br>Voltage in open circuit<br>Continuity measurement<br>Beeper<br>Measurement current<br>Beeper response                                                     | > 60 dB to 50 or 60 H:<br><b>On channel 1</b><br><b>Ohmmeter</b><br>80 $\Omega$<br>800 $\Omega$<br>8 k $\Omega$<br>80 k $\Omega$<br>80 k $\Omega$<br>80 k $\Omega$<br>80 k $\Omega$<br>2 M $\Omega$<br>± (2 % + 10 D + 0.2 $\Omega$<br>≈ 3 V<br><b>On channel 1</b><br>< 30 $\Omega$ ± 5 $\Omega$<br>≈ 0.5 mA<br>< 10 ms                  | z<br><b>Resolution</b><br>0.01 Ω<br>1 Ω<br>10 Ω<br>100 Ω<br>1000 Ω<br>10 kΩ<br>) from 10 % to 10           | Measurement current<br>0.5 mA<br>0.5 mA<br>5 μA<br>5 μA<br>500 nA<br>50 nA<br>50 nA<br>50 nA<br>50 nA                             |
| Common mode rejection<br>Resistance measurement<br>Ranges (end of scale)<br>Accuracy<br>Voltage in open circuit<br>Continuity measurement<br>Beeper<br>Measurement current<br>Beeper response                                                     | > 60 dB to 50 or 60 H:<br>On channel 1<br>Ohmmeter<br>80 Ω<br>800 Ω<br>8 kΩ<br>80 kΩ<br>800 kΩ<br>8 MΩ<br>32 MΩ<br>± (2 % + 10 D + 0.2 Ω<br>≈ 3 V<br>On channel 1<br>< 30 Ω ± 5 Ω<br>≈ 0.5 mA<br>< 10 ms<br>On channel 1                                                                                                    | z<br><b>Resolution</b><br>0.01 Ω<br>1 Ω<br>10 Ω<br>100 Ω<br>1000 Ω<br>10 kΩ<br>) from 10 % to 10           | Measurement current<br>0.5 mA<br>0.5 mA<br>5 μA<br>5 μA<br>500 nA<br>50 nA<br>50 nA<br>50 nA<br>50 nA                             |
| Common mode rejection<br>Resistance measurement<br>Ranges (end of scale)<br>Accuracy<br>Voltage in open circuit<br>Voltage in open circuit<br>Continuity measurement<br>Beeper<br>Measurement current<br>Beeper response<br>Diode test<br>Voltage | > 60 dB to 50 or 60 H:<br><b>On channel 1</b><br><b>Ohmmeter</b><br>80 $\Omega$<br>800 $\Omega$<br>8 k $\Omega$<br>800 k $\Omega$<br>8 M $\Omega$<br>32 M $\Omega$<br>± (2 % + 10 D + 0.2 $\Omega$<br>≈ 3 V<br><b>On channel 1</b><br>< 30 $\Omega$ ± 5 $\Omega$<br>≈ 0.5 mA<br>< 10 ms<br><b>On channel 1</b><br>in open circuit ≈ + 3.3 | z<br><b>Resolution</b><br>0.01 Ω<br>1 Ω<br>1 Ω<br>10 Ω<br>100 Ω<br>1000 Ω<br>10 kΩ<br>) from 10 % to 10    | Measurement current<br>0.5 mA<br>0.5 mA<br>5 µA<br>5 µA<br>500 nA<br>50 nA<br>50 nA<br>50 nA<br>50 of scale                       |
| Common mode rejection<br>Resistance measurement<br>Ranges (end of scale)<br>Accuracy<br>Voltage in open circuit<br>Voltage in open circuit<br>Continuity measurement<br>Beeper<br>Measurement current<br>Beeper response<br>Diode test<br>Voltage | > 60 dB to 50 or 60 H:<br>On channel 1<br>Ohmmeter<br>80 $\Omega$<br>800 $\Omega$<br>8 k $\Omega$<br>800 k $\Omega$<br>8 M $\Omega$<br>32 M $\Omega$<br>± (2 % + 10 D + 0.2 $\Omega$<br>≈ 3 V<br>On channel 1<br>< 30 $\Omega$ ± 5 $\Omega$<br>≈ 0.5 mA<br>< 10 ms<br>On channel 1<br>in open circuit ≈ + 3.3<br>± (1 % + 10 D)           | z<br><b>Resolution</b><br>0.01 Ω<br>1 Ω<br>10 Ω<br>100 Ω<br>1000 Ω<br>10 kΩ<br>) from 10 % to 10           | Measurement current<br>0.5 mA<br>0.5 mA<br>5 μA<br>5 μA<br>5 0 nA<br>50 nA<br>50 nA<br>50 nA<br>00 % of scale                     |

## Technical Specifications (cont'd) "Multimeter" Mode

| Capacitance measurement                  | On channel 1                                                                                                    |                                                              |                                                               |
|------------------------------------------|----------------------------------------------------------------------------------------------------|--------------------------------------------------------------|---------------------------------------------------------------|
| Ranges                                   | Capacitance meter                                                                                                    | Resolution                                                   | Measurement current                                           |
|                                          | 5 mF<br>500 μF<br>50 μF<br>5 μF<br>500 nF<br>50 nF<br>5 nF                                                                                     | 1 μF<br>0.1 μF<br>0.01 μF<br>1 nF<br>100 pF<br>10 pF<br>1 pF | 500 μΑ<br>500 μΑ<br>500 μΑ<br>500 μΑ<br>50 μΑ<br>2 μΑ<br>2 μΑ |
| Accuracy                                 | ± (2 % + 10 D + 200 pF))<br>from 10 % to 100 % of scale                                                                                        |                                                              |                                                               |
| Cancellation of serial and<br>parallel R | Parallel R > 10 k $\Omega$<br>Use the shortest possible cables.                                                                                |                                                              |                                                               |
| Frequency measurement                    | 20 Hz to 50 kHz on sine and square signals<br>20 Hz to 20 kHz on a triangle signal<br>Accuracy: 0.3 %                                          |                                                              |                                                               |
| RPM Measurement                          | from 240 to 120,000 RPM<br>Pulse measurement: > 10 $\mu$ s exceeding 1.5 V with a hysteresis of 1 V.<br>One pulse corresponds to one rotation. |                                                              |                                                               |

| Operating modes        |                                                                                                    |                                                                |  |
|------------------------|----------------------------------------------------------------------------------------------------|----------------------------------------------------------------|--|
| Relative mode          | Display in relation to a REF base<br>measurement                                                     |                                                                |  |
| Monitoring (statistic) | On all measurement values<br>MAX MIN AVG                                                             | The Relative, Monitoring and<br>Frequency modes are exclusive. |  |
| Frequency              | Possible display of the frequency<br>in AC mode                                                      |                                                                |  |
| Measurement history    | Display of the measurement = f (time)<br>5' (default), 15', 30', 1hr, 6hrs, 12hrs, 24hrs, day, month |                                                                |  |
| RUN                    | Start measurements                                                                                   |                                                                |  |
| HOLD                   | Freeze the measurement                                                                               |                                                                |  |

### Technical Specifications (cont'd) "Multimeter" Mode

| Display                                            |                                                                                                    |  |
|----------------------------------------------------|----------------------------------------------------------------------------------------------------|--|
| in numeric form                                    | <ul> <li>of the main measurement</li> <li>of a secondary measurement</li> <li>→ large scale display</li> <li>→ small scale display</li> <li>The secondary measurement can be selected from the menu.</li> </ul> |  |
| Graphic trace                                      | History of measurements over time<br>Presentation of the measurements in the form of an amplitude bar<br>chart                                                                                                  |  |
| Number of measurements<br>represented on the trace | 2700                                                                                                    |  |

### Network "Harmonic Analysis" Mode

| Display of Harmonics                         |                                                                               |
|----------------------------------------------|-------------------------------------------------------------------------------|
| All the Harmonics                            | from 2 to 16 + Fundamental on page 1<br>from 17 to 31 + Fundamental on page 2 |
| Fundamental frequency of the signal analysed | from 40 to 450 Hz                                                             |
| Measurement accuracy                         |                                                                               |
| Fundamental level                            | ± (2.5 % + 15 D)                                                              |
| Level of harmonics                           | ± (3.5 % + 15 D)                                                              |
| Harmonic distortion (THD)                    | ± 4 % (calculated on the first 40 harmonics)                                  |

### **Communication interfaces**

| USB/optical Interface                 | The oscilloscope can communicate with a computer via a USB link using the HX0056-Z adapter cable. |                    |  |
|---------------------------------------|---------------------------------------------------------------------------------------------------|--------------------|--|
| Specifications of<br>the optical link | Bauds speed selection:                                                                            | 57600              |  |
|                                       | Parity selection:                                                                                 | none               |  |
|                                       | Word length selection:                                                                            | 8 bits             |  |
|                                       | Selection of the nr. of stop bits: 1 stop bit                                                     |                    |  |
|                                       | Selection of the protocol:                                                                        | none (no protocol) |  |
|                                       |                                                                                                   |                    |  |
## **General Specifications**

| Environment  | <ul> <li>Reference temperature</li> <li>Operating temperature</li> <li>Storage temperature</li> <li>Indoor use</li> <li>Altitude</li> <li>Relative humidity</li> </ul>                                                 | 18° C to 28° C<br>0° C to 40° C<br>- 20° C to 60° C<br>< 2000 m<br>< 80 % up to 35° C                                                                                                    |
|--------------|----------------------------------------------------------------------------------------------------|----------------------------------------------------------------------------------------------------|
| Power Supply | • Rechargeable batteries<br>Type<br>Charge time<br>Min. battery life<br>Max. battery life                                                                                                    | 6 x 1.2 V ; 2700 mAh<br>NiMH<br>approx. 3hr<br>approx. 5hr45<br>approx. 8hr30<br>(1 channel deactivated, AC coupling)                                                                                                    |
| <u> </u>     | <ul> <li>External power supply<br/>Network voltage<br/>Frequency<br/>Consumption</li> <li>Voltage<br/>Power</li> <li>Polarity<br/>Use</li> </ul>                                                                       | Battery charger<br>98 V to 264 V<br>from 50 to 60 Hz<br>< 11 VA in operation<br>$\cong$ 12 VA during fast battery charging<br>12 VDc<br>1.25 A<br>$\bigcirc - \bigcirc - \bigcirc +$<br>Battery charging <u>or</u><br>oscilloscope operation |
| Safety       | <ul> <li>Compliant with IEC 61010-1 ar</li> <li>Insulation</li> <li>Pollution degree</li> <li>Overvoltage category<br/>for "measurement" inputs:</li> </ul>                                                            | nd IEC 61010-2-030 :<br>class 2<br>2<br>600 V CAT III                                                                                                    |
| EMC          | This instrument complies with the IEC 61326-1 standard.<br>It has been tested for industrial environments (class A).<br>In other environments and under special conditions compatibility may l<br>difficult to ensure. |                                                                                                    |
|              | <ul><li>Emission</li><li>Immunity</li></ul>                                                                                                    | Class A<br>Influence: 0.5 div. in the presence of an                                                                                                    |

## **Mechanical Specifications**

| Box       | <ul> <li>Dimensions</li> <li>Oscilloscope weight</li> <li>Power supply weight</li> <li>Ingress protection</li> </ul> | 214 mm x 110 mm x 57 mm<br>0.960 kg with battery<br>0.160 kg<br>IP 54 |
|-----------|----------------------------------------------------------------------------------------------------|-----------------------------------------------------------------------|
| Packaging | Dimensions                                                                                                    | 25 cm x 16.5 cm x 14.5 cm                                             |

electromagnetic field of 10 V/m

## Supply

- shipped with the appliance
- Operating and Programming Manual on CD-ROM - in 5 languages
- External power supply
- 6 NiMH 1.2V 2.7 Ah rechargeable batteries
- HX0105 bag

•

- 1/10 600 V CAT III sensor
- BNC adapter to Ø 4mm connectors
- Ø 4 mm "banana/banana" connectors red black
- Test probe red black
- Alligator clamp red black
- Serial-USB optical cable + Driver (CK model only)